LAB COMPUTER NETWORK

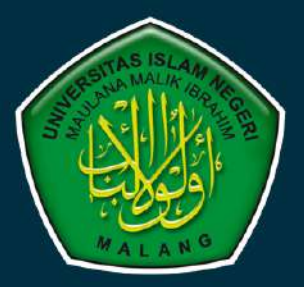

## **MODUL PRAKTIKUM**

# SISTEM TERDISTRIBUSI DAN KEAMANAN

TEKNIK INFORMATIKA UIN MAULANA MALIK IBRAHIM MALANG

ener i mangaliring statistik.

F-SAINTEK UIN MALANG

TAHUN AJARAN 2022-2023

ստան արածերուն ահանումը օգերը արդին որինը

## MODUL 1 PEMROGRAMAN SOCKET

## 1.1 Pengertian

Socket adalah *interface* pada jaringan yang menjadi titik komunikasi antar mesin pada Internet Protocol. Socket adalah titik komunikasi dari lalu lintas komunikasi dari lalu lintas komunikasi antar proses di dalam sebuah jaringan komputer.

- Contoh :
  - 1. Chat
  - 2. Transfer File (seperti FIleZilla, WinSCP)
  - 3. Transaksi-transaski penting seperti Mesin ATM di Bank
  - 4. Game online
  - 5. Monitoring jaringan
  - 6. Aplikasi-aplikasi broadcast seperti Youtube
- Elemen Utama
  - 1. Protokol (TCP/UDP)
  - 2. Local IP Address
  - 3. Local Port
  - 4. Remote IP Address
  - 5. Remote Port

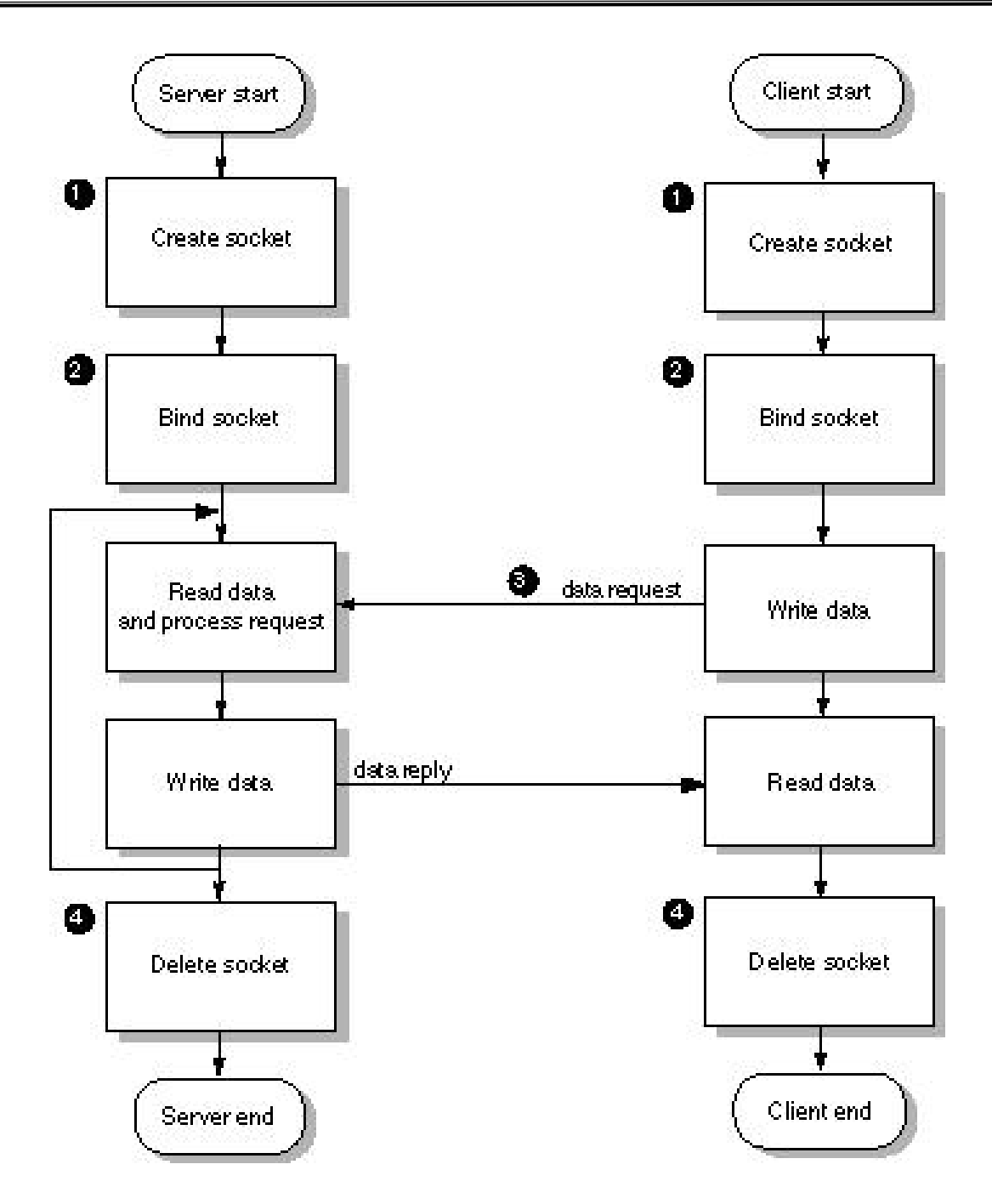

Gambar 1. Bagan Socket Client Server

- Pengiriman data pada apliklasi socket
  - 1. TCP (*Transmission Control Protocol*) Aplikasi FTP, SMTP, SSH, TELNET, aplikasi chat, transfer file, ataupun transaksi-transaksi penting seperti Mesin ATM di Bank.

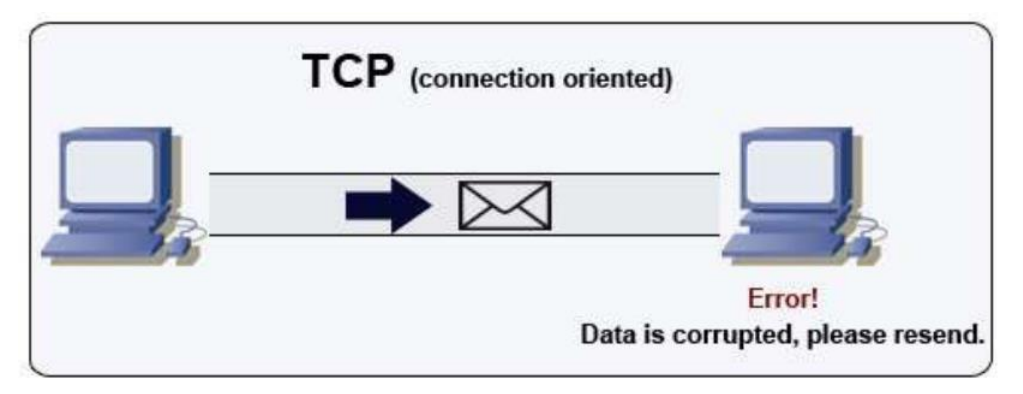

Gambar 2. TCP

2. UDP (*User Data Protocol*) Aplikasi SunRPC, SNMP, DNS, TFTP, aplikasi monitoring jaringan, game online dan aplikasi-aplikasi broadcast seperti Youtube.

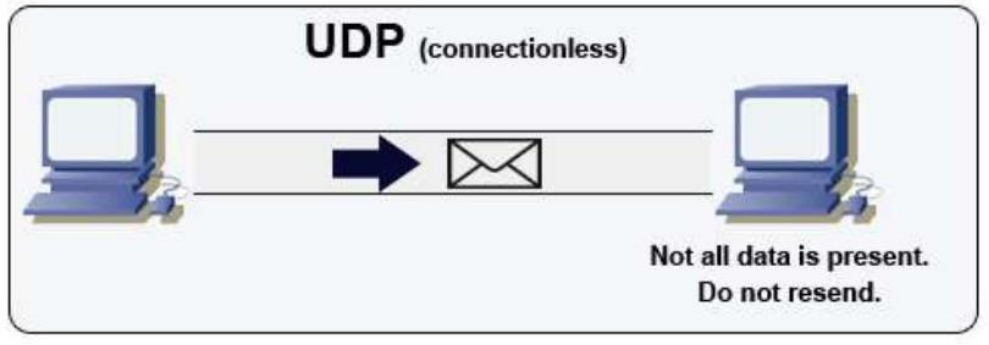

Gambar 3. UDP

• Port

Port merupakan sebuah koneksi data virtual yang digunakan aplikasi untuk bertukar data secara langsung. Contoh :

- HTTP 80
- HTTPS 443
- FTP 21
- SSH 22
- TELNET 23
- DNS 53

- Jenis Port
  - 1. Well-known ports

Merupakan port yang telah digunakan secara internal oleh Sistem, misalnya port untuk service HTTP, HTTPS, FTP, SSH, DNS dan seterusnya. Port yang telah digunakan ini adalah port 0 sampai dengan port 1023.

2. Registered ports

Port ini dapat digunakan dalam aplikasi Anda, range-nya adalah port 1024 hingga port 49151 dan dapat dipilih secara bebas.

3. Dynamic/Private ports

Dari port 49152 sampai dengan port 65535.

## 1.2 Pemrograman Socket

Pada praktikum kali ini, pastikan Anda memiliki VSCode / Sublime Text untuk mengetikkan *source code*. Buatlah folder *socket* yang berisikan file *socket.php* dan *server.php* pada folder xampp/htdocs/. *Source code socket.php* dan *server.php* ini hanya dapat dijalankan pada *PHP* versi 5. Akses phpinfo pada localhost menggunakan web browser <a href="http://localhost/dashboard/phpinfo.php">http://localhost/dashboard/phpinfo.php</a> dan pastikan PHP extension sockets sudah aktif.

| ÷ | $\rightarrow$ C | Q, http://localhost/dashboard/phpinfo.php | Q. Search | ⊘ 3 | . வ | ≡ |  |  |
|---|-----------------|-------------------------------------------|-----------|-----|-----|---|--|--|
|   | sockets         |                                           |           |     |     |   |  |  |
|   | Sockets Suppor  | t                                         | enabled   |     |     |   |  |  |

Gambar 4. PHP Sockets Extension

Jika belum aktif, edit file php.ini di D:\>xampp\etc\php.ini. Hilangkan semicolon (;) pada ekstensi *php sockets* 

extension=php\_sockets.dll lalu reboot Apache

- 1.2.1 Aplikasi sederhana untuk mengambil Laman Web Google dengan Pemrograman Socket Berikut ini merupakan contoh mengambil laman web di google menggunakan pemrograman socket.
  - 1. Pada file socket.php, ketikkan source code berikut dan simpan file tersebut.

```
<?php
 F(!($sock = socket_create(AF_INET,SOCK_STREAM,0)))
   $errorcode = socket_last_error();
$errormsg = socket_strerror($errorcode);
    die("Couldn't create socket: [$errorcode] $errormsg \n");
echo "Socket created \n-----\n";
$address = gethostbyname('www.google.com');
if(!socket_connect($sock,$address,80))
    $errorcode = socket_last_error();
$errormsg = socket_strerror($errorcode);
    die("Could not connect: [$errorcode] $errormsg \n");
echo "Connection established \n-----\n":
$message = "GET / HTTP/1.1\r\n\r\n";
if(!socket_send($sock,$message,strlen($message),0))
    $errorcode = socket_last_error();
$errormsg = socket_strerror($errorcode);
    tie("Could not send data: [$errorcode] $errormsg \n");
echo "Message send successfully \n-----\n";
if(socket_recv($sock,$buf,2045,MSG_WAITALL) === FALSE)
    $errorcode = socket_last_error();
    $errormsg = socket_strerror($errorcode);
    die("Could not receive data: [$errorcode] $errormsg \n");
echo $buf."\n-----\n";
socket_close($sock);
2>
```

Gambar 5. File socket.php

- 2. Pastikan perangkat terkoneksi dengan internet.
- 3. Jalankan file socket.php melalui Command Prompt di Windows.

| an Command Prompt                                                                                                    |   |
|----------------------------------------------------------------------------------------------------|---|
| D:\>xampp\php\php.exe xampp\htdocs\socket\socket.php<br>Socket created                                                                                                    | ^ |
| Connection established                                                                                                    |   |
| Message send successfully                                                                                                    |   |
| <pre>HTTP/1.1 200 OK<br/>Date: Sun, 04 Oct 2020 00:08:50 GMT<br/>Expires: -1<br/>Cache-Control: private, nax-age=0<br/>Content-Type: text/html; charset=1S0-8859-1<br/>F3P: CP-"This is not a P3P policy! See g.co/p3phelp for more info."<br/>Server: gws<br/>X-XSS-Protection: 0<br/>X-Frame-Options: SAMEORIGIN<br/>Set-Cookie: 1P_JAR=2020-10-004-00; expires=Tue, 03-Nov-2020 00:08:50 GMT; path=/;<br/>domain=google.com; Secure<br/>Set-Cookie: 1ND=204=mFxVZ3ad5VoTkg50iG3wt6C2TcrNidex1B510MtfTilrixujNstgSNS0e5fr<br/>3of1x_nb6HUR06ANguuB-9rLlvpHYL9NnA7TdgoEigH6xL0HRUR0tuB4jjgm-wsxHEZsoeVoKqDAoHqA<br/>_1bCY6rllaS0vS341LV01isv0tSoNWQ; expires=Mon, 05-Apr-2021 00:08:50 GMT; path=/;<br/>domain=.google.com; HttpOnly<br/>Accept-Ranges: none<br/>Uary: Accept-Encoding<br/>Transfer-Encoding: chunked</pre> |   |
| <pre>4df8 {'doctype html&gt;<html itemscope="" itemtype="http://schema.org/WebPage" lang="id"><head><neta<>neta=''text/html; charset=UTF-8" http-equiv='Content-Type"&gt;<meta '="" 'text="" charset="utf-8" content="" html;="" http-equiv="Content-Type" text=""/><meta content="" title=""/><cript gmu2gbgncklmsntrqshr="" nonce="" sftunction(=""><undots,google=<kei:'khj5x_3lomvb9qptt?qocg', ,315,3,56,308,459,7,210,224,427,440,111,445,4409,136,136,189,791,236,1118822,1197723.<="" 62,730,224,5105,206,3204,10,1226,364,926,573,611.206,383,246,55,1354,648,639,2812="" kexpi:'0,18168,183991.3,1151585,56="" pre=""></undots,google=<kei:'khj5x_3lomvb9qptt?qocg',></cript></neta<></head></html></pre>                                                                                                    |   |

Gambar 6. Menjalankan file socket.php melalui Command Prompt di Windows

1.2.2 Aplikasi Chatting dengan Pemrograman Socket

Berikut ini merupakan contoh membangun aplikasi chatting menggunakan pemrograman socket.

1. Buat file server.php dan ketikkan source code berikut dan simpan file tersebut.

```
<?php
error reporting(1);
set time limit (0);
$address = "0.0.0.0";
port = 5000;
$max clients = 5;
// Creating a socket
if(!($sock = socket create(AF INET, SOCK STREAM, 0)))
   // Error handling
{
    $errorcode = socket last error();
    $errormsg = socket strerror($errorcode);
    die("Couldn't create socket: [$errorcode] $errormsg \n");
}
echo "Socket created \n";
// Bind the source address
if(!socket bind($sock, $address, $port))
   // Error handling
{
    $errorcode = socket last error();
    $errormsg = socket strerror($errorcode);
    die("Could not bind socket : [$errorcode] $errormsg \n");
```

```
}
echo "Socket bind OK \n";
// Listens for a connection on a socket
if(!socket listen ($sock, $max clients))
{ // Error handling
   $errorcode = socket last error();
   $errormsg = socket strerror($errorcode);
    die("Could not listen on socket : [$errorcode] $errormsg
\n");
}
echo "Socket listen OK \n";
echo "Waiting for incoming connections... \n";
//array of client sockets
$client socks = array();
//array of sockets to read
$read = array();
//start loop to listen for incoming connections and process
existing connections
while (true)
{ //prepare array of readable client sockets
   $read = array();
    //first socket is the master socket
    read[0] = sock;
    //now add the existing client sockets
    for ($i = 0; $i < $max clients; $i++)</pre>
       if($client socks[$i] != null)
    {
        { $read[$i+1] = $client socks[$i];
        }
    }
    //Runs the select() system call on the given arrays of
sockets
    if(socket select($read, $write, $except, null) === false)
        // Error handling
    {
        $errorcode = socket last error();
        $errormsg = socket strerror($errorcode);
        die("Could not listen on socket : [$errorcode]
$errormsg \n");
    }
```

```
//if ready contains the master socket, then a new
connection has come in
    if (in array($sock, $read))
        for ($i = 0; $i < $max clients; $i++)
    {
            if ($client socks[$i] == null)
        ł
               //Accepts a connection on a socket
            {
                $client socks[$i] = socket accept($sock);
                //display information about the client who is
connected
                if (socket getpeername ($client socks [$i],
$address, $port))
                   echo "Client $address : $port is now
                ſ
connected to Us. \n";
                }
                //Send Welcome message to client
                $message = "Welcome to php socket server
version 1.0 \n";
                $message .= "Enter a message and press enter.
I shall reply back \n";
                socket write($client socks[$i], $message);
                break;
            }
        }
    }
    //check each client if they send any data
    for ($i = 0; $i < $max clients; $i++)</pre>
        if (in array($client socks[$i], $read))
    {
        { //Reads a maximum of length bytes from a socket
            $input = socket read($client socks[$i], 1024);
            if ($input == null)
            { //zero length string meaning disconnected,
remove and close the socket
                // remove the socket
                unset($client socks[$i]);
                // close the socket
                socket close($client socks[$i]);
            }
            sn = trim(sinput);
            $output = $client socks[$i]." Said: ... $input";
            echo "Sending output to client \n";
            //send response to client
```

```
//socket write($client socks[$i], $output);
```

2. Jalankan file *server.php* tersebut melalui *Command Prompt* di Windows (*IP Address* 192.168.56.1).

```
D: >xampp \php \php.exe xampp \htdocs \socket \server.php
```

- 3. Buka VirtualBox dan jalankan Debian Server.
- 4. Pastikan perangkat terkoneksi dengan internet. Tambahkan *Repository* pada Debian Server lalu install Telnet.

\$ su

# nano /etc/apt/sources.list deb http://deb.debian.org/debian/ bullseye main deb-src http://deb.debian.org/debian/ bullseye main deb http://security.debian.org/debian-security bullseye-security main deb-src http://security.debian.org/debian-security bullseye-security main deb http://deb.debian.org/debian/ bullseye-updates main deb-src http://deb.debian.org/debian/ bullseye-updates main deb http://deb.debian.org/debian bullseye main contrib non-free deb-src http://deb.debian.org/debian bullseye main contrib non-free

# apt-get update

# apt-get install telnet

4. Shutdown Debian Server dengan perintah

# /sbin/init 0

atau

#/sbin/shutdown -P now

5. Lakukan *Cloning* dengan klik kanan pada *Debian Server*, pilih "*Clone*" lalu pilih "*Full clone*" pada langkah selanjutnya.

| •                        | Oracle VM VirtualBox Manager                                                                                                    | - + x              |
|--------------------------|----------------------------------------------------------------------------------------------------|--------------------|
| <u>File Machine Help</u> |                                                                                                    |                    |
| Tools                    | New Settings Discard Start                                                                                                    |                    |
| Debian 11.x Server       | Ctrl+S ver                                                                                                    | Preview            |
|                          | C Ligne     C tri+O       Image: P Move     Image: P Move       Image: P Move     Image: P Move       Image: P Move </td <td>Debian 11.x Server</td> | Debian 11.x Server |

Gambar 7. Debian Server Cloning

6. Jalankan Debian Server *Clone* dan ganti IP Address pada Debian Server *Clone* agar tidak bentrok dengan IP Address Debian Server. *Reboot* Debian Server *Cloning*.

\$ su

# nano /etc/network/interfaces

#/sbin/reboot

7. Jalankan kedua Debian Server tersebut dan masing-masing server menjalankan Telnet ke IP Address 192.168.56.1 (Windows) *port* 5000 untuk mencoba aplikasi *chatting*.

\$ telnet 192.168.56.1 5000

8. Setelah selesai mencoba aplikasi *chatting*, hapus Debian Server *Clone* dan **jangan menghapus Debian Server**. Klik kanan pada Debian Server *Clone* lalu pilih *Remove* untuk menghapus Debian Server *Clone*.

## MODUL 2 REMOTE PROCEDURE CALL (RPC)

## 2.1 Pengertian

## 2.1.1 Remote Procedure Call (RPC)

*Remote Procedure Call (RPC)* adalah sebuah metoda yang memungkinkan kita untuk mengakses sebuah prosedur yang berada di komputer lain. Untuk dapat melakukan inikomputer lain. Untuk dapat melakukan ini sebuah komputer (server) harus menyediakan layanan remote prosedur. Pendekatan yang dilakukan adalah, sebuah server membuka socket, menunggu client yang meminta

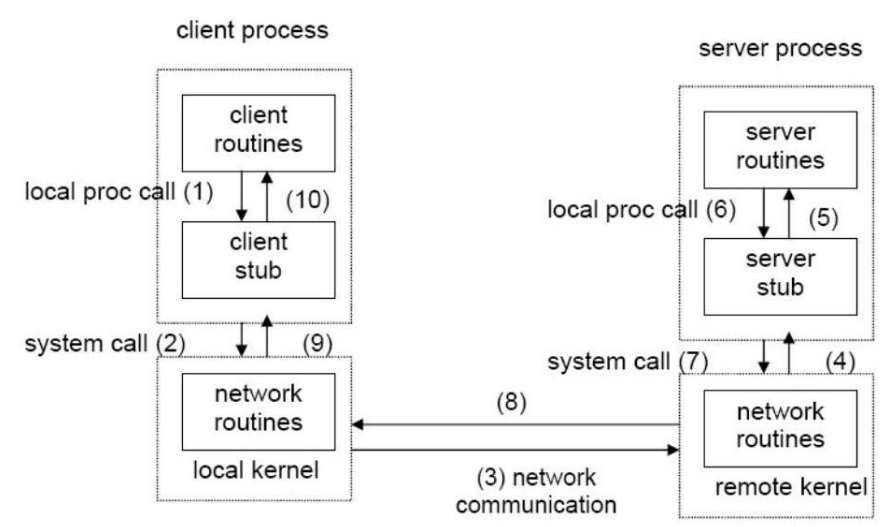

Gambar 1. RPC Model

- Client memanggil local procedure, yang disebut client stub. Bagi client, client stub seolaholah server procedure yang dipanggil. Stub melakukan marshalling: argumen untuk remote procedure diatur dalam paket dengan mengikuti suatu format standard, menjadi sebuah network message.
- Melalui pemanggilan system call di local kernel, client stub mengirim network message ke remote system.
- 3. Network message ditransfer ke remote system, menggunakan connection-oriented maupun connectionless protocol.
- Server stub menunggu request dari client, melakukan unmarshalling argumen yang ada di network message, dan melakukan konversi jika diperlukan.
- 5. Server stub menjalankan local procedure call yang memanggil server procedure yang

sebenarnya.

- 6. Setelah server procedure selesai, return values dikembalikan ke server stub.
- 7. Server stub melakukan konversi (jika diperlukan), kemudian melakukan marshalling menjadi network message, dan mengirimkannya kembali ke client stub.
- 8. Network message ditransfer kembali ke client stub.
- 9. Client stub membaca network message dari local kernel.
- 10. Client stub mengkonversi return values (jika diperlukan), kemudian mengembalikannya ke client routine, seperti return values dari local procedure.

## 2.1.2 Extensible Markup Language (XML)

*Extensible Markup Language (XML)* adalah bahasa komputer yang dibuat oleh *World Wide Web Consortium (W3C)* untuk menyederhanakan proses pertukaran dan penyimpanan data. Hal ini disebabkan keunikan dan perbedaan sistem yang digunakan oleh masing-masing server yang terhubung ke internet. Maka dari itu, diperlukan adanya standardisasi proses transfer data antar server.

*XML* akan menyimpan data dalam format teks yang sederhana. Jadi, data tersebut akan dapat dimengerti oleh server yang menerima data tanpa perlu perubahan atau modifikasi apapun. Hal ini tentunya sangat memudahkan dalam penyimpanan dan pengiriman data antar server.

XML memiliki struktur yang cukup sederhana, yakni terdiri atas tiga segmen. Berikut penjelasannya:

**Deklarasi**: bagian penting dalam XML untuk menunjukkan versi XML yang digunakan. **Atribut**: berisi keterangan objek.

**Elemen**: berisi terdiri dari tag pembuka, isi, dan tag penutup yang mendeskripsikan objek. Berikut contoh struktur XML:

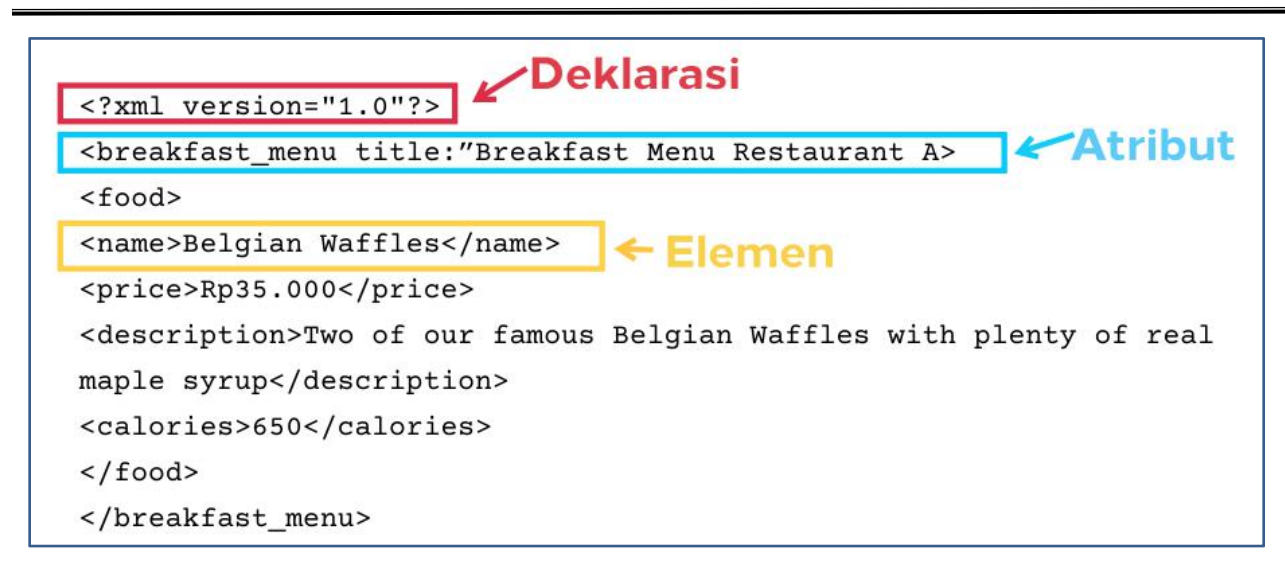

Gambar 2. Contoh Struktur XML

Pada contoh struktur XML di atas, deklarasi menunjukkan versi XML yang digunakan, yaitu 1.0. Sedangkan, atribut yang digunakan pada data breakfast menu adalah "*Breakfast Menu Restaurant A*". Data terdiri atas empat bagian yakni *name, price, description* dan *calories*. Setiap bagian tersebut terdiri atas tiga elemen, misalnya <*name*> sebagai tag pembuka, *Belgian Waffles* sebagai isi, dan </*name*> sebagai tag penutup.

## 2.2 Aplikasi XML RPC Sederhana

Buatlah folder /opt/lampp/htdocs/rpc-xml-simple pada Server (Debian Server) dan buat file *server.php*. Buat juga folder xampp\htdocs\rpc-xml-simple pada Client (Windows) dan buat file client1.php, client2.php serta client3.php. Akses phpinfo pada Client (Windows) dan Server (Debian Server) serta pastikan PHP extension **xml** dan **xmlrpc** sudah aktif.

| 🔿 🛕 https://192.168.56.30/dashboard/phpinfo | php 120% 🏠 📿 Search | ${igodot}$ |  |  |  |  |
|---------------------------------------------|---------------------|------------|--|--|--|--|
|                                             | xml                 |            |  |  |  |  |
| XML Support                                 | ML Support active   |            |  |  |  |  |
| XML Namespace Support                       | active              |            |  |  |  |  |
| libxml2 Version                             | 2.9.4               |            |  |  |  |  |
| KMLReader enabled                           |                     |            |  |  |  |  |
| XMLReader                                   | XMLReader enabled   |            |  |  |  |  |
|                                             | xmlrpc              |            |  |  |  |  |
| core library version                        | xmlrpc-epi v. 0.51  |            |  |  |  |  |
| hp extension version 0.51                   |                     |            |  |  |  |  |
| author                                      | hor Dan Libby       |            |  |  |  |  |
| mepage http://xmlrpc-epi.sourceforge.net    |                     |            |  |  |  |  |
| Pen sourced by Epinions.com                 |                     |            |  |  |  |  |

Gambar 3. PHP Extension xml dan xmlrpc

Jika belum aktif, edit file php.ini di D:/>xampp\etc\php.ini. Hilangkan semicolon (;) pada

ekstensi php\_xmlrpc

extension=php\_xmlrpc.dll

lalu reboot Apache

## 2.2.1 Source code server.php di Debian Server

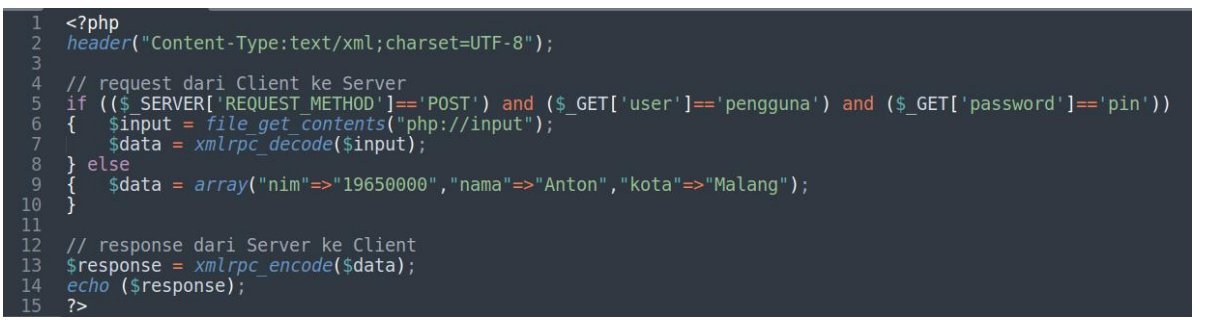

## Gambar 4. Source code server.php

Akses melalui web browser http://192.168.56.xx/rpc-xml-simple/server.php sehingga tampil laman Server yang menampilkan data format *XML*.

| $\leftarrow \rightarrow$ C () $\textcircled{2}$ 192.168.56.30/rpc-xml-simple/server.php |  |  |  |  |  |
|-----------------------------------------------------------------------------------------|--|--|--|--|--|
| This XML file does not appear to have any style information associated                  |  |  |  |  |  |
| - <params></params>                                                                     |  |  |  |  |  |
| - <param/>                                                                              |  |  |  |  |  |
| - <value></value>                                                                       |  |  |  |  |  |
| - <struct></struct>                                                                     |  |  |  |  |  |
| - <member></member>                                                                     |  |  |  |  |  |
| <name>nim</name>                                                                        |  |  |  |  |  |
| - <value></value>                                                                       |  |  |  |  |  |
| <string>19650000</string>                                                               |  |  |  |  |  |
|                                                                                         |  |  |  |  |  |
|                                                                                         |  |  |  |  |  |
| - <member></member>                                                                     |  |  |  |  |  |
| <name>nama</name>                                                                       |  |  |  |  |  |
| - <value></value>                                                                       |  |  |  |  |  |
|                                                                                         |  |  |  |  |  |
|                                                                                         |  |  |  |  |  |
| - <member></member>                                                                     |  |  |  |  |  |
| <name>kota</name>                                                                       |  |  |  |  |  |
| - <value></value>                                                                       |  |  |  |  |  |
| <string>Malang</string>                                                                 |  |  |  |  |  |
|                                                                                         |  |  |  |  |  |
|                                                                                         |  |  |  |  |  |
|                                                                                         |  |  |  |  |  |
|                                                                                         |  |  |  |  |  |
|                                                                                         |  |  |  |  |  |
|                                                                                         |  |  |  |  |  |

Gambar 5. Laman Server menampilkan data format XML

2.2.2 Source code client1.php di Windows

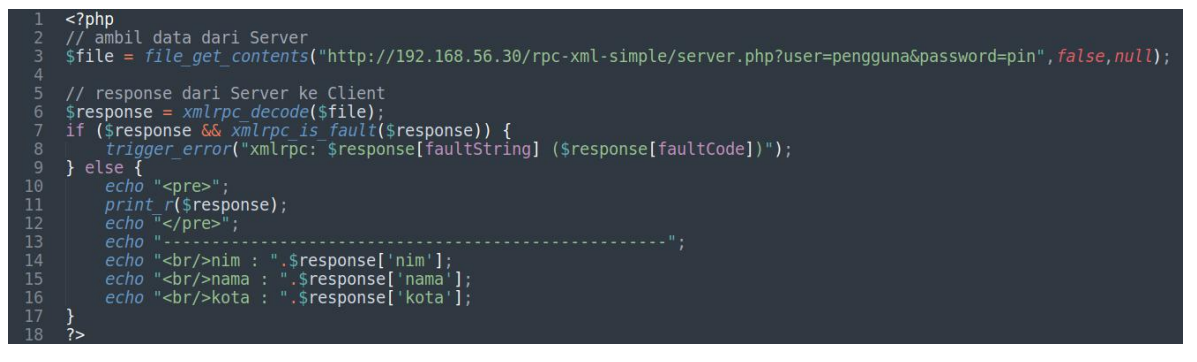

Gambar 6. *Source code client1.php* 

Akses melalui web browser http://localhost/rpc-xml-simple/client1.php sehingga tampil laman Client 1. Pada laman Client 1 ini mengambil data dari Server lalu data ditampilkan.

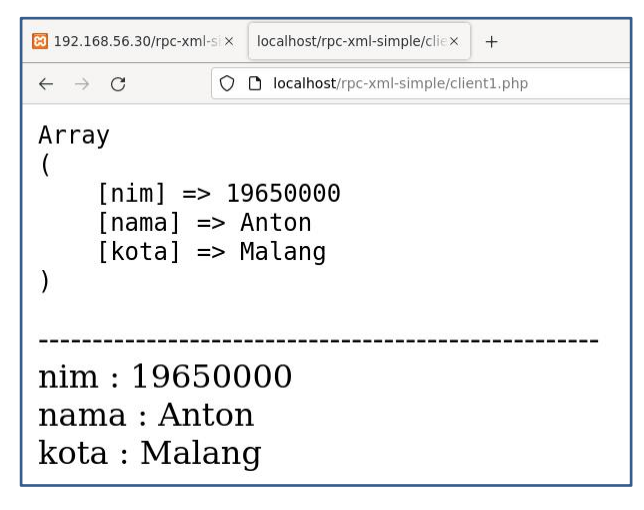

Gambar 7. Laman Client 1

2.2.3 Source code client2.php di Windows

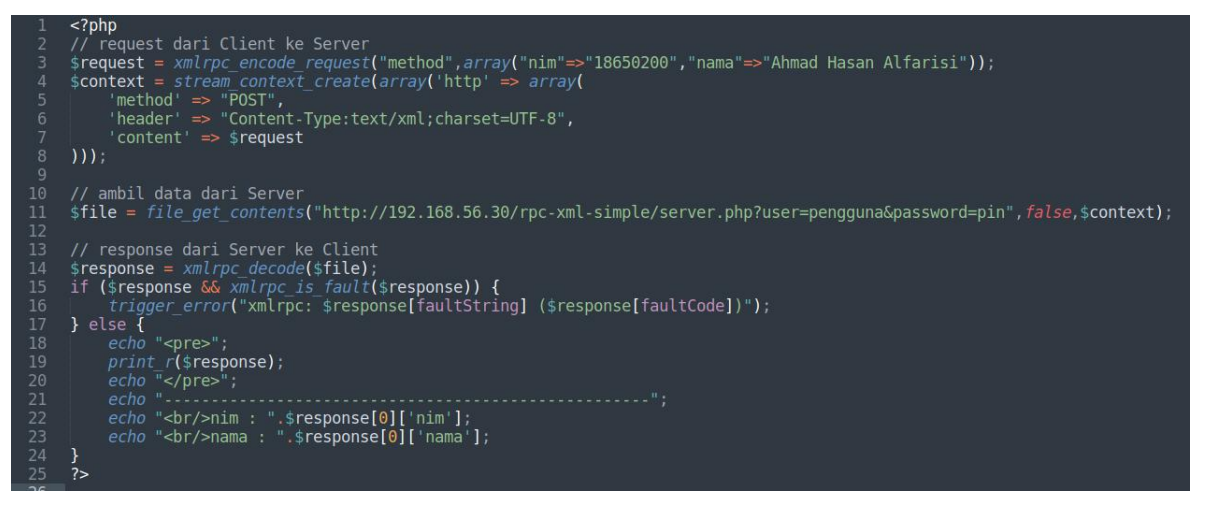

Gambar 8. Source code client2.php

Akses melalui web browser http://localhost/rpc-xml-simple/client2.php sehingga tampil laman Client 2. Laman Client 2 ini mengirim data dengan format XML ke Server dengan method "POST". Server kemudian merespon dengan mengirim ulang data dengan format XML ke Client 2. Client 2 mengambil data dari Server lalu data ditampilkan.

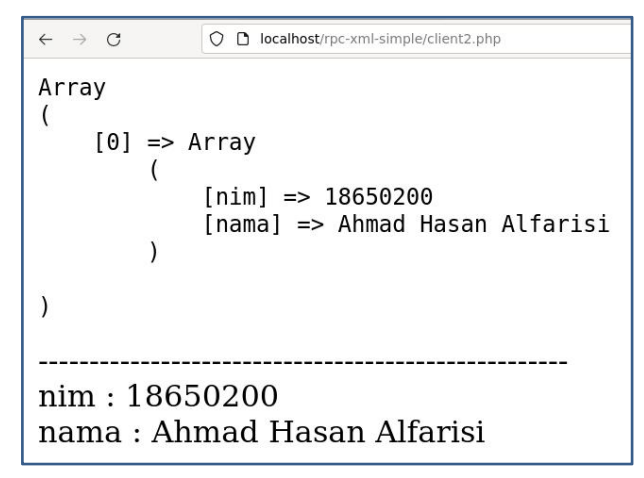

Gambar 9. Laman Client 2

2.2.4 Source code client3.php di Windows

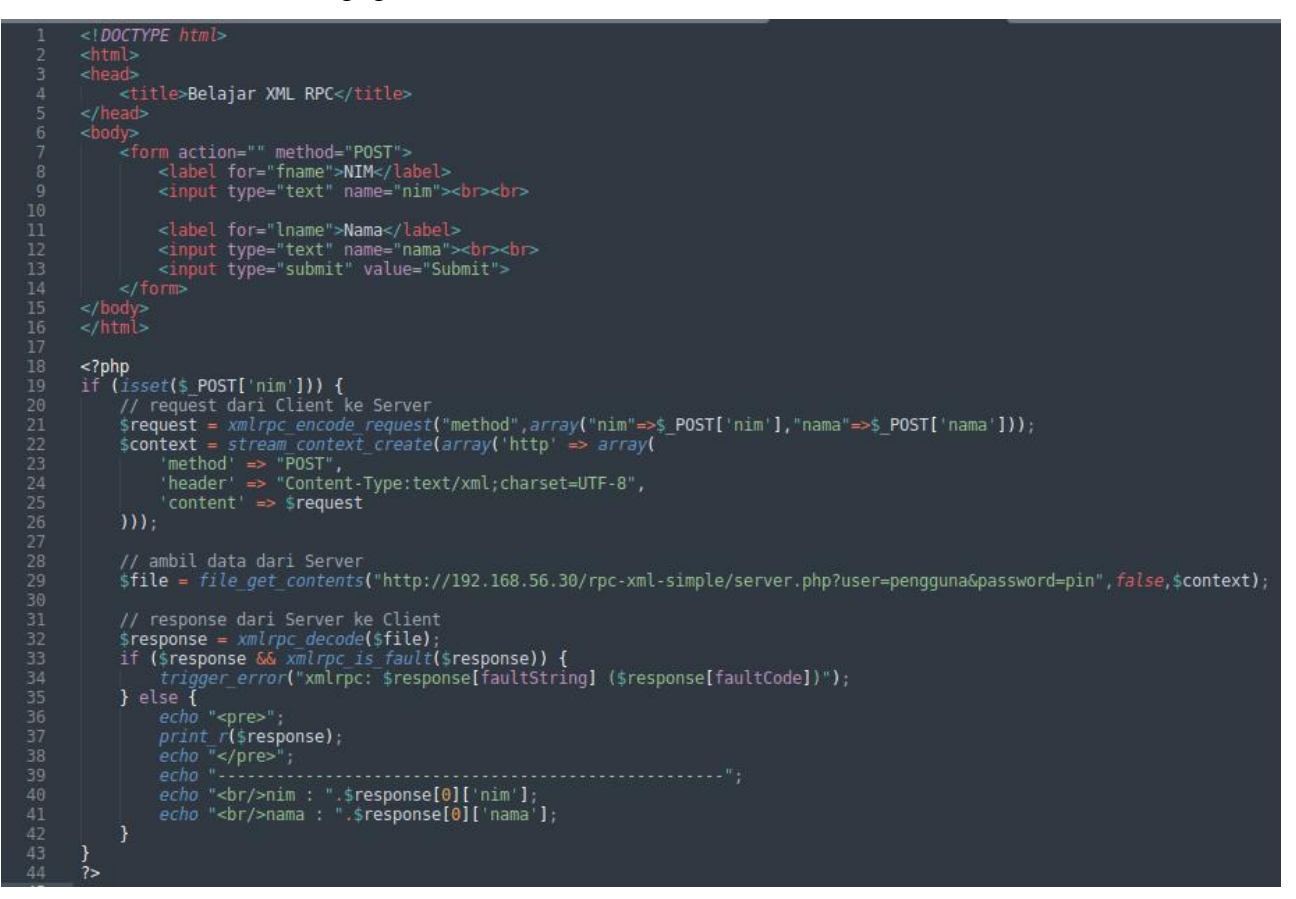

Gambar 10. Source code client3.php

Akses melalui web browser http://localhost/rpc-xml-simple/client3.php lalu isi form dan klik Submit.

| $\leftarrow \rightarrow \ \ C \qquad \  \  O \ \  \  O \ \  O \ \  \ $ |  |  |  |  |
|----------------------------------------------------------------------------------------------------|--|--|--|--|
| NIM 19650300                                                                                                    |  |  |  |  |
| Nama Ahmad Afif                                                                                                    |  |  |  |  |
| Submit                                                                                                    |  |  |  |  |

Gambar 11. Laman Client 3

Laman Client 3 terdapat form yang mengirim data dengan format XML ke Server dengan method "POST". Server kemudian merespon dengan mengirim ulang data dengan format XML ke Client 3. Client 3 mengambil data dari Server lalu data ditampilkan.

| $\leftarrow \rightarrow \mathbb{C}$ () () localhost/rpc-xml-simple/client3.php    |  |  |  |
|-----------------------------------------------------------------------------------|--|--|--|
| NIM                                                                               |  |  |  |
| Nama                                                                              |  |  |  |
| Submit                                                                            |  |  |  |
| Array<br>(<br>[0] => Array<br>(<br>[nim] => 19650300<br>[nama] => Ahmad Afif<br>) |  |  |  |
| nim : 19650300<br>nama : Ahmad Afif                                               |  |  |  |

Gambar 12. Tampil data pada laman Client 3 setelah data di-submit ke Server

## MODUL 3

## Remote Procedure Call (RPC) - Create Read Update Delete (CRUD)

## 3.1 Aplikasi XML RPC - CRUD

Aplikasi Toko menggunakan XML RPC - CRUD sederhana, dimana data akan dikirim dari Client (Windows dengan IP Address 192.168.56.1) ke Server (Debian Server dengan IP Address 192.168.56.xx) dan data hanya disimpan pada database Debian Server. Buatlah database "toko" dan tabel "barang" pada Debian Server. Buat folder /opt/lampp/htdocs/rpc-xml-toko/server pada Debian Server lalu buat file Database.php dan server.php. Buat juga folder xampp/htdocs/rpc-xml-toko/client pada Windows lalu buat file RPCClient.php, proses.php serta index.php. Akses phpinfo pada Client (Windows) dan Server (Debian Server) serta pastikan PHP extension xml dan xmlrpc sudah aktif seperti pada gambar 1 di bawah ini.

| 🔿 🔓 https://192.168.56.30/dashbo | ard/phpinfo.php                         | 120%  | 삷 | Q Search |  |  |
|----------------------------------|-----------------------------------------|-------|---|----------|--|--|
|                                  | 1                                       | xml   |   |          |  |  |
| XML Support                      | active                                  |       |   |          |  |  |
| XML Namespace Support            | active                                  |       |   |          |  |  |
| libxml2 Version                  | 2.9.4                                   |       |   |          |  |  |
| XMLReader                        | XMLReader enabled                       |       |   |          |  |  |
| XMLReader                        | XMLReader enabled                       |       |   |          |  |  |
|                                  | xr                                      | nlrpc |   |          |  |  |
| core library version             | core library version xmlrpc-epi v. 0.51 |       |   |          |  |  |
| hp extension version 0.51        |                                         |       |   |          |  |  |
| author                           | uthor Dan Libby                         |       |   |          |  |  |
| homepage                         | http://xmlrpc-epi.sourceforge.net       |       |   |          |  |  |
| open sourced by                  | Epinions.com                            |       |   |          |  |  |

Gambar 1. PHP Extension xml dan xmlrpc

Jika belum aktif, *edit file php.ini* di D:\>xampp\etc\php.ini. Hilangkan semicolon (;) pada ekstensi *php\_xmlrpc extension=php\_xmlrpc.dll* 

lalu reboot Apache

Untuk Server (Debian Server), pastikan juga PHP extension PDO dan pdo\_mysql sudah aktif seperti pada gambar 2 di bawah ini. PDO singkatan dari PHP Data Objects yang menawarkan sebuah paradigma Pemrograman Berorientasi Objek (Object Oriented Programming) dan didukung oleh banyak database seperti MySQL/MariaDB, PostgreSQL, MS. SQL Server,

Oracle, SQLite, dll.

| 8 192.168.56.30/dashboard/phpinfo | ☆ Q Search                                |                                                                               |  |  |
|-----------------------------------|-------------------------------------------|-------------------------------------------------------------------------------|--|--|
|                                   | PDO                                       |                                                                               |  |  |
| PDO support enabled               |                                           |                                                                               |  |  |
| PDO drivers                       | PDO drivers mysql, pgsql, sqlite          |                                                                               |  |  |
|                                   | pdo_mysql                                 |                                                                               |  |  |
| PDO Driver for MySQL enabled      |                                           |                                                                               |  |  |
| Client API version                | mysqlnd 5.0.11-dev - 20120503 - \$Id: 76b | Ind 5.0.11-dev - 20120503 - \$Id: 76b08b24596e12d4553bd41fc93cccd5bac2fe7a \$ |  |  |
| Directive                         | Local Value                               | Master Value                                                                  |  |  |
| pdo_mysql.default_socket          | /opt/lampp/var/mysql/mysql.sock           |                                                                               |  |  |

Gambar 2. PHP Extension PDO dan pdo\_mysql

## 3.1.1 Database di Debian Server

Pada Debian Server, buatlah database dengan nama "toko" dan nama tabel "barang" di phpmyadmin, akses http://192.168.56.xx/phpmyadmin. Database Debian Server juga dapat diremote dari Client Windows. Login SSH ke Debian Server menggunakan PuTTY dan buat user dengan host % di database MySQL/MariaDB agar dapat diakses dari IP Address manapun.

| \$ mysql -u root                                                          |  |  |  |  |  |  |
|---------------------------------------------------------------------------|--|--|--|--|--|--|
| atau jika <i>user root</i> sudah di- <i>password</i>                      |  |  |  |  |  |  |
| \$ mysql -u root -p                                                       |  |  |  |  |  |  |
| MariaDB [(none)]> GRANT ALL PRIVILEGES ON *.* TO 'root'@'%' IDENTIFIED BY |  |  |  |  |  |  |
| 'rootpassword' WITH GRANT OPTION;                                         |  |  |  |  |  |  |
| MariaDB [(none)]> FLUSH PRIVILEGES;                                       |  |  |  |  |  |  |
| MariaDB [(none)]> quit                                                    |  |  |  |  |  |  |

Remote-lah database server tersebut menggunakan SQLyog di Client Windows menggunakan user dan password yang sudah dibuat seperti pada gambar 3 di bawah ini.

| •                                                    | SQLyog Community 64                                        |
|------------------------------------------------------|------------------------------------------------------------|
| File Edit Fayorites Database Table Others Tools Powe | tools Transactions <u>W</u> indow <u>H</u> elp             |
| 2 5 0 0 6 4 2 database selec                         | • • • • • • • • • • • • • • • • • • •                      |
| Con                                                  | lect to MySQL Host                                         |
| New.                                                 | Clong Save Rename Delete                                   |
| Sa <u>v</u> ed Co                                    | Inections 1921168/55/30                                    |
| MySQL                                                | HTTP SSH SSL Advanced                                      |
| MysQL                                                | lost Address 192.168.56.30                                 |
| Usernar                                              | ie root                                                    |
| Passwo                                               | d Save Password                                            |
| Port                                                 | 3306                                                       |
| Databa                                               | e(s)                                                       |
| (Use ')'                                             | o separate multiple databases. Leave blank to display all) |
| Je Use                                               | Iompressed Protocol                                        |
| WORKS WITH                                           | ault C 28800 (seconds) (seconds)                           |
| IVIySQL.                                             | Need Help?                                                 |
|                                                      |                                                            |
| 2                                                    | nnect Cancel Lest Connection                               |
|                                                      | Upgrade to SQLyog Ultimate                                 |

Gambar 3. Remote Database Debian Server menggunakan SQLYog

Buat *database* "toko" dan tabel "barang" dengan 2 kolom (id\_barang dan nama\_barang), tipe data, *length*, dll seperti pada gambar 4 di bawah ini.

| <b>?</b>                                                                                                    | SQLyog Com                                                                      | munity 64 - [192.168.56.30/tok                                       | ko - root@192.168.56.30 ]   |
|----------------------------------------------------------------------------------------------------|---------------------------------------------------------------------------------|----------------------------------------------------------------------|-----------------------------|
| 🛅 Eile Edit Fayorites Database Table Otl                                                                                                    | iers <u>T</u> ools <u>P</u> owertools T <u>r</u> ansactions <u>W</u> indov      | w Help                                                               |                             |
| 2 🗟 🌒 🜒 🗬 🛵 🖻                                                                                                    | toko 🗾 🚣 👼 👼                                                                    | 📚 🖪 🖬 📕                                                              | 🔓 🕄 👼 🕓 🙆                   |
| 192.168.56.30 × +                                                                                                    |                                                                                 |                                                                      |                             |
| Filter tables in toko                                                                                                    | Data Sync allows you to take instant l                                          | packups of your hosted MySQL d                                       | ata : Reason #30 to upgrade |
| Filter (Ctrl+Shift+B)                                                                                                    | 🗒 barang 🛛 🕂                                                                    |                                                                      |                             |
| <ul> <li>information_schema</li> <li>mysql</li> <li>performance_schema</li> <li>phpmyadmin</li> <li>toko</li> </ul>                                                                                                    | Table Name barang<br>Database toko                                              | Engine InnoDB<br>Character Set Iatin1<br>Collation Iatin1_swedish_ci | <b>•</b>                    |
| Indoes     Indoes          | I Columns III 2 Indexes III 3 ⊕ ● ▲ ▼                                           | Foreign Keys 🛛 😽 🖞 Check Constra                                     | aint 🛛 🛃 5 Advanced 🔍 6 SC  |
| id_barang, int(10)<br>imama_barang, varchar(50)<br>image: image: imag | Column Name     Data Type       id barang     int       nama_barang     varchar | Length Default PK? Not<br>10                                         | Null? Unsigned? Auto Incr?  |

Gambar 4. Tabel "barang" pada database "toko"

Isi data pada tabel "barang" seperti pada gambar 5 di bawah ini.

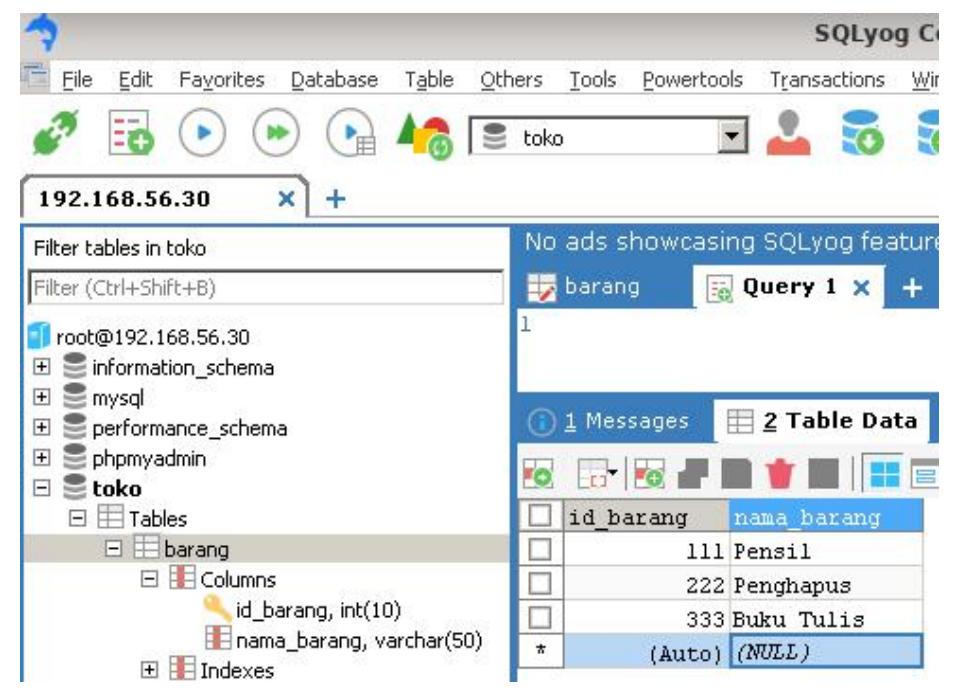

Gambar 5. Data pada tabel "barang"

## 3.1.2 Source code Database.php pada Debian Server

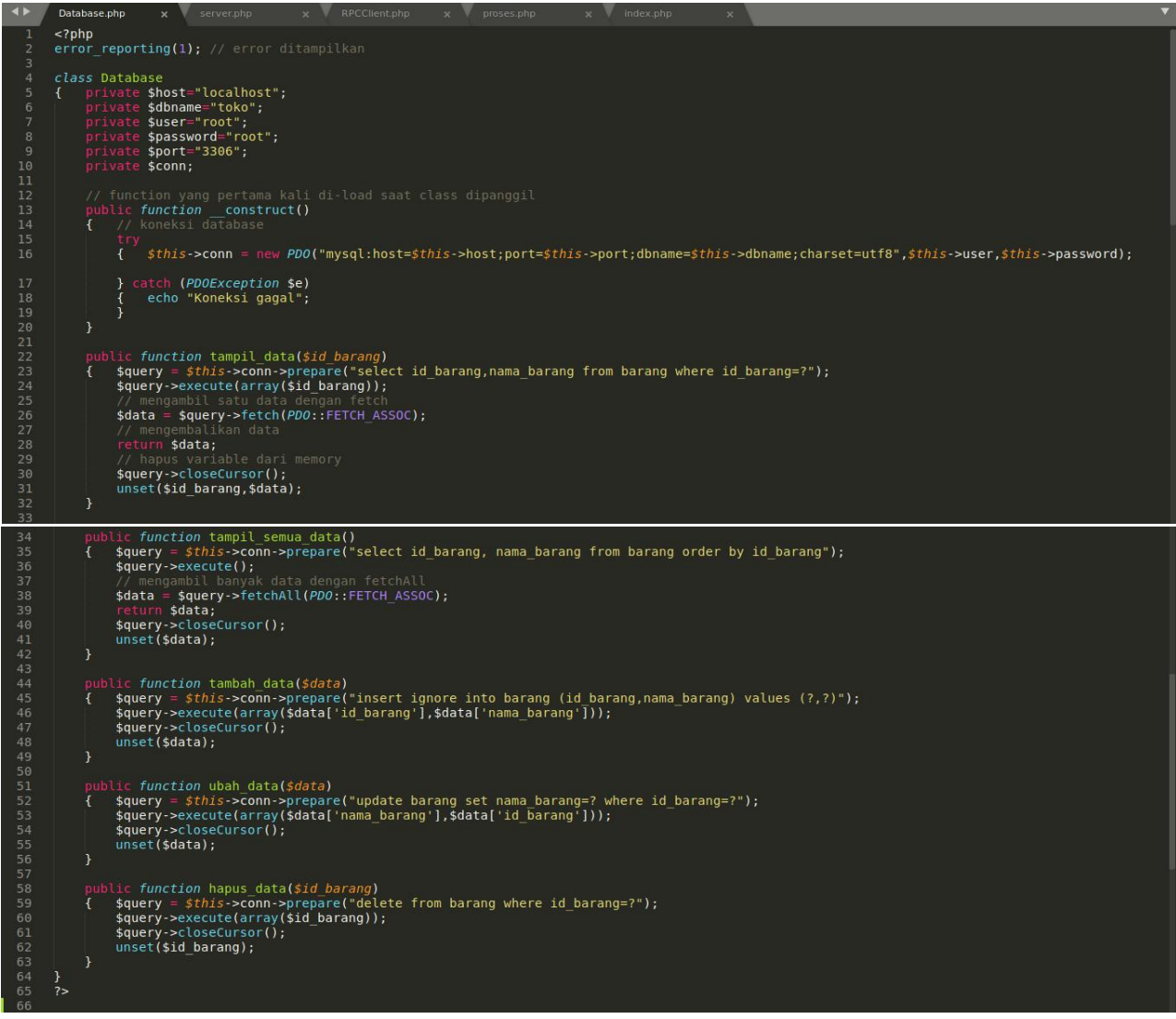

Gambar 6. Source code Database.php pada Debian Server

## 3.1.3 Source code server.php pada Debian Server

```
/media/data/xampp/htdocs/rpc-xml-toko/server/server
5
File Edit Selection Find View Goto Tools Project Preferences Help
 4 >
                                            RPCClient.php
                           server.php
       <?php
       error_reporting(1); // error ditampilkan
      header('Content-Type: text/xml; charset=UTF-8');
       include "Database.php";
      $abc = new Database();
      function filter($data)
           $data = preg_replace('/[^a-zA-Z0-9]/', '', $data);
return $data;
           unset($data);
       if ($ SERVER['REQUEST METHOD'] == 'POST')
           $input = file get contents("php://input");
           $data = xmlrpc_decode($input);
           $aksi = $data[0]['aksi'];
$id_barang = $data[0]['id_barang'];
           $nama_barang = $data[0]['nama_barang'];
           if ($aksi == 'tambah')
               $abc->tambah data($data2);
             elseif ($aksi == 'ubah')
           }
               $data2=array('id_barang' => $id_barang,
'nama_barang' => $nama_barang
               $abc->ubah data($data2);
             elseif ($aksi == 'hapus')
           }
               $abc->hapus data($id barang);
           {
           unset($input,$data,$data2,$id_barang,$nama_barang,$aksi);
         elseif ($ SERVER['REQUEST METHOD'] == 'GET')
       }
           if ( ($_GET['aksi']=='tampil') and (isset($_GET['id_barang'])) )
       {
               $id_barang = filter($_GET['id_barang']);
               $data=$abc->tampil data($id barang);
               $xml = xmlrpc encode($data);
               echo $xml;
               $data = $abc->tampil_semua_data();
$xml = xmlrpc_encode($data);
           {
               echo $xml;
           unset($xml,$query,$id barang,$data);
       }
       ?>
```

Gambar 7. Source code server.php pada Debian Server

Akses melalui web browser http://192.168.56.xx/rpc-xml-toko/server/server.php

sehingga tampil laman *Server* yang menampilkan semua data format *XML* seperti pada gambar 8 di bawah ini.

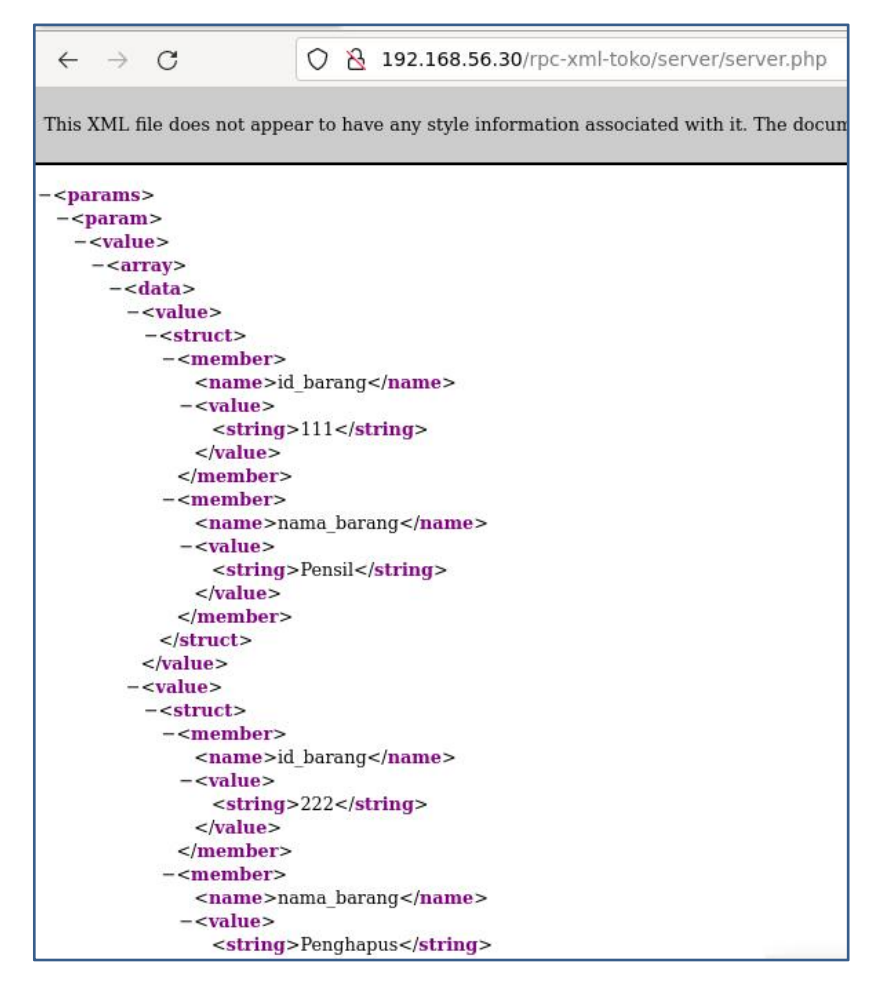

Gambar 8. Laman Server menampilkan semua data barang format XML

Untuk menampilkan satu data barang dengan format *XML*, misalnya id\_barang=111, akses http://192.168.56.xx/rpc-xml-toko/server/server.php?aksi=tampil&id\_barang=111 pada *web browser* sehingga terlihat seperti pada gambar 9 di bawah ini.

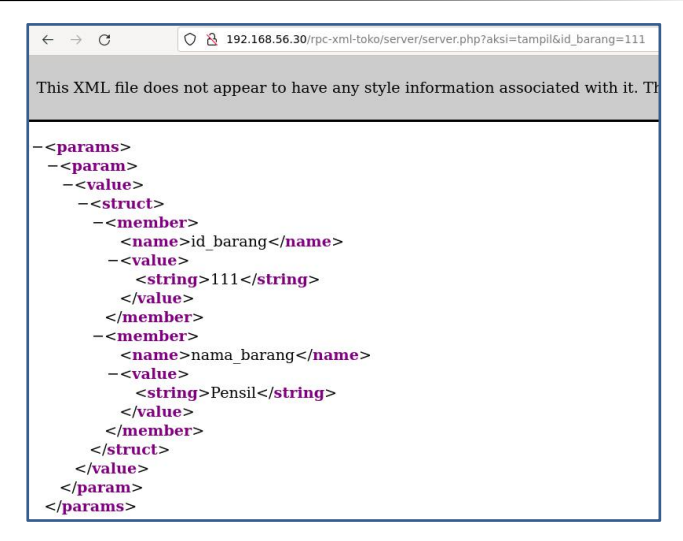

Gambar 9. Menampilkan satu data barang format XML

3.1.4 Source code RPCClient.php di Windows

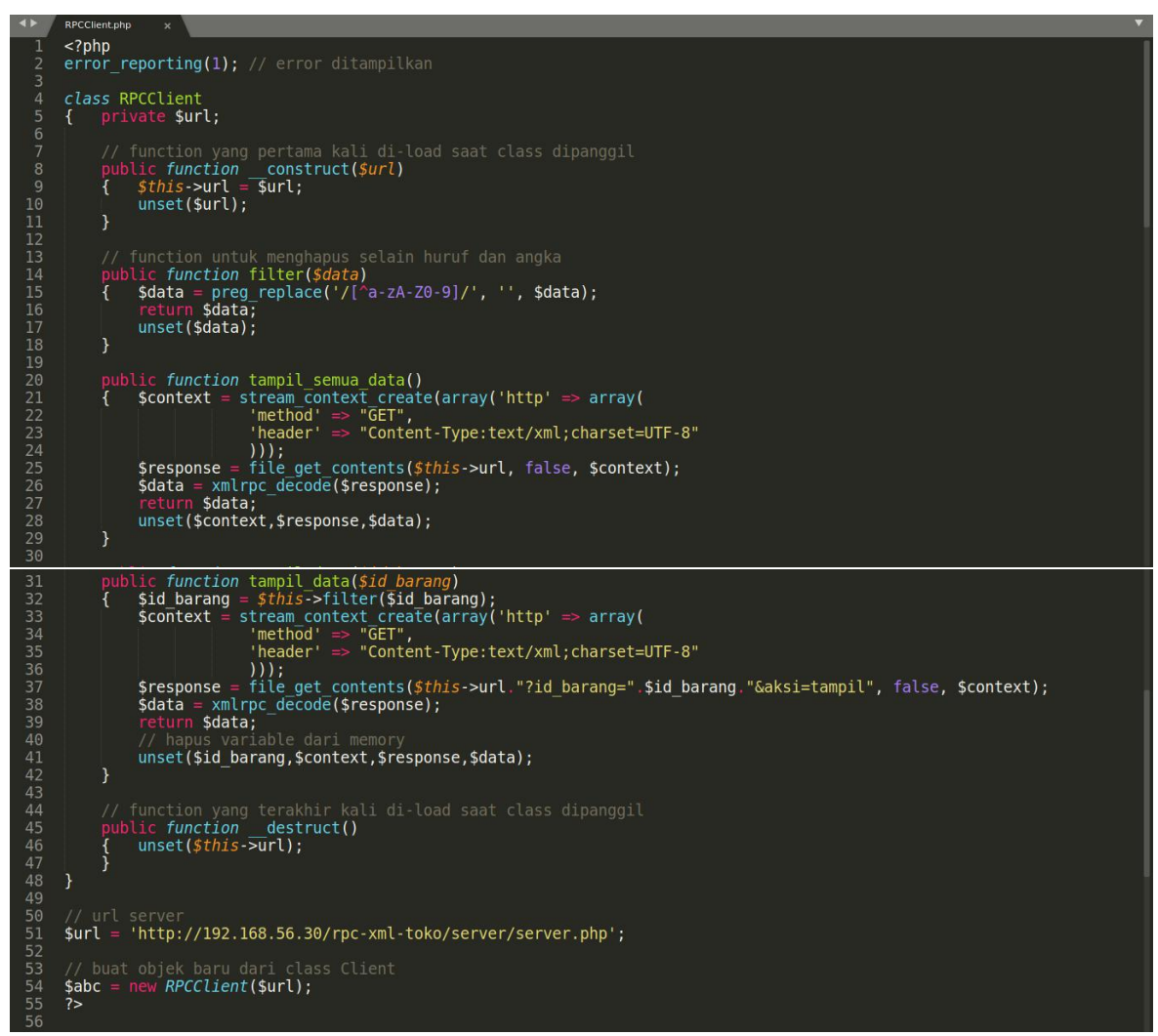

Gambar 10. Source code RPCClient.php di Windows

## 3.1.5 Source code proses.php di Windows

```
proses.php
      <?php
              "RPCClient.php";
      9
10
               'method' \Rightarrow "POST",
'header' \Rightarrow "Content-Type:text/xml;charset=UTF-8",
              'content' -> $data
          $file = file get contents($url, false, $context);
          xmlrpc_decode($file);
          header('location:index.php?page=daftar-data');
1617181920222342567289331323345563783940414243
          unset($data,$context,$url,$response);
             if ($_POST['aksi']='ubah') // ubah data
      } •
        $context = stream context create(array('http' => array(
             'method' ⇒ "POST",
'header' ⇒ "Content-Type:text/xml;charset=UTF-8",
'content' ⇒ $data
          file = file get contents($url, false, $context);
xmlrpc_decode($file);
          header('location:index.php?page=daftar-data');
          unset($data,$context,$url,$response);
      } else if ($_GET['aksi']=='hapus') // hapus data
{ $data = xmlrpc_encode_request("method",array("aksi"=>$_GET['aksi'],
                                                          "id_barang"=>$_GET['id_barang']));
          $context = stream context create(array('http' => array(
               'method! \Rightarrow "POST",
'header' \Rightarrow "Content-Type:text/xml;charset=UTF-8",
               'content' => $data
          $file = file_get_contents($url, false, $context);
          xmlrpc_decode($file);
          header('location:index.php?page=daftar-data');
          unset($data,$context,$url);
      }
```

Gambar 11. Source code proses.php di Windows

## 3.1.6 Source code index.php di Windows

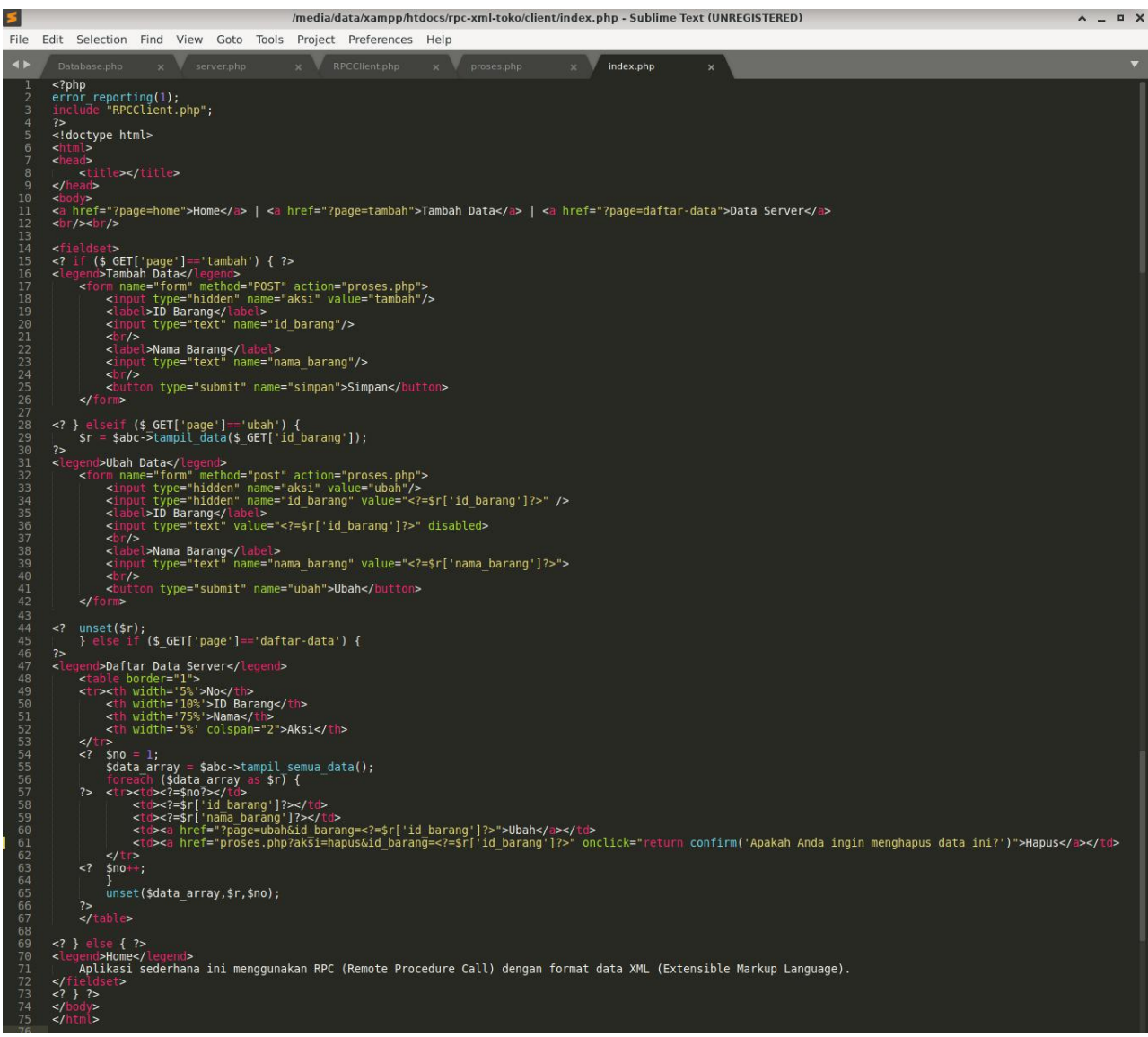

Gambar 12. Source code index.php di Windows

Akses melalui *web browser* http://localhost/rpc-xml-toko/client/index.php di *Windows*. Coba jalankan aplikasi sederhana ini dengan menambah, menampilkan, mengubah dan menghapus datanya. Data akan dikirim dari *Windows* ke *Debian Server* dan data hanya disimpan di *database Debian Server*. Data yang tersimpan tersebut akan ditampilkan ke *Client di Windows*.

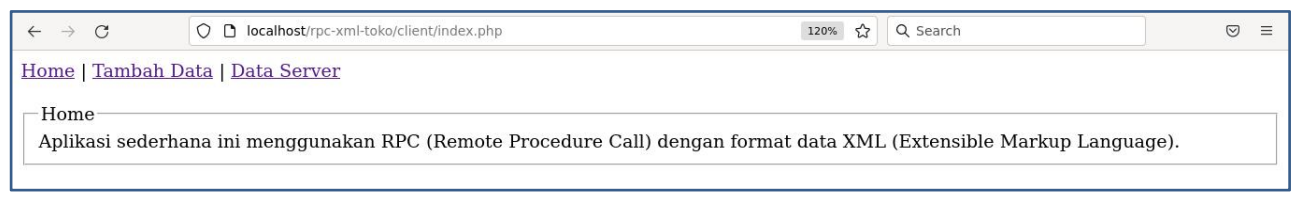

Gambar 13. Laman Client

## **MODUL 4**

#### Simple Object Access Protocol (SOAP)

## 4.1 Pengertian

*SOAP (Simple Object Access Protocol)* adalah standar untuk bertukar pesan-pesan berbasis *XML* melalui jaringan komputer atau sebuah jalan untuk program yang berjalan pada suatu sistem operasi (OS) untuk berkomunikasi dengan program pada OS yang sama maupun berbeda dengan menggunakan HTTP dan XML sebagai mekanisme untuk pertukaran data.

*SOAP* menspesifikan secara jelas bagaimana cara untuk meng-encode header HTTP dan file XML sehingga program pada suatu komputer dapat memanggil program pada pada komputer lain dan mengirimkan informasi, dan bagaimana program yang dipanggil memberikan tanggapan.

*SOAP* adalah protokol ringan yang ditujukan untuk pertukaran informasi struktur pada lingkup desentralisasi, dan terdistribusi. *SOAP* menggunakan teknologi XML utuk mendefinisikan rangka kerja pemesanan terekstrensi di mana menyediakan konstruksi pesan yang dapat dipertukarkan pada protokol berbeda. Rangka kerja dirancang bebas dari model pemrograman dan spesifikasi implementasi semantik.

## 4.2 Aplikasi SOAP - CRUD

Aplikasi Toko menggunakan SOAP - CRUD sederhana, dimana data akan dikirim dari *Client (Windows dengan IP Address 192.168.56.1) ke Server (Debian Server dengan IP Address 192.168.56.xx) dan data hanya disimpan pada database Debian Server. Database tetap menggunakan database* "toko" dan tabel "barang" pada *Debian Server. Database tetap /opt/lampp/htdocs/soap-toko/soap-server/* pada *Debian Server* lalu buat *file Database.php* dan *server.php.* Buat juga *folder xampp\htdocs\soap-toko\soap-client\* pada *Windows* lalu buat *file Client.php, proses.php* serta *index.php.* Akses *phpinfo* pada *Client (Windows)* dan *Server (Debian Server)* serta pastikan *PHP extension* **xml** dan **soap** sudah aktif seperti pada gambar 1 di bawah ini.

| soap                    |             |              |  |
|-------------------------|-------------|--------------|--|
| Soap Client             | enabled     |              |  |
| Soap Server             | enabled     |              |  |
| Directive               | Local Value | Master Value |  |
| soap.wsdl_cache         | 1           | 1            |  |
| soap.wsdl_cache_dir     | /tmp        | /tmp         |  |
| soap.wsdl_cache_enabled | 1           | 1            |  |
| soap.wsdl_cache_limit   | 5           | 5            |  |
| soap.wsdl cache ttl     | 86400       | 86400        |  |

Gambar 1. PHP Extension soap

Jika belum aktif, *edit file php.ini* di D:\>xampp\etc\php.ini. Hilangkan semicolon (;) pada ekstensi *php\_soap extension=php\_soap.dll* 

lalu reboot Apache

Untuk Server (Debian Server), pastikan juga PHP extension PDO dan pdo\_mysql sudah aktif seperti pada gambar 2 di bawah ini.

| 8 192.168.56.30/dashboard/phpinfo | .php                                                                              | ☆ Q Search                      |
|-----------------------------------|-----------------------------------------------------------------------------------|---------------------------------|
|                                   | PDO                                                                               |                                 |
| PDO support                       | enabled                                                                           |                                 |
| PDO drivers                       | mysql, pgsql, sqlite                                                              |                                 |
|                                   | pdo_mysql                                                                         |                                 |
| PDO Driver for MySQL              | enabled                                                                           |                                 |
| Client API version                | mysqlnd 5.0.11-dev - 20120503 - \$Id: 76b08b24596e12d4553bd41fc93cccd5bac2fe7a \$ |                                 |
| Directive                         | Local Value                                                                       | Master Value                    |
| pdo_mysql.default_socket          | /opt/lampp/var/mysql/mysql.sock                                                   | /opt/lampp/var/mysql/mysql.sock |

Gambar 2. PHP Extension PDO dan pdo\_mysql

## 4.2.1 Source code Database.php di Debian Server

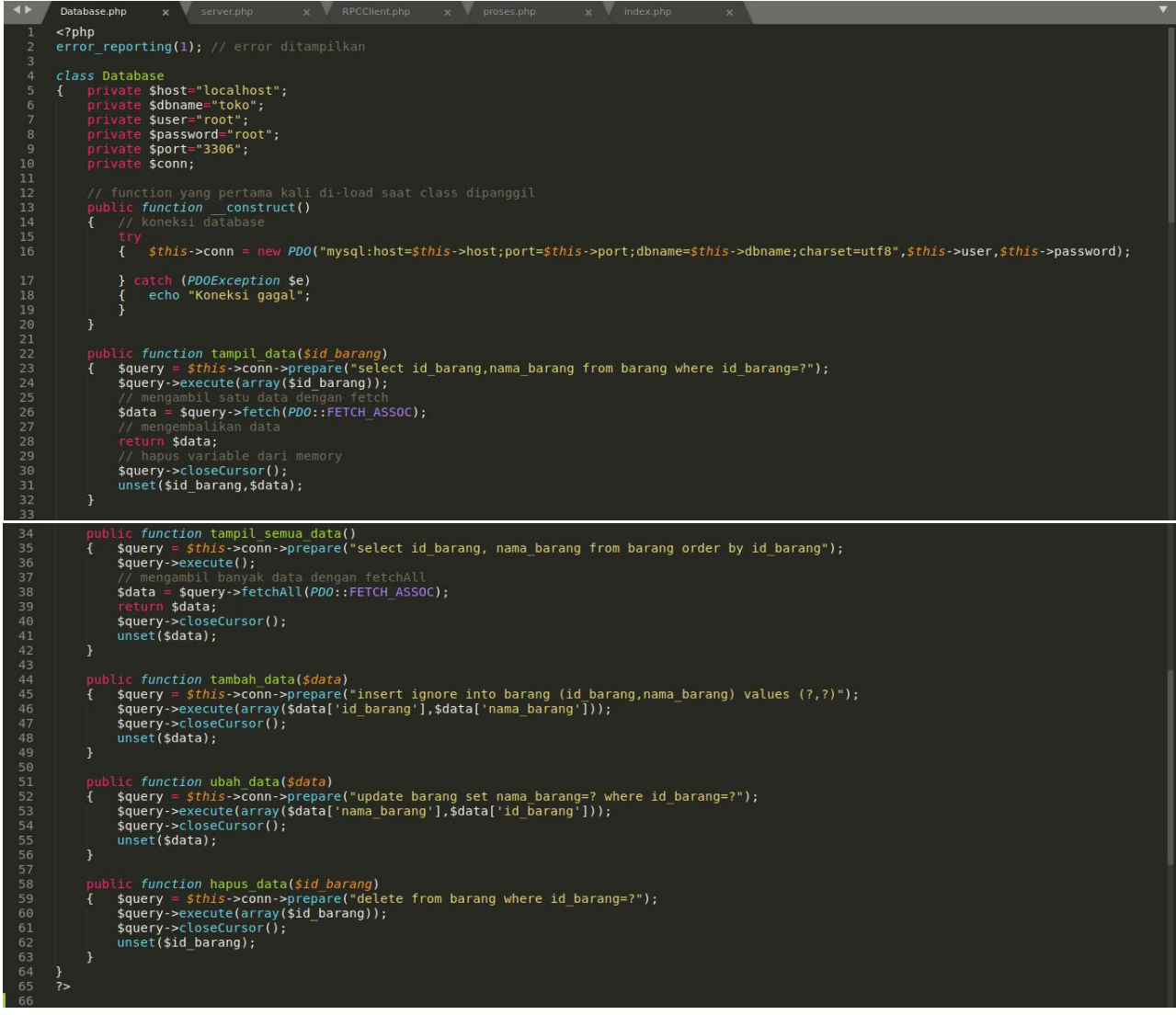

Gambar 3. Source code Database.php di Debian Server

4.2.2 *Source code server.php* di Debian Server

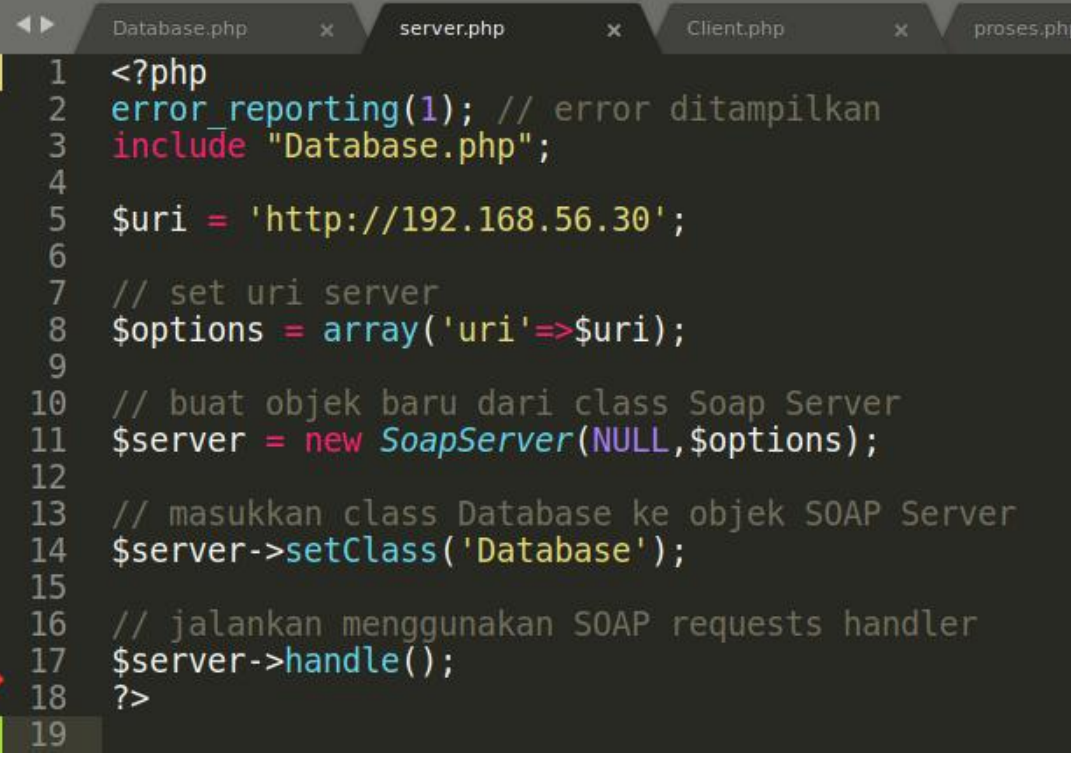

Gambar 4. Source code server.php di Debian Server

#### 4.2.3 Source code Client.php di Windows

```
Client.php
                                                                           proses.php
      <?php
      error_reporting(1); // error ditampilkan
      class Client
      { private $options,$api;
            public function __construct($uri,$location)
{ $this->options = array('location' => $location,'uri' => $uri);
                  // buat objek baru dari class SOAP Client
$this->api = new SoapClient(NULL, $this->options);
10
11
12
13
14
15
16
17
18
19
20
21
22
23
24
25
26
27
28
29
30
31
32
                  // menghapus variabel dari memory
unset($uri,$location);
            // function untuk menghapus selain huruf dan angka
public function filter($data)
                 $data = preg_replace('/[^a-zA-Z0-9]/', '', $data);
return $data;
                  unset($data);
            public function tampil_semua_data()
                  $data = $this->api->tampil_semua_data();
return $data;
                  unset($data);
            public function tampil_data($id_barang)
               $id_barang = $this->filter($id_barang);
$data = $this->api->tampil_data($id_barang);
return $data;
                  unset($id_barang,$data);
            public function tambah_data($data)
                  $this->api->tambah data($data);
                  unset($data);
41
42
43
44
            public function ubah_data($data)
            { $this->api->ubah_data($data);
                  unset($data);
            public function hapus_data($id_barang)
            { $this->api->hapus_data($id_barang);
49
50
51
52
53
54
55
56
57
58
59
                  unset($id_barang);
            public function __destruct()
{ // hapus variable dari memory
                  unset($this->options,$this->api);
      // uri dan location server
$uri = 'http://192.168.56.30';
      $location = $uri.'/soap-toko/soap-server/server.php';
// buat objek baru dari class Client
$abc= new Client($uri,$location);
64
      2~
```

Gambar 5. Source code Client.php di Windows

4.2.4 Source code proses.php di Windows

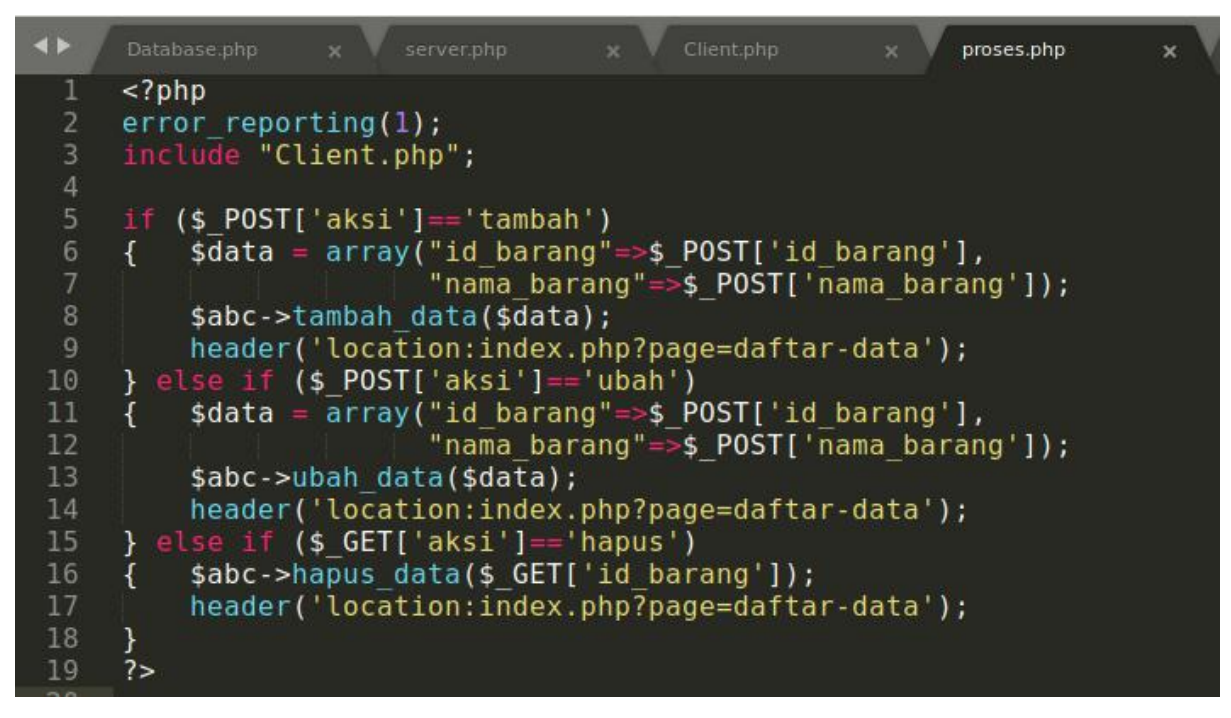

Gambar 6. Source code proses.php di Windows

## 4.2.5 Source code index.php di Windows

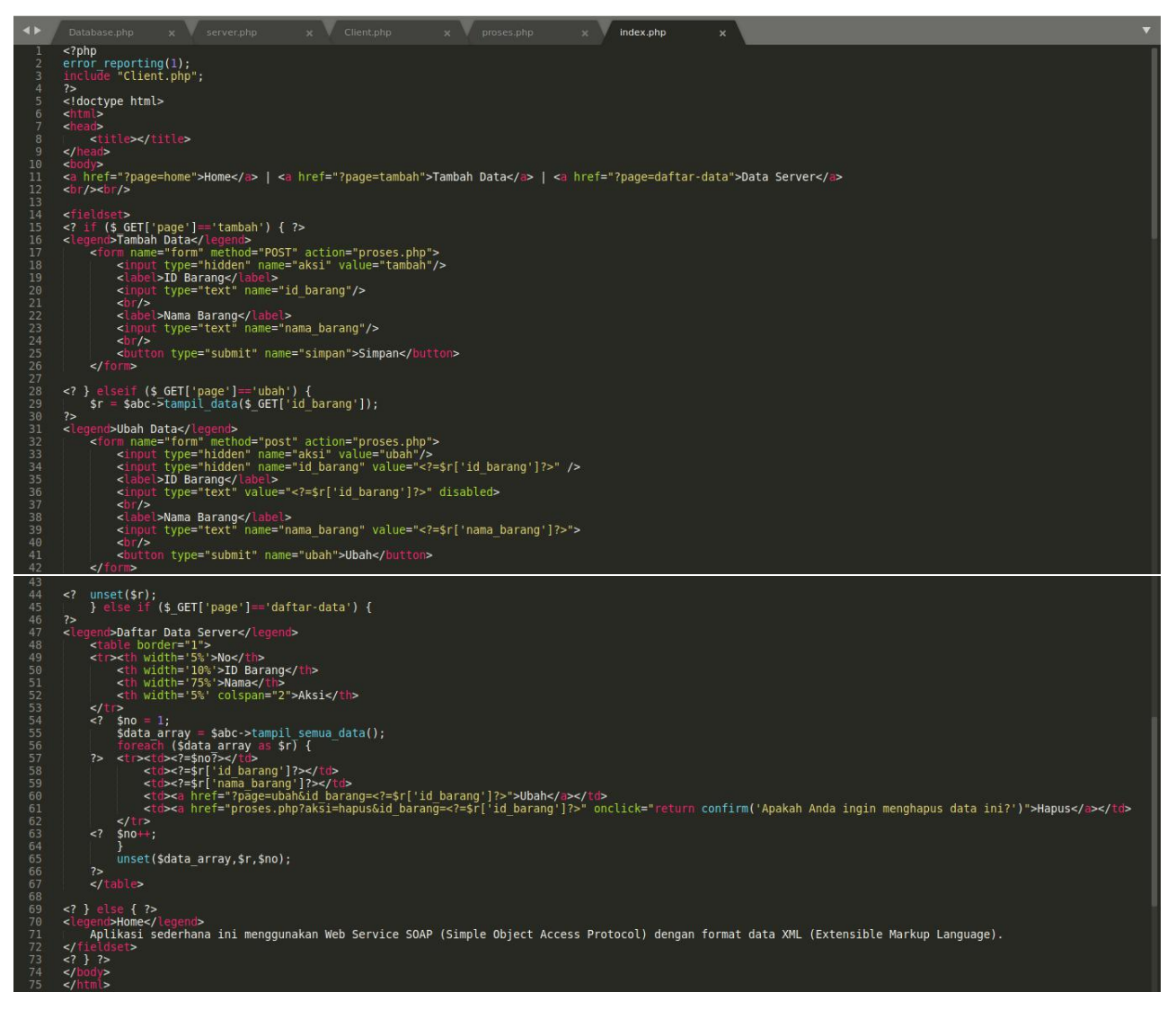

## Gambar 7. Source code index.php di Windows

Akses melalui web browser http://localhost/soap-toko/soap-client/index.php di Windows. Coba jalankan aplikasi sederhana ini dengan menambah, menampilkan, mengubah dan menghapus datanya. Data akan dikirim dari Windows ke Debian Server dan data hanya disimpan di database Debian Server. Data yang tersimpan tersebut akan ditampilkan ke Client di Windows.

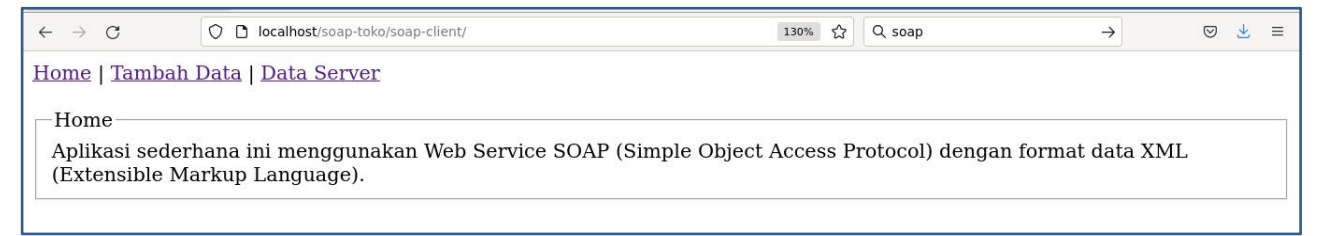

## MODUL 5

## Web Services Description Language (WSDL)

## 5.1 Pengertian

Web Services Description Language (WSDL) adalah sebuah dokumen yang berbasis XML. WSDL sepenuhnya berisi kode XML yang digunakan untuk mendeskripsikan suatu layanan yang ada di Web Service. WSDL juga merupakan rekomendasi dari W3C. Secara spesifiknya, WSDL ini isinya berupa lokasi layanan dan operasi layanan atau method, dan bagaimana cara mengakses layanan tersebut.

*WSDL* menyediakan kebutuhan ini dengan mendefinisikan bentuk *XML* untuk mendeskripsikan layanan jaringan sebagai kumpulan-kumpulan titik akhir (end-point) komunikasi yang mampu melakukan pertukaran pesan.

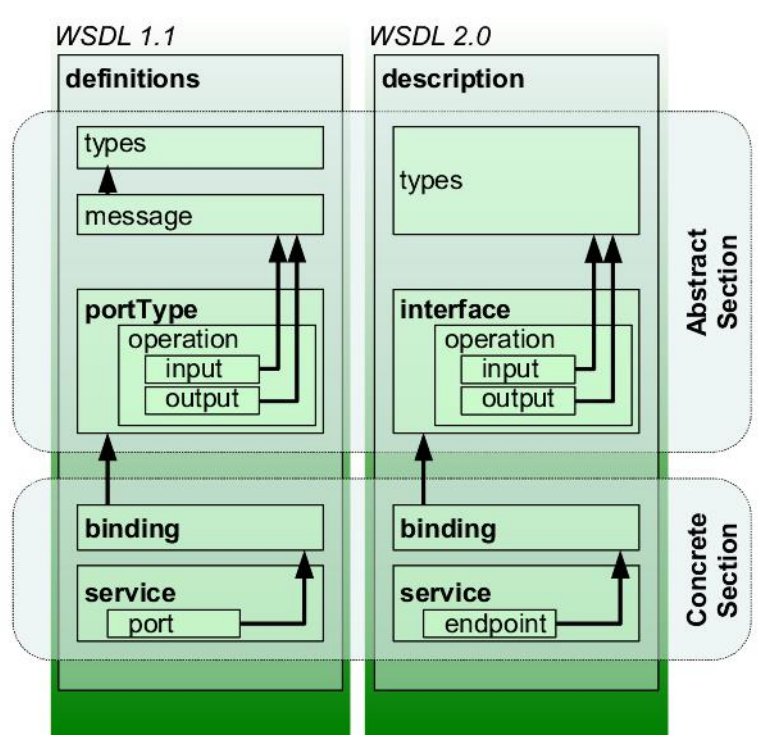

Gambar 1. Struktur WSDL

WSDL merupakan bahasa standard yang menyediakan mekanisme untuk mendeskripsikan Service yang disediakan oleh sistem (Web Service). WSDL mendeskripsikan service dengan menggunakan elemen sebagai berikut :

- *Type*, yaitu tipe data yang digunakan sebagai argumen dan *return type*.
- *Message*, digunakan untuk mempresentasikan definisi data yang ditransmisikan.
- Port Type, merupakan sekumpulan operasi yang didukung oleh satu atau lebih end-point.
- *Binding*, digunakan untuk mendefinisikan protokol dan format pertukaran data untuk operasi yang didefinisikan oleh *Port type*.
- Port, digunakan untuk menspesifikasikan end-point yang digunakan untuk binding.
- Service, merupakan koleksi end-point yang berkaitan yang disediakan oleh Web Service.
- *Operation*, digunakan untuk mendefinisikan kemampuan yang didukung oleh *service* tertentu.

## Elemen – elemen *WSDL*

Elemen berikut adalah elemen penting di dalam *WSDL*: 1. *Message*, sesuatu yang abstrak, definisi tipe data yang akan dikomunikasikan <message name='getItemCountRequest'> <part name='upc' type='xsd:string'/> </message> <message name='getItemCountResponse'> <part name='Result' type='xsd:integer'/> </message>

2. *Port Type,* mendeskripsikan sebuah *web service*, operasi-operasi yang dapat dijalankan, dan pesan-pesan yang dilibatkan pada *Web Service*.

```
<portType name='InventoryPortType'>
<operation name='getItemCount'>
<input message='tns:getItemCountRequest'/>
<output message='tns:getItemCountResponse'/>
</operation>
</portType>
```

3. Port, Titik akhir tunggal (single end-point) yang didefinisikan sebagai sebuah 'binding' dan alamat jaringan (network address).

<port name='InventoryPort' binding='InventoryBinding'>
<soap:address location='<u>http://localhost/soap/server/server.php'/&gt;</u>
</port>

4. *Service*, Sekumpulan end-point yang saling berhubungan, akan menunjukkan file/path mana yang akan ditempatkan pada file *WSDL* ini

<service name='InventoryService'>

<port name='InventoryPort' binding='InventoryBinding'>
<soap:address location='<u>http://localhost/soap/server/server.php'/&gt;</u>
</port>
</service>

5. *Operation*, deskripsi abstrak dari suatu aksi yang didukung oleh *service*. Pada dasarnya menunjukkan nama operasi *web service* dan pesan *input output* 

```
<operation name='getItemCount'>
<input message='tns:getItemCountRequest'/>
```

<output message='tns:getItemCountResponse'/> </operation>

6. Binding, protokol komunikasi yang digunakan oleh web service.
<binding name='InventoryBinding' type='tns:InventoryPortType'>
<soap:binding style='rpc'transport='<u>http://schemas.xmlsoap.org/soap/http'/&gt;</u>
<operation name='getItemCount'>
<soap:operation soapAction='urn:xmethods-delayed-quotes#getItemCount'/>
<input>
<soap:body use='encoded' namespace='urn:xmethods-delayed-quotes'</p>
encodingStyle='<u>http://schemas.xmlsoap.org/soap/encoding/'/&gt;</u>

<input>
<soap:body use='encoded' namespace='urn:xmethods-delayed-quotes'</p>
encodingStyle='<u>http://schemas.xmlsoap.org/soap/encoding/'/&gt;</u>

<opendent in the space in the space in the space in the space in the space in the space in the space in the space in the space in the space is a space in the space in the space is a space in the space in the space is a space in the space in the space is a space in the space is a space in the space in the space is a space in the space is a space in the space is a space in the space is a space in the space is a space in the space is a space in the space is a space in the space is a space in the space is a space in the space is a space in the space is a space in the space is a space in the space is a space in the space is a space is a space is a space is a space is a space is a space in the space is a space in the space is a space in the space is a space is a spa

5.2 Aplikasi WSDL - CRUD

Aplikasi Toko menggunakan WSDL - CRUD sederhana, dimana data akan dikirim dari Client (Windows dengan IP Address 192.168.56.1) ke Server (Debian Server dengan IP Address 192.168.56.xx) dan data hanya disimpan pada database Debian Server. Database tetap menggunakan database "toko" dan tabel "barang" pada Debian Server. Langkah selanjutnya adalah sebagai berikut:

- Download nusoap.php (NuSoap library) di <u>https://drive.google.com/file/d/1NR\_IMvGQtjUS3SFSSMfTrsHGokKYpzvQ/view</u>
- Buat folder /opt/lampp/htdocs/wsdl-toko/server/ pada Debian Server lalu buat file Database.php, server.php dan nusoap.php (NuSoap library) yang sudah di-download.
- 3. Buat juga *folder* xampp\htdocs\wsdl-toko\client-nusoap\ pada Windows lalu buat *file* Client.php, proses.php, index.php dan nusoap.php (NuSoap library) yang sudah di-download.
- Akses *phpinfo* pada *Server (Debian Server)* serta pastikan *PHP extension xml, soap, PDO* dan *pdo\_mysql* sudah aktif.
- 5. Akses phpinfo pada Client (Windows) serta pastikan PHP extension xml dan soap sudah aktif.

#### 5.2.1 Source code Database.php di Debian Server

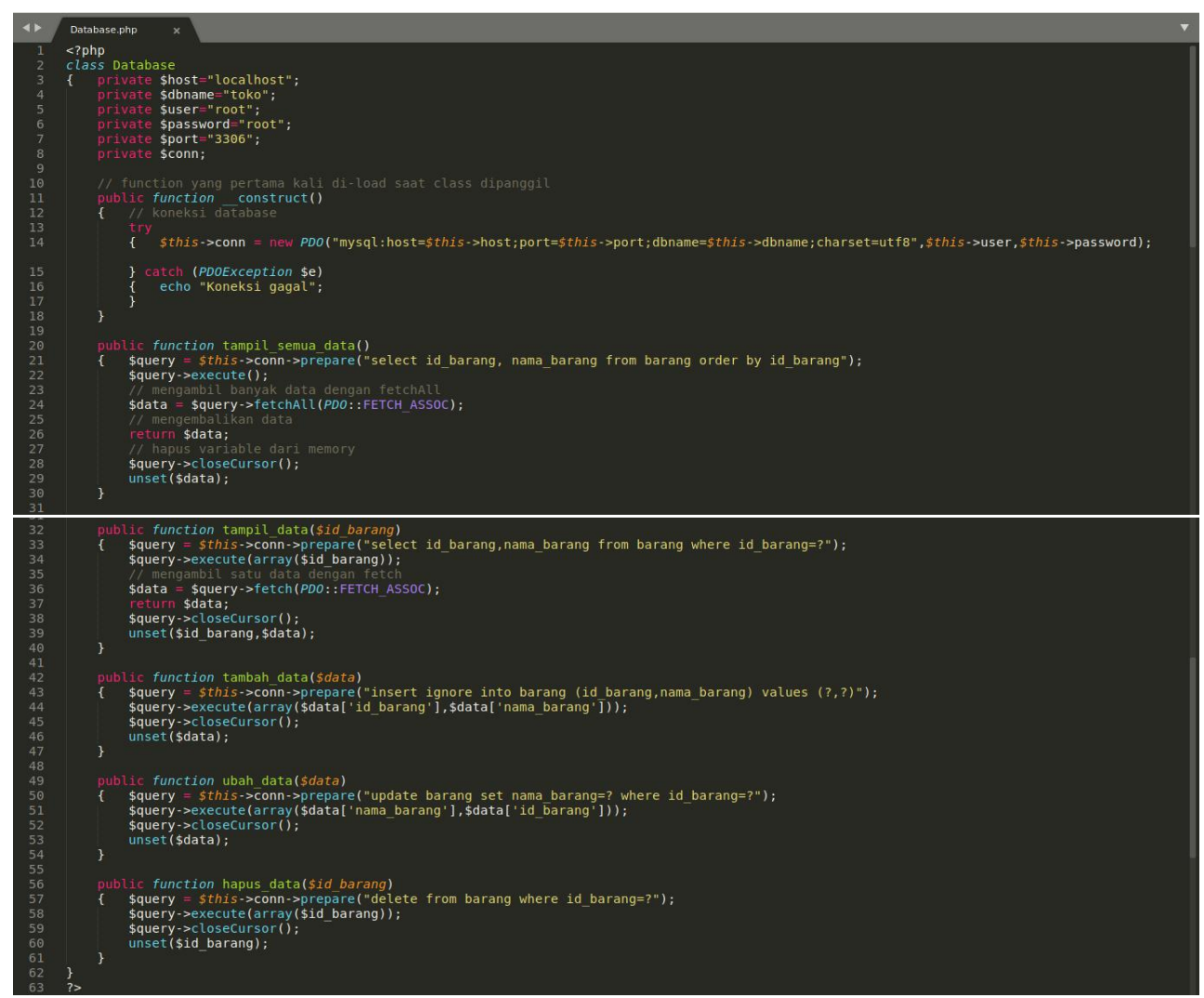

Gambar 2. Source code Database.php di Debian Server

## 5.2.2 Source code server.php di Debian Server

| < > /                                                                                          | server.php x                                                                                                    |            |                                                                                                    |  |  |  |  |
|------------------------------------------------------------------------------------------------|----------------------------------------------------------------------------------------------------|------------|----------------------------------------------------------------------------------------------------|--|--|--|--|
| 1<br>2<br>3<br>4<br>5                                                                          | php<br error_reporting(1); // error ditamp<br>require_once('nusoap.php');<br>require_once('Database.php');                                                                                                    | oilka      | an                                                                                                    |  |  |  |  |
| <pre>5 6 // buat objek baru dari class NuSOAP Server 7 \$server = new nusoap_server(); 8</pre> |                                                                                                    |            |                                                                                                    |  |  |  |  |
| 9<br>10                                                                                        | <pre>// configure WSDL file \$server-&gt;configureWSDL('WSDL Toko',</pre>                                                                                                    | , 'u       | rn:ServerWSDL');                                                                                                    |  |  |  |  |
| 11<br>12<br>13<br>14<br>15<br>16<br>17<br>18<br>19<br>20                                       | <pre>\$server-&gt;register('tampil_semua_dat<br/>array(),<br/>array('output' =&gt; 'xsd:Array'),<br/>'urn:ServerWSDL',<br/>'urn:ServerWSDL#tampil_semua_data'<br/>'rpc',<br/>'encoded',<br/>'tampil semua data'<br/>);</pre>             | ta',<br>', | <pre>// method name // no input parameters // output parameters // namespace // soapaction // style // use // documentation</pre> |  |  |  |  |
| 21<br>22<br>23<br>24<br>25<br>26<br>27<br>28<br>29<br>30                                       | <pre>\$server-&gt;register('tampil_data',<br/>array('input' =&gt; 'xsd:String'),<br/>array('output' =&gt; 'xsd:Array'),<br/>'urn:ServerWSDL',<br/>'urn:ServerWSDL#tampil_data',<br/>'rpc',<br/>'encoded',<br/>'tampil data'<br/>);</pre> | 1111111111 | method name<br>input parameters<br>output parameters<br>namespace<br>soapaction<br>style<br>use<br>documentation                  |  |  |  |  |
| 31<br>32<br>33<br>34<br>35<br>36<br>37<br>38<br>39<br>40                                       | <pre>\$server-&gt;register('tambah_data',<br/>array('input' =&gt; 'xsd:Array'),<br/>array(),<br/>'urn:ServerWSDL',<br/>'urn:ServerWSDL#tambah_data',<br/>'rpc',<br/>'encoded',<br/>'tambah data'<br/>);</pre>                            |            | method name<br>input parameters<br>no output parameters<br>namespace<br>soapaction<br>style<br>use<br>documentation               |  |  |  |  |
| 41<br>42<br>43<br>44<br>45<br>46<br>47<br>48<br>49<br>50<br>51                                 | <pre>\$server-&gt;register('ubah_data',<br/>array('input' =&gt; 'xsd:Array'),<br/>array(),<br/>'urn:ServerWSDL',<br/>'urn:ServerWSDL#ubah_data',<br/>'rpc',<br/>'encoded',<br/>'ubah_data'<br/>);</pre>                                  |            | method name<br>input parameters<br>no output parameters<br>namespace<br>soapaction<br>style<br>use<br>documentation               |  |  |  |  |
| 52<br>53<br>54<br>55<br>56<br>57<br>58<br>59<br>60                                             | <pre>\$server-&gt;register('hapus_data',<br/>array('input' =&gt; 'xsd:String'),<br/>array(),<br/>'urn:ServerWSDL',<br/>'urn:ServerWSDL#hapus_data',<br/>'rpc',<br/>'encoded',<br/>'hapus_data'<br/>);</pre>                              |            | method name<br>input parameters<br>no output parameters<br>namespace<br>soapaction<br>style<br>use<br>documentation               |  |  |  |  |

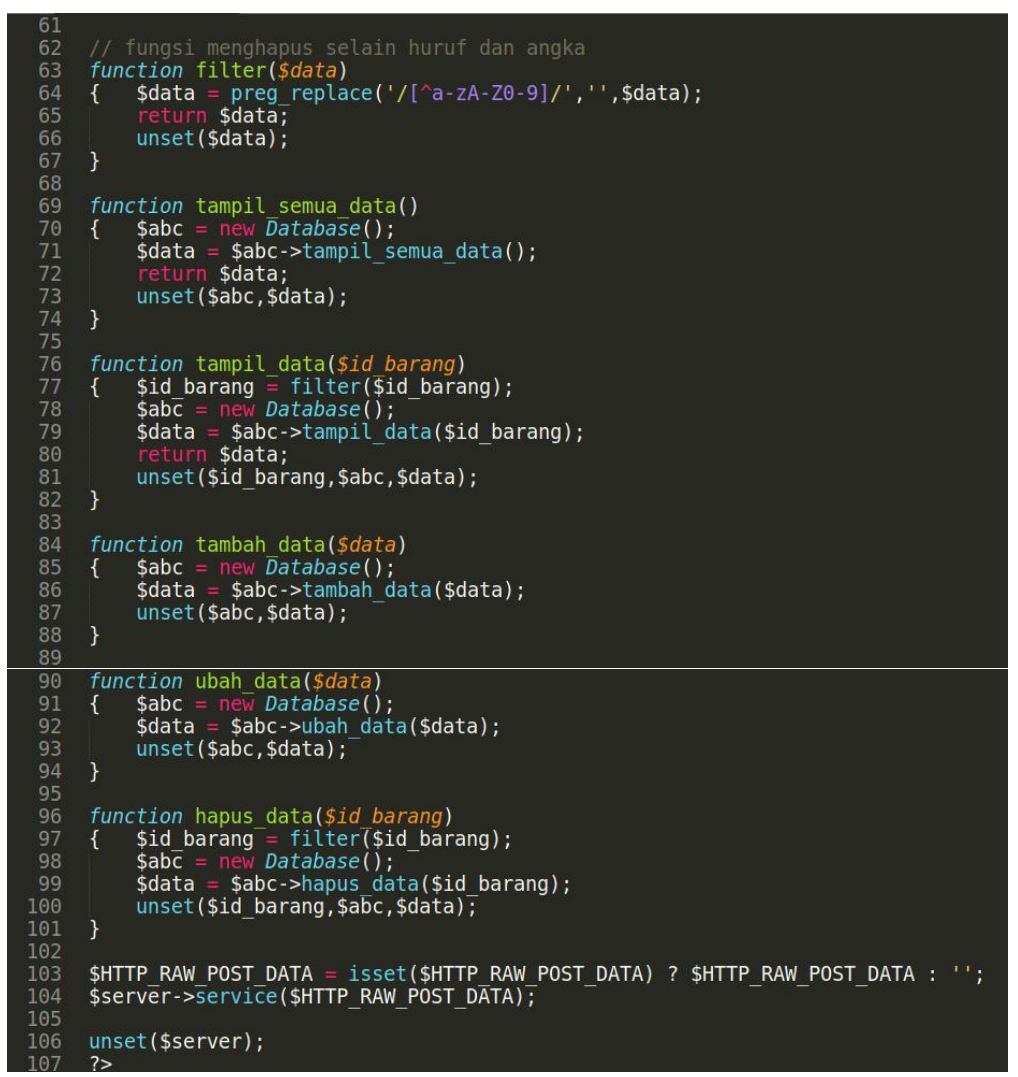

Gambar 3. Source code server.php di Debian Server

Akses WSDL menggunakan web browser http://192.168.56.xx/wsdl-toko/server/server.php

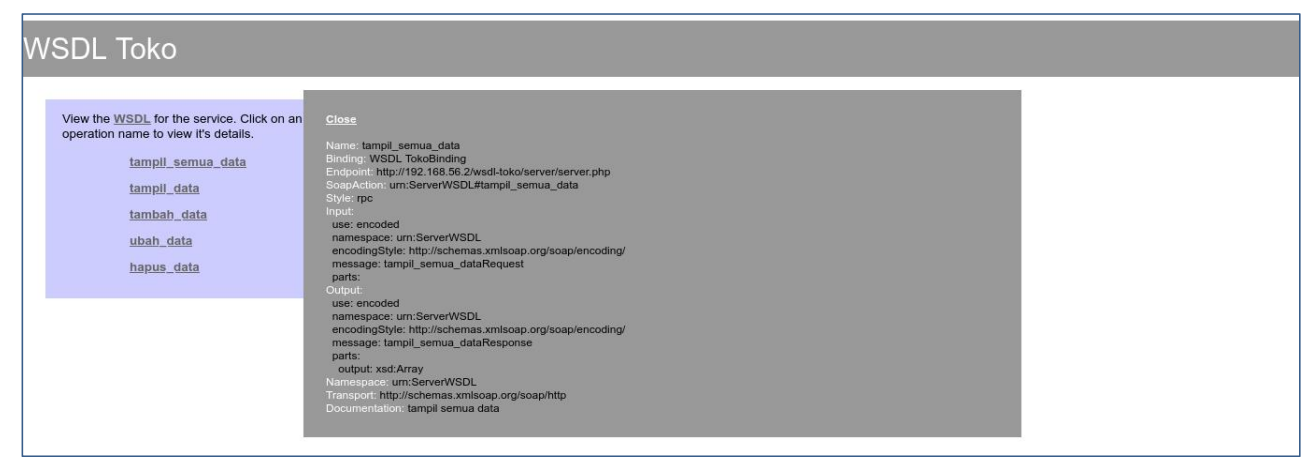

Gambar 4. WSDL di Debian Server

# Akses *WSDL* format *XML* menggunakan *web browser* <u>http://192.168.56.xx/wsdl-toko/server/server.php?wsdl</u>

| This XML file does not appear to have any style information associated with it. The document tree is shown below.<br>- <definitions targetnamespace="urn:ServerWSDL"><br/>-<types><br/>-<xsd:schema targetnamespace="urn:ServerWSDL"><br/><xsd:import namespace="http://schemas.xmlsoap.org/soap/encoding/"></xsd:import><br/><xsd:import namespace="http://schemas.xmlsoap.org/wsdl/"></xsd:import><br/></xsd:schema><br/></types><br/><message name="tampil_semua_dataRequest"></message><br/>-<message name="tampil_semua_dataResponse"><br/><part name="output" type="xsd:Array"></part><br/></message><br/>-<message name="tampil_dataRequest"><br/><part name="output" type="xsd:Array"></part><br/></message><br/>-<message name="tampil_dataResponse"><br/><part name="input" type="xsd:Array"></part><br/></message><br/>-<message name="tampil_dataResponse"><br/><part name="input" type="xsd:Array"></part><br/></message><br/>-<message name="tampil_dataResponse"><br/><part name="input" type="xsd:Array"></part><br/></message><br/>-<message name="tampil_dataResponse"><br/><part name="input" type="xsd:Array"></part><br/></message><br/>-<message name="tampil_dataResponse"><br/><part name="input" type="xsd:Array"></part><br/></message><br/>-<message name="tampil_dataResponse"><br/><part name="input" type="xsd:Array"></part><br/></message></definitions> | $\leftarrow \rightarrow C$                                                                                                    | O 🛚 192.168.56.2/wsdl-toko/server/server.php?wsdl     | 120% 公               | Q Search                 | ⊘ ⊻ | , ≡ |
|----------------------------------------------------------------------------------------------------|----------------------------------------------------------------------------------------------------|-------------------------------------------------------|----------------------|--------------------------|-----|-----|
| <pre>-<definitions targetnamespace="urn:ServerWSDL">     -<types>     -<txsd:schema targetnamespace="urn:ServerWSDL">         <xsd:schema targetnamespace="urn:ServerWSDL">         <xsd:schema targetnamespace="urn:ServerWSDL">         <xsd:schema targetnamespace="urn:ServerWSDL">         <xsd:schema targetnamespace="urn:ServerWSDL">         <xsd:schema targetnamespace="urn:ServerWSDL">                                      </xsd:schema></xsd:schema></xsd:schema></xsd:schema></xsd:schema></txsd:schema></types></definitions></pre>                                                                                                    | This XML file doe                                                                                                    | es not appear to have any style information associate | d with it. The docum | ent tree is shown below. |     |     |
| <pre>-<types> -<tsd:schema targetnamespace="urn:ServerWSDL"></tsd:schema></types></pre>                                                                                                    | - <definitions ta<="" td=""><td>rgetNamespace="urn:ServerWSDL"&gt;</td><td></td><td></td><td></td><td></td></definitions>               | rgetNamespace="urn:ServerWSDL">                       |                      |                          |     |     |
| <pre>-<xsd:schema targetnamespace="urn:ServerWSDL"></xsd:schema></pre>                                                                                                    | - <types></types>                                                                                                    |                                                       |                      |                          |     |     |
| <pre><xsd:import namespace="http://schemas.xmlsoap.org/soap/encoding/"></xsd:import> <xsd:import namespace="http://schemas.xmlsoap.org/wsdl/"></xsd:import>   <message name="tampil_semua_dataRequest"></message> -<message name="tampil_semua_dataResponse"> <part name="impil_semua_dataResponse"> <part name="impil_semua_dataResponse"> <part name="impil_semua_dataResponse"> <part name="impil_semua_dataResponse"> </part></part></part></part></message>                                        </pre>                                                                                                    | - <xsd:scher< td=""><td>na targetNamespace="urn:ServerWSDL"&gt;</td><td></td><td></td><td></td><td></td></xsd:scher<>                   | na targetNamespace="urn:ServerWSDL">                  |                      |                          |     |     |
| <pre><xsd:import namespace="http://schemas.xmlsoap.org/wsdl/"></xsd:import>   <message name="tampil_semua_dataRequest"></message> -<message name="tampil_semua_dataResponse"> <part name="output" type="xsd:Array"></part> </message> -<message name="tampil_dataRequest"> <part name="input" type="xsd:String"></part> </message> -<message name="tampil_dataResponse"> <part name="input" type="xsd:String"></part> </message> <part name="input" type="xsd:Array"></part>  <part name="input" type="xsd:Array"></part>  -<message name="tampil_dataResponse"> -<message name="tampil_dataResponse">   -<message name="tampil_dataResponse">  -<message name="tampil_dataResponse">  -<message name="tampil_dataResponse">  -<message name="tampil_dataResponse">  -<message name="tampil_dataResponse">  -<message name="tampil_dataResponse">  -<message name="tampil_dataResponse">  -<message name="tampil_dataResponse">  -<message name="tampil_dataResponse">  -<message name="tampil_dataResponse">  -<message name="tampil_dataResponse">  -<message>  -<message name="tampil_dataResponse"></message></message></message></message></message></message></message></message></message></message></message></message></message></message></message></pre>                                                                                                    | <xsd:imp< td=""><td>ort namespace="http://schemas.xmlsoap.org/soap/e</td><td>encoding/"/&gt;</td><td></td><td></td><td></td></xsd:imp<> | ort namespace="http://schemas.xmlsoap.org/soap/e      | encoding/"/>         |                          |     |     |
| <br><br><message name="tampil_semua_dataRequest"></message><br>- <message name="tampil_semua_dataResponse"><br/><part name="output" type="xsd:Array"></part><br/></message><br>- <message name="tampil_dataRequest"><br/><part name="input" type="xsd:String"></part><br/></message><br>- <message name="tampil_dataResponse"><br/><part name="input" type="xsd:Array"></part><br/></message><br>- <message name="tambah_dataRequest"><br/><part name="input" type="xsd:Array"></part><br/></message>                                                                                                    | <xsd:imp< td=""><td>ort namespace="http://schemas.xmlsoap.org/wsdl/"</td><td>'/&gt;</td><td></td><td></td><td></td></xsd:imp<>          | ort namespace="http://schemas.xmlsoap.org/wsdl/"      | '/>                  |                          |     |     |
| <br><message name="tampil_semua_dataRequest"></message><br>- <message name="tampil_semua_dataResponse"><br/><part name="output" type="xsd:Array"></part><br/></message><br>- <message name="tampil_dataRequest"><br/><part name="input" type="xsd:String"></part><br/></message><br>- <message name="tampil_dataResponse"><br/><part name="output" type="xsd:Array"></part><br/></message><br>- <message name="tambah_dataRequest"><br/><part name="input" type="xsd:Array"></part><br/></message>                                                                                                    | <td>ma&gt;</td> <td></td> <td></td> <td></td> <td></td>                                                                                 | ma>                                                   |                      |                          |     |     |
| <message name="tampil_semua_dataRequest"></message> - <message name="tampil_semua_dataResponse"> <part name="output" type="xsd:Array"></part> </message> - <message name="tampil_dataRequest"> <part name="input" type="xsd:String"></part> </message> - <message name="tampil_dataResponse"> <part name="input" type="xsd:Array"></part> </message> - <message name="tampil_dataRequest"> <part name="input" type="xsd:Array"></part> </message>                                                                                                    |                                                                                                    |                                                       |                      |                          |     |     |
| <pre>-<message name="tampil_semua_dataResponse">     <part name="output" type="xsd:Array"></part>     </message> -<message name="tampil_dataRequest">     <part name="input" type="xsd:String"></part>     </message> -<message name="tampil_dataResponse">     <part name="output" type="xsd:Array"></part>     </message> -<message name="tampid_dataRequest">     <part name="output" type="xsd:Array"></part>     </message> -<message name="tambah_dataRequest">     <part name="input" type="xsd:Array"></part>     </message> -<message name="tambah_dataRequest">     <part name="input" type="xsd:Array"></part>     </message> -<message name="tambah_dataRequest"></message></pre>                                                                                                    | <message na<="" td=""><td>me="tampil_semua_dataRequest"/&gt;</td><td></td><td></td><td></td><td></td></message>                         | me="tampil_semua_dataRequest"/>                       |                      |                          |     |     |
| <pre><part name="output" type="xsd:Array"></part>  -<message name="tampil_dataRequest"> <part name="input" type="xsd:String"></part> </message> -<message name="tampil_dataResponse"> <part name="output" type="xsd:Array"></part> </message> -<message name="tambah_dataRequest"> <part name="input" type="xsd:Array"></part> </message> </pre>                                                                                                    | - <message na<="" td=""><td>me="tampil_semua_dataResponse"&gt;</td><td></td><td></td><td></td><td></td></message>                       | me="tampil_semua_dataResponse">                       |                      |                          |     |     |
| - <message name="tampil_dataRequest"> <pre></pre></message>                                                                                                    | <pre>&gt;part nam</pre>                                                                                                    | e="output" type="xsd:Array"/>                         |                      |                          |     |     |
| <pre>-<message name="tampil_dataRequest">     <pre>cpart name="input" type="xsd:String"/&gt;     </pre></message> -<message name="tampil_dataResponse">     <pre>cpart name="output" type="xsd:Array"/&gt;     </pre></message> -<message name="tambah_dataRequest">     <pre>cpart name="input" type="xsd:Array"/&gt;     </pre></message></pre>                                                                                                    |                                                                                                    |                                                       |                      |                          |     |     |
| <pre><part name="input" type="xsd:String"></part>  -<message name="tampil_dataResponse"> <part name="output" type="xsd:Array"></part> </message> -<message name="tambah_dataRequest"> <part name="input" type="xsd:Array"></part> </message></pre>                                                                                                    | - <message na<="" td=""><td>me="tampil_dataRequest"&gt;</td><td></td><td></td><td></td><td></td></message>                              | me="tampil_dataRequest">                              |                      |                          |     |     |
| - <message name="tampil_dataResponse"> <pre> <pre> <pre> </pre></pre></pre></message> - <message name="tambah_dataRequest"> <pre> <pre> <pre> </pre></pre></pre></message>                                                                                                    | <part name<="" td=""><td>e="input" type="xsd:String"/&gt;</td><td></td><td></td><td></td><td></td></part>                               | e="input" type="xsd:String"/>                         |                      |                          |     |     |
| <pre>-<message name="tampil_dataResponse">     <pre> <pre> <pre></pre></pre></pre></message></pre>                                                                                                    |                                                                                                    |                                                       |                      |                          |     |     |
| <pre><part name="output" type="xsd:Array"></part>  -<message name="tambah_dataRequest"> <part name="input" type="xsd:Array"></part> </message></pre>                                                                                                    | - <message na<="" td=""><td>me="tampil_dataResponse"&gt;</td><td></td><td></td><td></td><td></td></message>                             | me="tampil_dataResponse">                             |                      |                          |     |     |
| - <message name="tambah_dataRequest"> <pre> <pre> <pre> <pre> </pre></pre></pre></pre></message>                                                                                                    | <pre><part name<="" pre=""></part></pre>                                                                                                | e="output" type="xsd:Array"/>                         |                      |                          |     |     |
| <pre>-<message name="tamban_dataRequest">     <pre>cpart name="input" type="xsd:Array"/&gt;     </pre></message></pre>                                                                                                    |                                                                                                    | 11 1 1 1 1 T                                          |                      |                          |     |     |
| <pre><pre>cypart name= input "type="xsd:Array"/&gt; </pre></pre>                                                                                                    | - <message na<="" td=""><td>me="tamban_dataRequest"&gt;</td><td></td><td></td><td></td><td></td></message>                              | me="tamban_dataRequest">                              |                      |                          |     |     |
|                                                                                                    | <pre><part nam<="" pre=""></part></pre>                                                                                                 | e="input" type="xsa:Array"/>                          |                      |                          |     |     |
| <pre>stand name="tambab dataDecononco"/&gt;</pre>                                                                                                    |                                                                                                    | me-"tombob dotoDocnonce"/>                            |                      |                          |     |     |

Gambar 5. WSDL format XML di Debian Server

5.2.3 Source code Client.php di Windows

```
Client.php
<?php
error reporting(1); // error ditampilkan
require_once('nusoap.php');
class Client
{    private $api;
        // function yang pertama kali di-load saat class dipanggil
public function __construct($url)
{ // buat objek baru dari class NuSOAP Client
$this->api = new nusoap_client($url, true);
unset($url);
        public function tampil semua_data()
{ // memanggil method/fungsi yang ada di server dan dimasukkan ke variable $data
    $data = $this->api->call('tampil_semua_data');
    // memanguilkan data;
                                   nbalikan data
                // mengembalik
return $data;
// menghapus v
                // menghapus variable dari memory
unset($data);
        public function tampil_data(<u>$id_barang</u>)
{ $data = $this->api->call('tampil_data',array($id_barang));
   return $data;
   unset($id_barang,$data);
        public function tambah_data($data)
{ $this->api->call('tambah_data',array($data));
unset($data);
        public function ubah data($data)
{ $this->api->call('ubah_data',array($data));
unset($data);
        public function hapus data($id barang)
{ $this->api->call('hapus_data',array($id_barang));
    unset($id_barang);
        // function yang terakhir kali di-load saat class dipanggil
public function __destruct()
{ // menghapus variable $api dari memory
    unset($this->api);
         }
 $url = "http://192.168.56.2/wsdl-toko/server/server.php?wsdl";
// buat objek baru dari class Client
$abc = new Client($url);
```

Gambar 6. Source code Client.php di Windows

#### 5.2.4 Source code proses.php di Windows

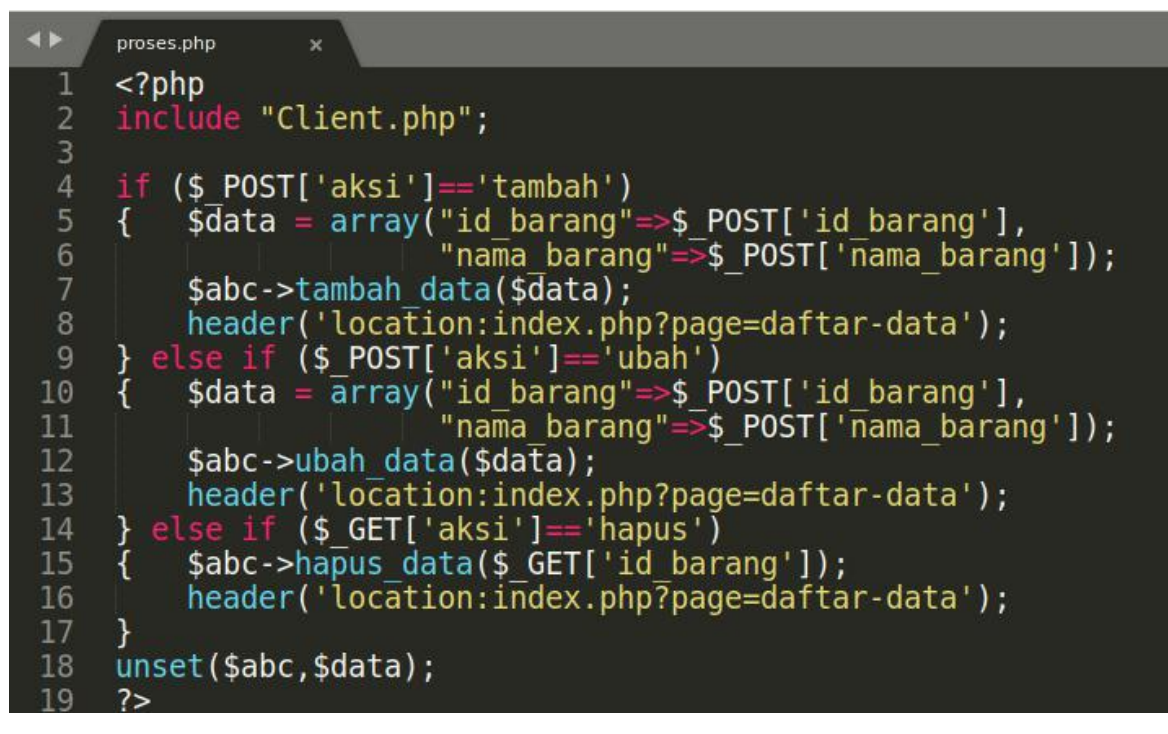

Gambar 7. Source code proses.php di Windows

## 5.2.5 Source code index.php di Windows

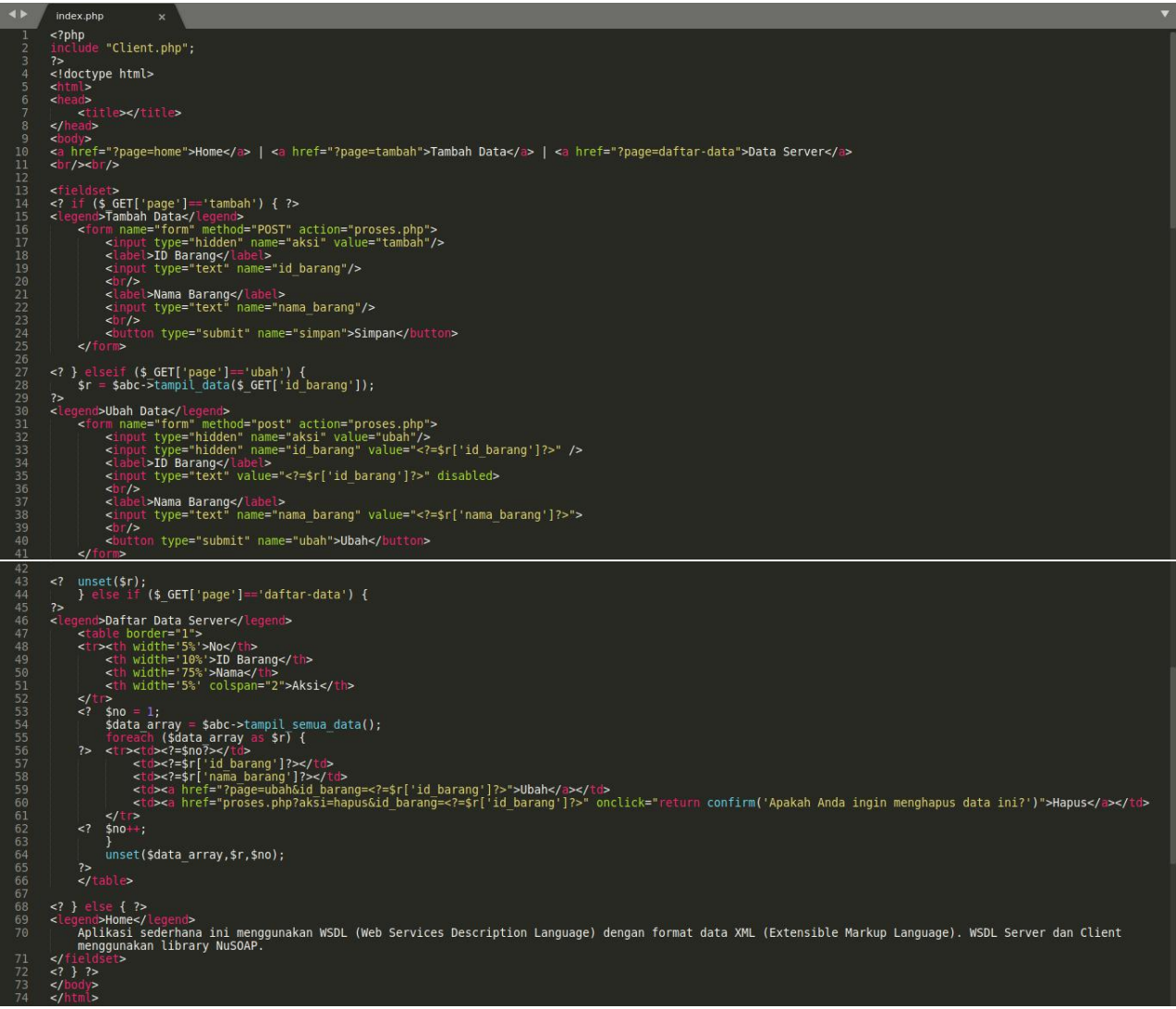

Gambar 8. Source code index.php di Windows

Akses melalui *web browser http://localhost/wsdl-toko/client-nusoap/index.php* di *Windows*. Coba jalankan aplikasi sederhana ini dengan menambah, menampilkan, mengubah dan menghapus datanya. Data akan dikirim dari *Windows* ke *Debian Server* dan data hanya disimpan di *database Debian Server*. Data yang tersimpan tersebut akan ditampilkan ke *Client di Windows*.

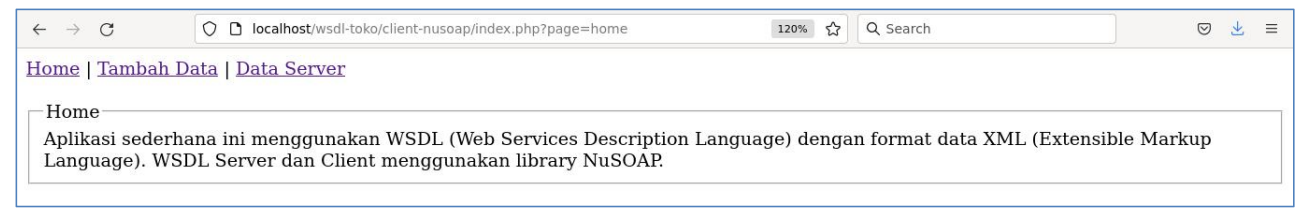

Gambar 9. Laman Client

## MODUL 6

## Web Services Description Language (WSDL) - II

6.1 Aplikasi WSDL - CRUD

Aplikasi Toko menggunakan *WSDL - CRUD* sederhana bagian kedua, dimana **data akan dikirim dari** *Client* (*Windows* **dengan** *IP Address* **192.168.56.1**) ke *Server* (*Debian Server* **dengan** *IP Address* **192.168.56.xx**) **dan data hanya disimpan pada** *database Debian Server*. *Database* tetap menggunakan *database* "toko" dan tabel "barang" pada *Debian Server*. Langkah selanjutnya adalah sebagai berikut:

- *WSDL Server* pada *Debian Server* masih tetap menggunakan *NuSOAP library* seperti pada modul sebelumnya.
- WSDL Client pada Windows menggunakan SOAP Client tanpa NuSOAP library. Pada modul sebelumnya, WSDL Client menggunakan NuSOAP library. Buat folder xampp\htdocs\wsdl-toko\client-soap\ lalu buat file Client.php, proses.php dan index.php.
- Akses *phpinfo* pada *Server (Debian Server)* serta pastikan *PHP extension xml*, *soap*, *PDO* dan *pdo mysql* sudah aktif.
- Akses *phpinfo* pada *Client (Windows)* serta pastikan *PHP extension* xml dan soap sudah aktif.

6.1.1 Source code Client.php di Windows

```
Client.php
      <?php
      error reporting(1); // error ditampilkan
      class Client
      { private $api;
           // function yang pertama kali di-load saat class dipanggil
public function __construct($url)
{ // buat objek baru dari class SOAP Client
  7
                 $this->api = new SoapClient($url);
                 unset($url);
public function tampil_semua_data()
{    // memanggil method/fungsi yang ada di server dan dimasukkan ke variable $data
    $data = $this->api->tampil_semua_data();
                 return $data;
// menghapus variable dari memory
                 unset($data);
            public function tampil data($id_barang)
            { $data = $this->api->tampil_data($id barang);
                          $data;
                 unset($id barang,$data);
            public function tambah_data($data)
{ $this->api->tambah_data($data);
                 unset($data);
            public function ubah data($data)
            { $this->api->ubah_data($data);
                 unset($data);
38
39
           public function hapus data($id barang)
{ $this->api->hapus_data($id_barang);
                 unset($id barang);
           // function yang terakhir kali di-load saat class dipanggil
public function _____destruct()
{ // menghapus variable $api dari memory
                 unset($this->api);
            }
      $url = "http://192.168.56.2/wsdl-toko/server/server.php?wsdl";
      $abc = new Client($url);
```

Gambar 1. Source code Client.php di Windows

#### 6.1.2 Source code proses.php di Windows

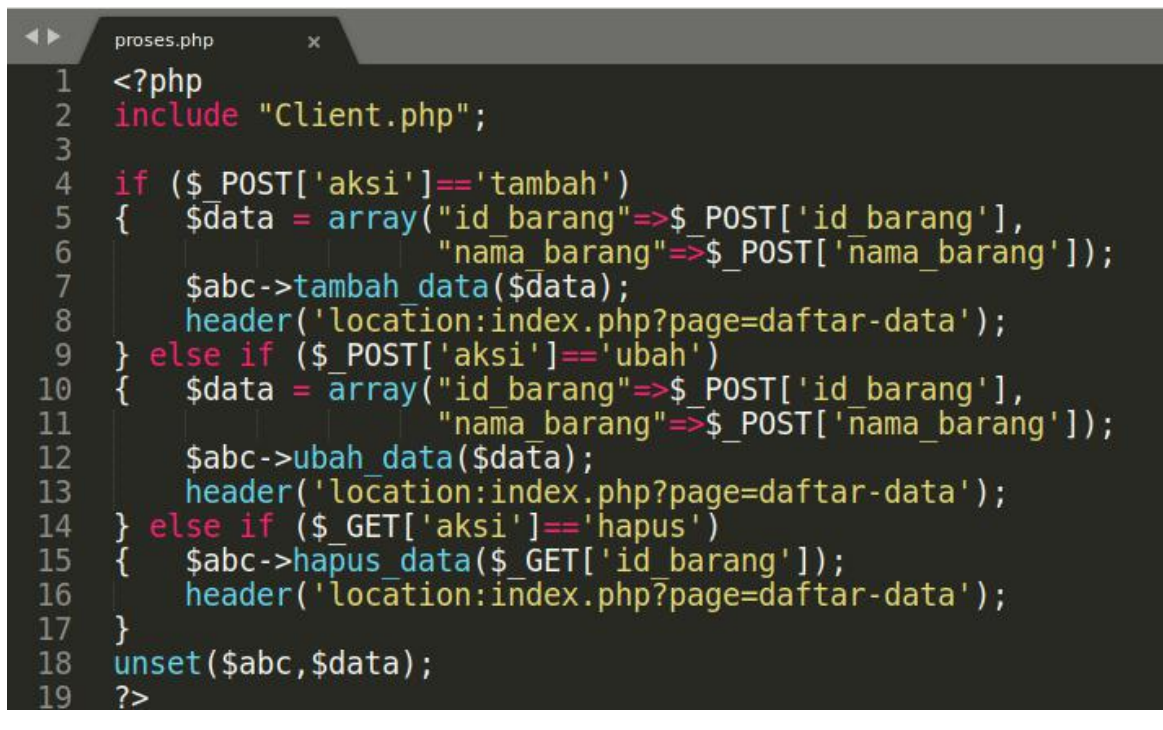

Gambar 2. Source code proses.php di Windows

## 6.1.3 Source code index.php di Windows

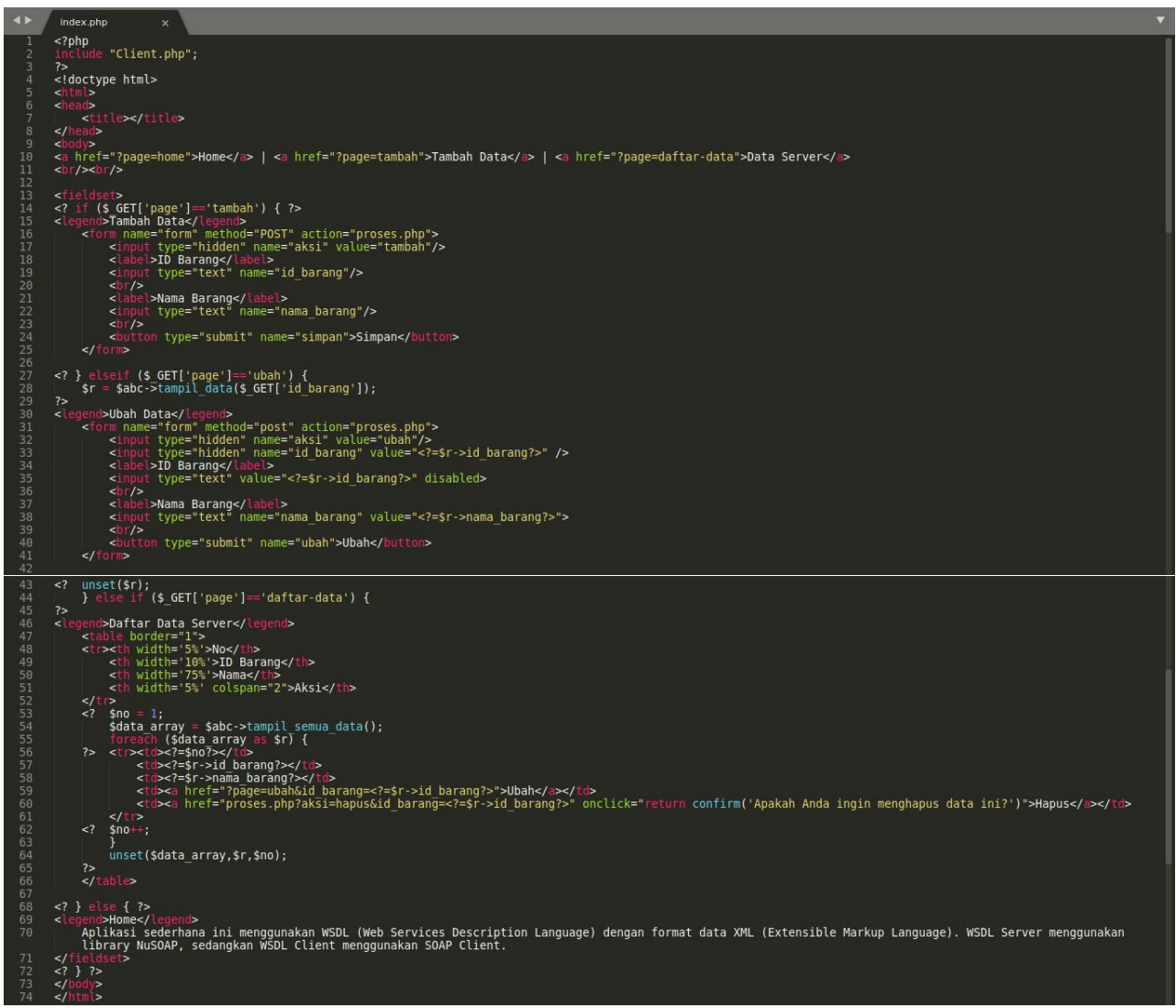

Gambar 3. Source code index.php di Windows

Akses melalui *web browser http://localhost/wsdl-toko/client-soap/index.php* di *Windows*. Coba jalankan aplikasi sederhana ini dengan menambah, menampilkan, mengubah dan menghapus datanya. Data akan dikirim dari *Windows* ke *Debian Server* dan data hanya disimpan di *database Debian Server*. Data yang tersimpan tersebut akan ditampilkan ke *Client di Windows*.

| $\leftarrow \ \rightarrow \ G$           | O localhost/wsdl-toko/client-soap/index.php?page=home                                                   | 120% 公                                 | Q Search                                    | ⊚ 👱 ≡                   |
|------------------------------------------|----------------------------------------------------------------------------------------------------|----------------------------------------|---------------------------------------------|-------------------------|
| <u>Home   Tambah I</u>                   | Data   Data Server                                                                                      |                                        |                                             |                         |
| Home<br>Aplikasi sederh<br>Language). WS | ana ini menggunakan WSDL (Web Services Description<br>DL Server menggunakan library NuSOAP, sedangkan W | ı Language) denga<br>VSDL Client mengı | n format data XML ()<br>junakan SOAP Client | Extensible Markup<br>t. |

Gambar 4. Laman Client

#### MODUL 7

#### **REpresentational State Transfer (REST)**

#### 7.1 Pengertian

*REST* adalah singkatan dari *REpresentational State Transfer. REST* merupakan gaya arsitektur untuk menyediakan standar antara sistem komputer di *web*, sehingga memudahkan sistem untuk berkomunikasi satu sama lain.

Menurut *Code Academy*, sistem yang sesuai dengan *REST*, sering disebut sistem *RESTful*, dicirikan oleh sifatnya yang *stateless* dan dapat memisahkan masalah *client* dan *server*.

*Stateless* artinya *server* tidak perlu mengetahui apa pun tentang status *client* dan sebaliknya. Sehingga, baik *server* maupun *client* dapat memahami pesan apapun yang diterima, bahkan tanpa melihat pesan sebelumnya.

Dalam gaya arsitektur *REST*, implementasi *client* dan implementasi *server* dapat dilakukan secara independen tanpa saling mengetahui satu sama lain. Ini berarti kode di sisi *client* dapat diubah kapan saja tanpa memengaruhi pengoperasian *server*, dan kode di sisi *server* dapat diubah tanpa memengaruhi operasi *client*.

*REST* menggunakan serangkaian metode permintaan standar termasuk *GET*, *POST*, *PUT*, *DELETE*, dan kemampuan *HTTP* lain yang ada.

Pada intinya, REST terdiri dari empat hal berikut

- Sumber daya yang direferensikan oleh pengenal global seperti URI.
- Representasi sumber daya, yaitu dokumen yang berisi informasi sumber daya yang dibutuhkan.
- Komponen yang berkomunikasi satu sama lain antara *client* dan *server*.
- *Interface* standar yang mengidentifikasi sumber daya, memungkinkan manipulasi sumber daya melalui representasi, termasuk pesan descripttif mandiri yang menjelaskan cara memproses permintaan dan respons, dan hypermedia yang diidentifikasi secara dinamis.

Menurut REST API, terdapat enam prinsip dasar dari REST.

1. Client-server

Prinsip dasar *REST* yang pertama adalah *client-server*, yaitu dengan memisahkan masalah user *interface* dari masalah penyimpanan data. Dengan memisahkan masalah ini, kita dapat meningkatkan portabilitas antarmuka pengguna di berbagai platform dan meningkatkan skalabilitas dengan menyederhanakan komponen *server*.

## 2. Stateless

Prinsip dasar *REST* yang kedua adalah *stateless*. Prinsip ini memudahkan akses informasi dari *client* ke *server* maupun sebaliknya. Setiap permintaan dari *client* ke *server* harus berisi semua informasi yang diperlukan untuk memahami permintaan tersebut, dan tidak dapat memanfaatkan konteks yang disimpan di *server*. Maka dari itu, status sesi disimpan sepenuhnya pada *client*.

## 3. Cacheable

Batasan *cache* mengharuskan data dalam respons terhadap permintaan diberi label secara implisit atau eksplisit sebagai dapat disimpan dalam *cache* atau tidak dapat disimpan dalam *cache*. Jika respons tersebut dapat disimpan dalam *cache*, *cache client* diberikan hak untuk menggunakan kembali data respons tersebut untuk permintaan yang setara nanti.

## 4. Interface yang seragam

*Interface* yang seragam dibuat dengan menerapkan prinsip umum rekayasa perangkat lunak ke antarmuka komponen, arsitektur sistem secara keseluruhan disederhanakan dan visibilitas interaksi ditingkatkan. Untuk mendapatkan *interface* yang seragam, beberapa batasan arsitektur diperlukan untuk memandu perilaku komponen.

REST didefinisikan oleh empat batasan interface.

- Identifikasi sumber daya
- Manipulasi sumber daya melalui representasi
- Pesan descripttif diri
- Hypermedia sebagai mesin status aplikasi
- 5. Sistem yang berlapis

Prinsip dasar *REST* selanjutnyya adalah sistem yang berlapis. Gaya sistem berlapis memungkinkan arsitektur untuk terdiri dari lapisan hierarki dengan membatasi perilaku komponen sedemikian rupa. Sehingga, setiap komponen tidak dapat "melihat" di luar lapisan langsung yang berinteraksi dengan mereka.

## 6. *Code on demand* yang opsional

*REST* memungkinkan fungsionalitas *client* diperluas dengan mengunduh dan menjalankan kode dalam bentuk *applet* atau *script*. Ini menyederhanakan *client* dengan mengurangi jumlah fitur yang diperlukan untuk diterapkan sebelumnya.

## 7.2 Aplikasi

Aplikasi Toko menggunakan *RESTful* format *XML* - *CRUD* sederhana, dimana **data akan dikirim dari** *Client* (*Windows* dengan *IP Address* 192.168.56.1) ke *Server* (*Debian Server* dengan *IP Address* 192.168.56.xx) dan data hanya disimpan pada *database Debian Server*. *Database* tetap menggunakan *database* "toko" dan tabel "barang" pada *Debian Server*. Langkah selanjutnya adalah sebagai berikut:

- Buat folder /opt/lampp/htdocs/restful-xml-toko/server/ pada Debian Server lalu buat file Database.php dan server.php.
- 2. Buat juga *folder xampp\htdocs\restful-xml-toko\client\* pada *Windows* lalu buat *file Client.php*, *proses.php* dan *index.php*.
- Akses phpinfo pada Server (Debian Server) serta pastikan PHP extension xml, PDO dan pdo\_mysql sudah aktif.
- 4. Akses phpinfo pada Client (Windows) serta pastikan PHP extension xml sudah aktif.

#### 7.2.1 Source code Database.php di Debian Server

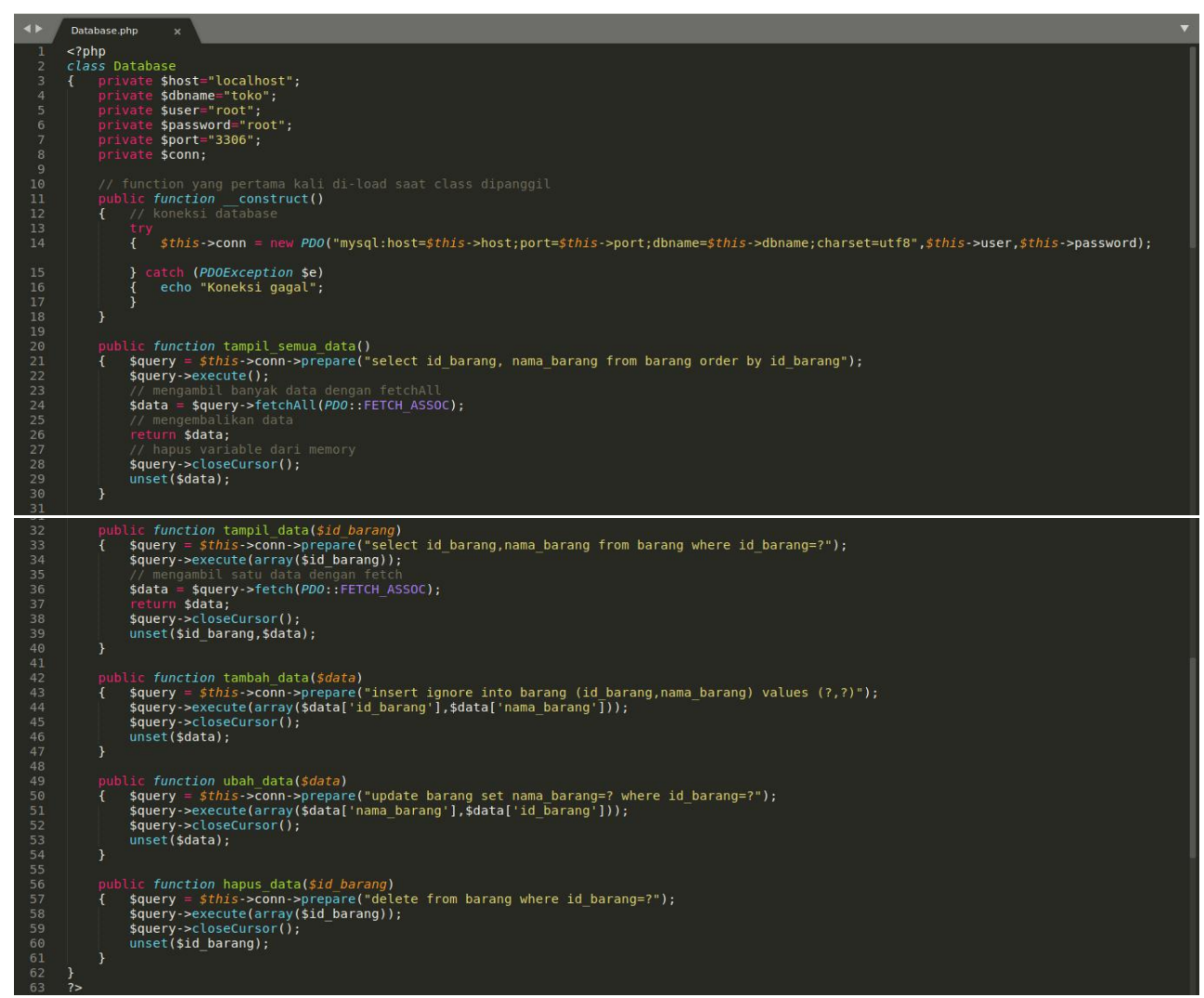

Gambar 1. Source code Database.php di Debian Server

7.2.2 Source code server.php di Debian Server

```
<?php
       error_reporting(1); // error ditampilkan
header('Content-Type: text/xml; charset=UTF-8');
include "Database.php";
// buat objek baru dari class Database
        // buat objek baru dar:
$abc = new Database();
        // function untuk menghapus selain huruf dan angka
function filter($data)
        { $data = preg_replace('/[^a-zA-Z0-9]/', '', $data);
return $data;
                unset($data);
             ($_SERVER['REQUEST_METHOD'] == 'POST')
$input = file_get_contents("php://input");
$data = simplexml_load_string($input);
$aksi = $data->barang->aksi;
$id_barang = $data->barang->id_barang;
$nama_barang = $data->barang->nama_barang;
                       ($aksi == 'tambah')
$data2=array('id_barang' => $id_barang,
'nama_barang' => $nama_barang
                if ($aksi
                        $abc->tambah_data($data2);
                       $abc->ubah data($data2);
                         seif ($aksi == 'hapus')
                        $abc->hapus_data($id_barang);
              unset($input,$data,$data2,$id_barang,$nama_barang,$aksi,$abc);
elseif ($_SERVER['REQUEST_METHOD'] == 'GET')
if ( ($_GET['aksi']=='tampil') and (isset($_GET['id_barang'])) )
{ $id_barang = filter($_GET['id_barang']);
$data=$abc->tampil_data($id_barang);

                        $xml =
                             $xml .= "<barang>";
                                     $xml .= "<id_barang>".$data['id_barang']."</id_barang>";
$xml .= "<nama_barang>".$data['nama_barang']."</nama_barang>";
                        $xml.="</barang>";
$xml.="</toko>";
                        echo $xml;
                       ecno $xml;
lse //menampilkan semua data
$data = $abc->tampil_semua_data();
$xml = "<toko>";
foreach($data as $a)
{ $xml .= "<barang>";
foreach($a as $kolom => $value)
{ $xml .= "<$kolom>$value</$kolom>";
// atau menggupakan
                                $xml.="</barang>";
                        }
$xml.="</toko>";
echo $xml;
                 unset($id_barang,$data,$xml);
```

Gambar 2. Source code server.php di Debian Server

Akses RESTful menggunakan web browser http://192.168.56.xx/restful-xml-toko/server/server.php

This XML file does not appear to have any style information associated with it. The document tree is shown below.
-<toko>
-<toko>
-<barang>
</barang>Pensil</id>

-<barang>
</barang>
-<barang>
</id\_barang>Penghapus</idama\_barang>
</barang>
</barang>
</barang>
</barang>
</barang>
</barang>
</barang>
</barang>
</barang>
</barang>
</barang>
</barang>
</barang>
</barang>
</barang>
</barang>
</barang>
</barang>
</barang>
</barang>
</barang>
</barang>
</barang>
</barang>
</barang>
</barang>
</barang>
</barang>
</barang>
</barang>
</barang>
</barang>
</barang>
</barang>
</barang>
</barang>
</barang>
</barang>
</barang>
</barang>
</barang>
</barang>
</barang>
</barang>
</barang>
</barang>
</barang>
</barang>
</barang>
</barang>
</barang>
</barang>
</barang>
</barang>
</barang>
</barang>
</barang>
</barang>
</barang>
</barang>
</barang>
</barang>
</barang>
</barang>
</barang>
</barang>
</barang>
</barang>
</barang>
</barang>
</barang>
</barang>
</barang>
</barang>
</barang>
</barang>
</barang>
</barang>
</barang>
</barang>
</barang>
</barang>
</barang>
</barang>
</barang>
</barang>
</barang>
</barang>
</barang>
</barang>
</barang>
</barang>
</barang>
</barang>
</barang>
</barang>
</barang>
</barang>
</barang>
</barang>
</barang>
</barang>
</barang>
</barang>
</barang>
</barang>
</barang>
</barang>
</barang>
</barang>
</barang>
</barang>
</barang>
</barang>
</barang>
</barang>
</barang>
</barang>
</barang>
</barang>
</barang>
</barang>
</barang>
</barang>
</barang>
</barang>
</barang>
</barang>
</barang>
</barang>
</barang>
</barang>
</barang>
</barang>
</barang>
</barang>
</barang>
</barang>
</barang>
</barang>
</barang>
</barang>
</barang>
</barang>
</barang>
</barang>
</barang>
</barang>
</barang>
</barang>
</barang>
</barang>
</barang>
</barang>
</barang>
</barang>
</barang>
</barang>
</barang>
</barang>
</barang>
</barang>
</barang>
</barang>
</barang>
</barang>
</barang>
</barang>
</barang>
</barang>
</barang>
</barang>
</barang>
</barang>
</barang>
</barang>
</barang>
</barang>
</barang>
</barang>
</b

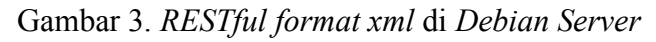

7.2.3 Source code Client.php di Windows

|    | php</th                                                                                    |
|----|--------------------------------------------------------------------------------------------|
|    | error_reporting(1); // error ditampilkan                                                   |
|    | class Client                                                                               |
|    | { private surt;                                                                            |
|    |                                                                                            |
|    | public function construct (surl)                                                           |
|    | {    \$this->url=\$url:                                                                    |
|    | unset(\$url);                                                                              |
|    |                                                                                            |
|    |                                                                                            |
| 12 |                                                                                            |
| 13 | <pre>public function filter(\$data)</pre>                                                  |
| 14 | { \$data = preg_replace('/[^a-zA-Z0-9]/','',\$data);                                       |
| 15 | return sdata;                                                                              |
| 17 | l unser(suata),                                                                            |
| 18 |                                                                                            |
| 19 | public function tampil semua data()                                                        |
|    | <pre>{ \$client = curl init(\$this-&gt;url);</pre>                                         |
|    | <pre>curl_setopt(\$client,CURLOPT_RETURNTRANSFER,1);</pre>                                 |
|    | <pre>\$response = curl_exec(\$client);</pre>                                               |
| 23 | <pre>curl_close(\$client);</pre>                                                           |
| 24 | <pre>\$data = simplexmt_load_string(\$response);</pre>                                     |
| 25 | // mengembalikan data                                                                      |
| 20 | // menghanus variabel dari memory                                                          |
| 28 | unset (stata scilent sresponse):                                                           |
| 29 | }                                                                                          |
|    |                                                                                            |
|    | <pre>public function tampil_data(\$id_barang)</pre>                                        |
|    | <pre>{ \$id_barang = \$this-&gt;filter(\$id_barang);</pre>                                 |
| 33 | <pre>\$client = curl_init(\$this-&gt;url."?aksi=tampil&amp;id_barang=".\$id_barang);</pre> |
| 34 | curl setopt(\$client,CURLOPT RETURNTRANSFER,1);                                            |
| 35 | <pre>\$response = curl_exec(\$client); output closed(\$client);</pre>                      |
| 30 | data = simplexml load string(tresponse);                                                   |
|    | roture state.                                                                              |
| 39 | unset(\$id barang \$client \$response \$data).                                             |
| 40 | }                                                                                          |
|    |                                                                                            |
|    | <pre>public function tambah_data(\$data)</pre>                                             |
|    | { \$data=" <toko></toko>                                                                   |
| 44 | <pre></pre>                                                                                |
| 45 | <pre><ld>barang&gt;",sdata['id_barang'], "</ld></pre>                                      |
| 40 | <name_barang>_suata(_name_barang_)_</name_barang>                                          |
| 48 |                                                                                            |
| 49 | ":                                                                                         |
|    | <pre>\$c = curl init();</pre>                                                              |
|    | <pre>curl_setopt(\$c,CURLOPT_URL,\$this-&gt;url);</pre>                                    |
|    | <pre>curl_setopt(\$c,CURLOPT_RETURNTRANSFER,true);</pre>                                   |
|    | <pre>curl_setopt(\$c,CURLOPT_POST,true);</pre>                                             |
| 54 | curl_setopt(\$c,CURLOPT_POSTFIELDS,\$data);                                                |
| 55 | spresponse = curt_exec(sc);                                                                |
| 57 | unset(sdata \$r_\$response).                                                               |
| 58 |                                                                                            |
|    |                                                                                            |
|    | <pre>public function ubah data(\$data)</pre>                                               |
|    | { \$data=" <toko></toko>                                                                   |
|    | <br><br>darang>                                                                            |
| 63 | <pre><id_barang>".\$data['id_barang']."</id_barang></pre>                                  |
| 65 | <nama_barang>".soata['nama_barang']."</nama_barang>                                        |
| 66 |                                                                                            |
| 67 | ":                                                                                         |
| 68 | <pre>\$c = curl init();</pre>                                                              |
|    | <pre>curl setopt(\$c,CURLOPT URL,\$this-&gt;url);</pre>                                    |
|    | <pre>curl_setopt(\$c,CURLOPT_RETURNTRANSFER,true);</pre>                                   |
|    | <pre>curl_setopt(\$c,CURLOPT_POST,true);</pre>                                             |
| 72 | <pre>curl_setopt(\$c,CURLOPT_POSTFIELDS,\$data);</pre>                                     |
| 73 | <pre>\$response = curl_exec(\$c);</pre>                                                    |
| 74 | curre close(sc);                                                                           |

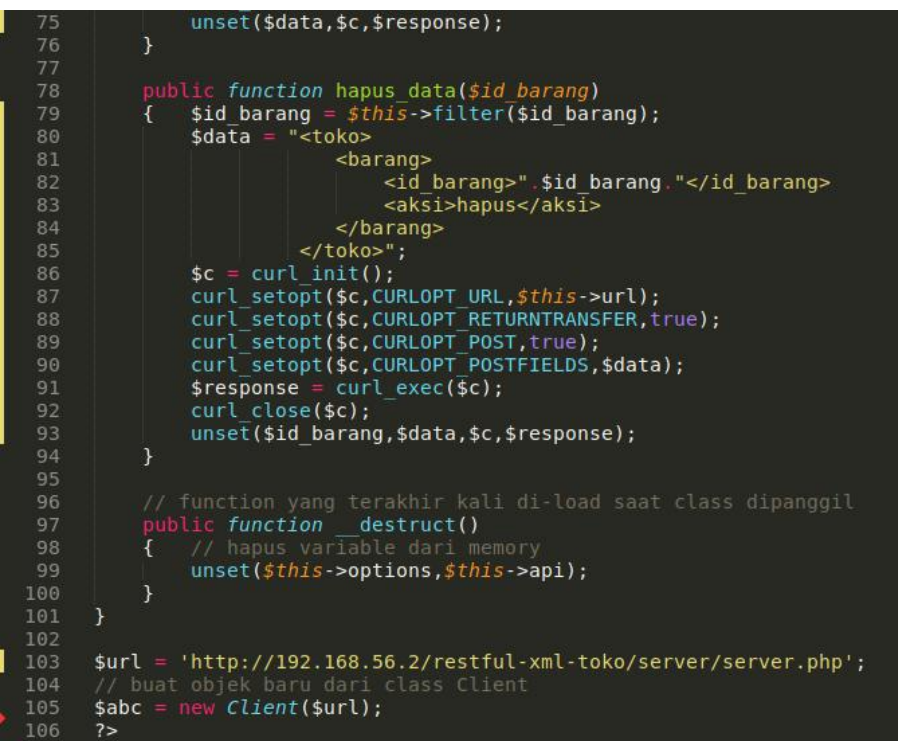

Gambar 4. Source code Client.php di Windows

7.2.4 Source code proses.php di Windows

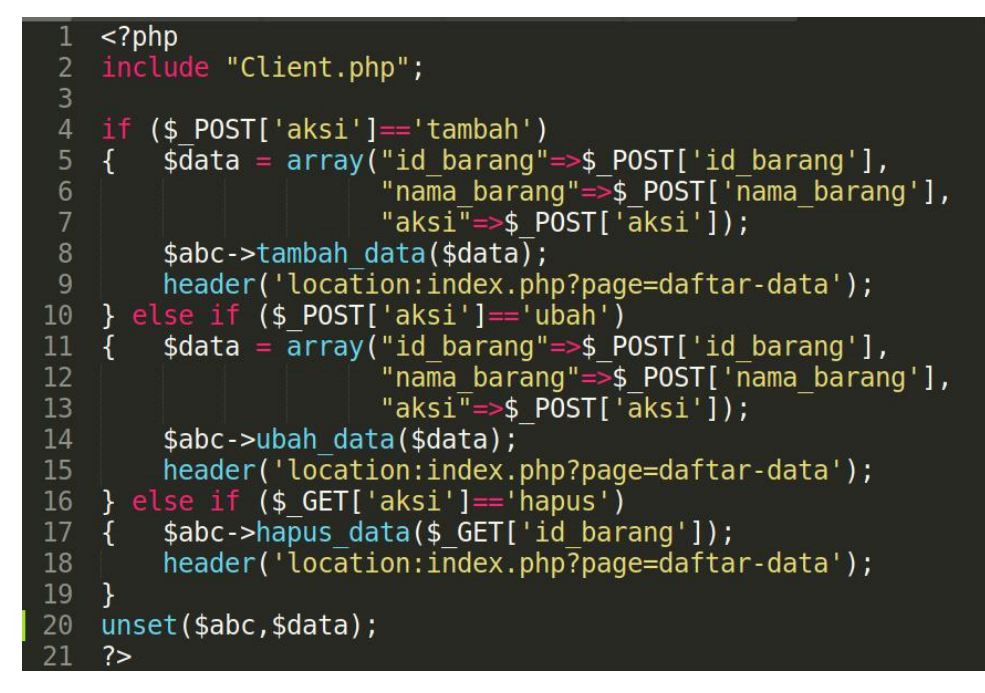

Gambar 5. Source code proses.php di Windows

## 7.2.5 Source code index.php di Windows

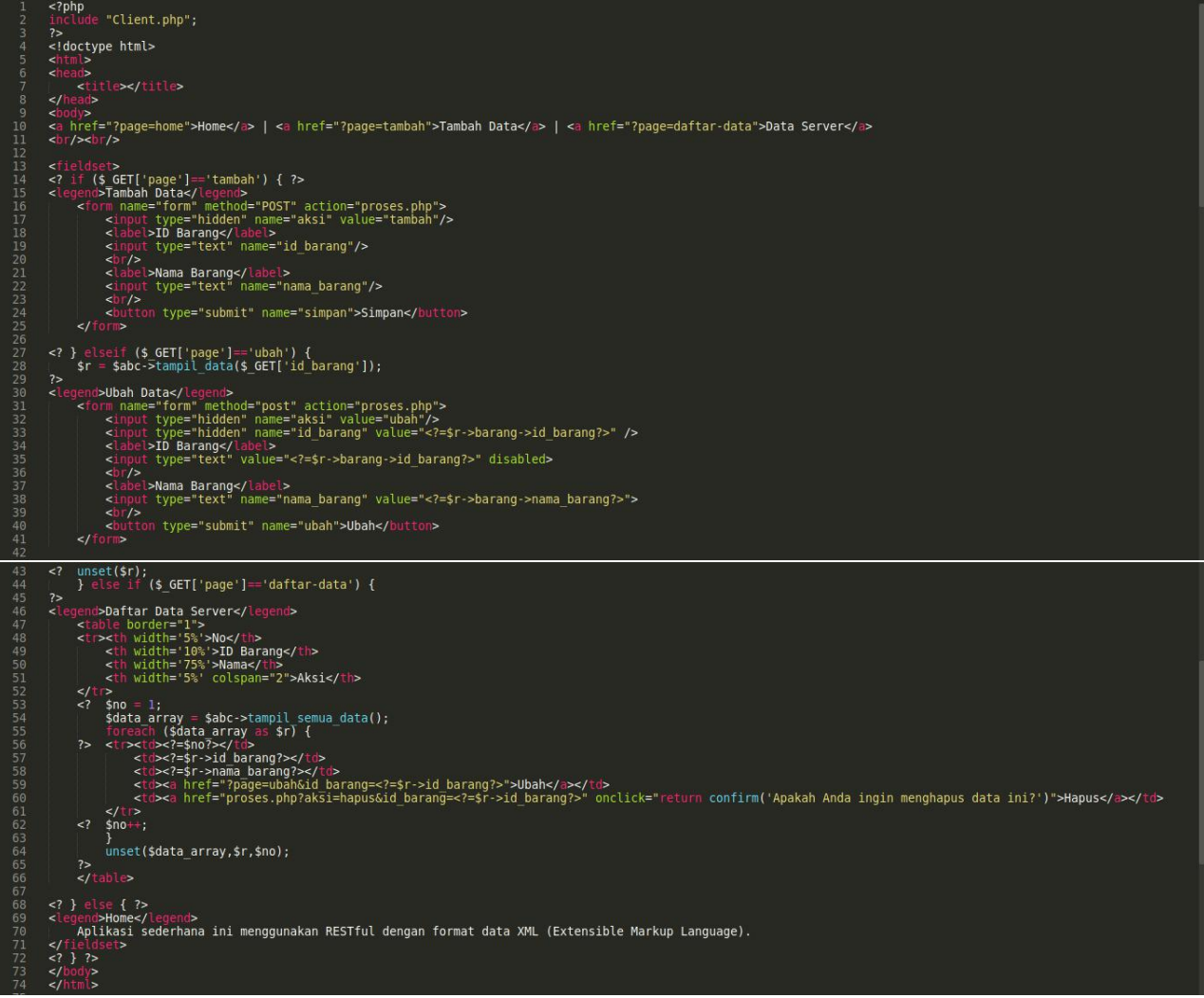

Gambar 6. Source code index.php di Windows

Akses melalui web browser http://localhost/restful-xml-toko/client/index.php di Windows. Coba jalankan aplikasi sederhana ini dengan menambah, menampilkan, mengubah dan menghapus datanya. Data akan dikirim dari Windows ke Debian Server dan data hanya disimpan di database Debian Server. Data yang tersimpan tersebut akan ditampilkan ke Client di Windows.

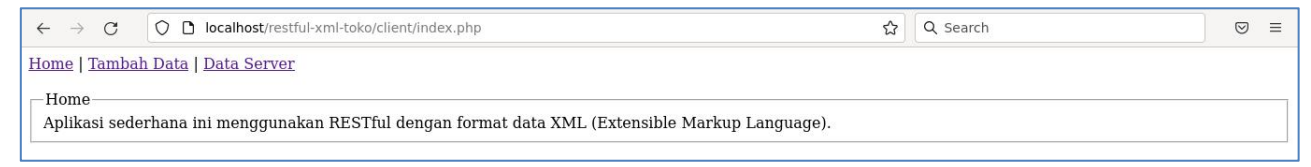

Gambar 7. Laman Client

## MODUL 8

## REpresentational State Transfer (REST) - II

## 8.1 Pengertian

## 8.1.1 *JSON*

*JavaScript object notation* (JSON) adalah format yang digunakan untuk menyimpan dan mentransfer data. Berbeda dengan XML (*extensive markup language*) dan format lainnya yang memiliki fungsi serupa, JSON memiliki struktur data yang sederhana dan mudah dipahami. Itulah mengapa JSON sering digunakan pada API.

JSON sendiri terdiri dari dua struktur, yaitu:

- Kumpulan *value* yang saling berpasangan. Dalam JSON, contohnya adalah object.
- Daftar *value* yang berurutan, seperti array.

JSON juga tidak hanya dapat digunakan dengan JavaScript. Berikut ini adalah beberapa bahasa pemrograman lain yang mendukung penggunaan format tersebut: PHP, Python, Ruby, C++, Perl.

## **Fungsi JSON**

Fungsi JSON kurang lebih sama dengan XML. Sebelum JSON diciptakan, format bahasa markup ini sering digunakan dalam AJAX JavaScript (asynchronous JavaScript and XML) untuk penyimpanan dan perpindahan data.

Berkat gabungan keduanya, developer dapat membuat halaman website di mana informasinya dapat diperbarui tanpa harus memuat ulang halaman tersebut. Ini sudah menjadi hal yang umum, terutama dengan menjamurnya tren aplikasi web.

JSON memiliki fungsi yang sama. Bedanya, ia memiliki beberapa keunggulan yang membuatnya lebih sering digunakan daripada XML, termasuk:

- File yang lebih ringan
- Struktur kode yang lebih sederhana
- Kode yang mudah dipahami oleh manusia

## Perbandingan JSON dan XML

Seberapa sederhanakah kode JSON jika dibandingkan dengan kode XML? Untuk mengetahuinya, Anda dapat memperhatikan kedua contoh di bawah ini. Contoh pertama adalah kode XML.

```
<users>
<users>
<user>
<username>Anton</username> <lokasi>Bandung</lokasi>
</user>
<username>Budi</username> <lokasi>Semarang</lokasi>
</user>
<user>
<user>
<user>
<user>
<user>
<user>
<user>
<user>
<user>
<user>
<user>
<user>
<user>
<user>>
<user>>
<user>>
<user>>
<user>>
<user>>
<user>>
<user>>
<user>>
<user>>
<user>>
<user>>
<user>>
<user>>
<user>>
<user>>
<user>>
<user>>
<user>>
<user>>
<user>>
<user>>
<user>>
<user>>
<user>>
<user>>
<user>>
<user>>
<user>>
<user>>
<user>>
<user>>
<user>>
<user>>
<user>>
<user>>
<user>></user>>
```

Contoh kode JSON JavaScript adalah sebagai berikut:

```
{"users": [
    {"username" : "Anton", "lokasi" : "Bandung"},
    {"username" : "Budi", "lokasi" : "Semarang"},
    {"username" : "Nana", "lokasi" : "Surabaya"},
    {"username" : "Jamal", "lokasi" : "Tangerang"}
] }
```

Dapat Anda lihat bahwa kode JSON lebih ringkas karena tidak memerlukan tag pembuka dan penutup. Dengan demikian, kodenya juga lebih mudah dipahami. Di samping itu, kelebihan ini juga memberikan dua manfaat lainnya, yaitu:

- Proses loading data yang lebih ringan karena ukuran file yang kecil.
- Penulisan kode yang lebih cepat dengan kode yang sederhana.

## Cara Menggunakan JSON

Ada dua hal yang perlu Anda pelajari agar dapat menggunakan JSON, yaitu syntax (cara penulisan) dan jenis *value*-nya. Untuk memahami keduanya, simak penjelasan di bawah ini.

## Syntax JSON

Pada contoh di bagian sebelumnya memang menunjukkan bahwa JSON memiliki struktur kode yang sederhana. Namun, mari lihat contoh yang lebih simpel lagi agar Anda tahu apa saja yang ada dalam syntax-nya:

## {"city":"New York", "country":"United States "}

JSON selalu dibuka dan ditutup dengan tanda {} atau kurung kurawal. Syntax-nya terdiri dari dua elemen, yaitu **key** dan **value**. Keduanya dipisahkan oleh titik dua agar jelas. Contoh **key** adalah "city", sedangkan "New York" adalah contoh **value**. Keduanya selalu dibuka dan ditutup dengan tanda kutip ganda. Perlu Anda ingat bahwa kedua tidak ada spasi di antara kedua elemen tersebut. Apabila ada lebih dari satu pasang key dan value, Anda perlu memisahkannya dengan tanda koma yang diikuti spasi. Ini dapat Anda lihat pada contoh di atas. Meskipun **key** harus berupa *string*, Anda dapat menggunakan beberapa jenis data sebagai **value**-nya.

## Jenis-Jenis Value JSON

Setidaknya ada enam jenis data yang dapat digunakan sebagai value JSON, yaitu:

- String
- Object
- Array
- Boolean
- Number
- Null

## String

*String* adalah data yang terdiri dari karakter *unicode*, seperti "Anton" pada contoh di bawah ini.

```
"nama": "Anton"
```

## **O**bject

*Object* adalah sepasang *key* dan *value*. Seperti pada contoh syntax tadi, *object* dibuka dan ditutup dengan kurung kurawal. Jika ada lebih dari satu *object*, masing-masing dipisahkan oleh koma dan spasi.

"karyawan": {"nama": "Anton", "asal": "Bandung"}

Pada contoh di atas, semua yang ada di dalam kurung kurawal adalah *object* yang merupakan *value* dari "karyawan".

## Array

Array adalah kumpulan object. Kumpulan ini dibuka dan ditutup dengan kurung siku []. "karyawan":[ {"nama":"Anton", "asal":"Bandung"}, {"nama":"Nana", "asal":"Surabaya"}, {"nama":"Jamal", "asal":"Tangerang"} ]

## Boolean

*Boolean* adalah jenis data yang hanya berisikan pernyataan benar atau salah. Anda hanya tinggal memasukkan *true* atau *false*, seperti pada contoh berikut ini: *"karvawan tetap": "false"* 

## Number

Seperti namanya, jenis data ini berupa angka saja. Dengan catatan, angkanya harus merupakan *integer* atau angka bulat. Artinya, 21,8 atau  $\sqrt{2}$  tidak dapat dijadikan sebagai *value*. Contoh penggunaannya seperti di bawah ini:

"usia": "29"

## Null

Jika sebuah key tidak memiliki value, Anda dapat mengetikkan null. Contohnya seperti pada kode berikut:

"golonganDarah": "null"

## Membuat Nested Objects dan Nested Arrays

Anda dapat membuat *nested object* dan *nested array* dalam kode JSON. Untuk memahami penggunaannya, amati kedua contoh yang dibahas pada bagian ini.

Pertama, mari perhatikan contoh nested object berikut:

Pada contoh tersebut, "hobi1", "hobi2", dan "hobi3" merupakan *value* dari *key* "hobi". Perhatikan bahwa ketiga *value* tersebut ada di dalam kurung kurawal. Dengan demikian, "hobi" beserta ketiga *value*-nya merupakan *object* di dalam *object*.

Penggunaan nested array tidak jauh berbeda. Perhatikan contoh di bawah ini:

Pada contoh di atas, "berenang", "melukis", dan "jogging adalah array yang merupakan *value* dari "hobi".

8.2 Aplikasi

Aplikasi Toko menggunakan *RESTful* format *JSON- CRUD* sederhana, dimana **data akan dikirim dari** *Client* (*Windows* **dengan** *IP Address* **192.168.56.1**) **ke** *Server* (*Debian Server* **dengan** *IP Address* **192.168.56.xx**) **dan data hanya disimpan pada** *database Debian Server*. *Database* tetap menggunakan *database* "toko" dan tabel "barang" pada *Debian Server*. Langkah selanjutnya adalah sebagai berikut:

- a) Buat folder /opt/lampp/htdocs/restful-json-toko/server/ pada Debian Server lalu buat file Database.php dan server.php.
- b) Buat juga *folder xampp\htdocs\restful-json-toko\client\* pada *Windows* lalu buat *file Client.php*, *proses.php* dan *index.php*.
- c) Akses *phpinfo* pada *Server (Debian Server)* serta pastikan *PHP extension PDO* dan *pdo\_mysql* sudah aktif.

#### 8.2.1 Source code Database.php di Debian Server

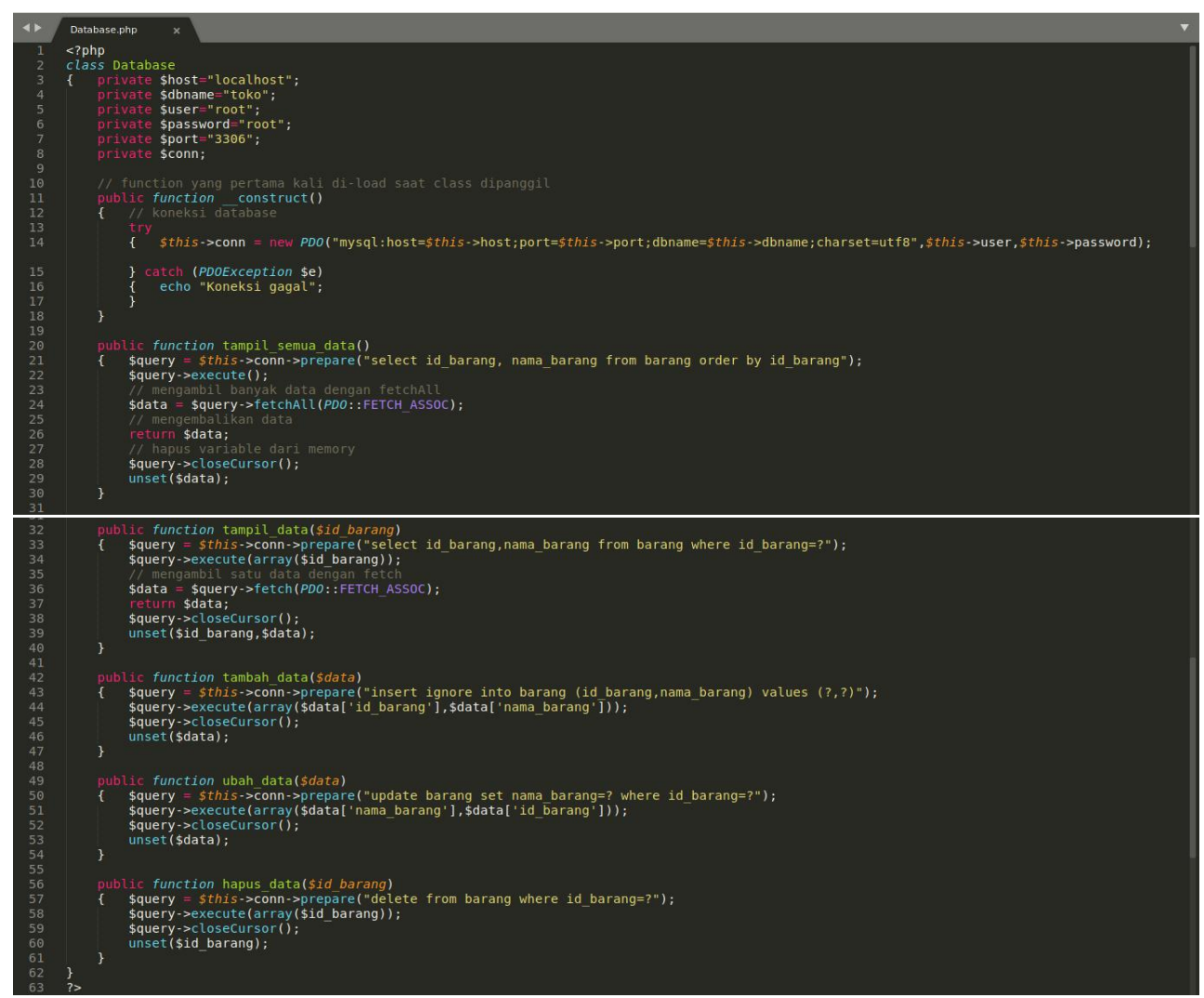

Gambar 1. Source code Database.php di Debian Server

8.2.2 Source code server.php di Debian Server

```
<?php
         error_reporting(1);
                         "Database.php";
                  = new Database();
         $abc
         if (isset($ SERVER['HTTP_ORIGIN'])) {
    header("Access-Control-Allow-Origin: {$ SERVER['HTTP_ORIGIN']}");
    header('Access-Control-Allow-Credentials: true');
    header('Access-Control-Max-Age: 86400'); // cache for 1 day
              ($ SERVER['REQUEST_METHOD'] == 'OPTIONS') {
    if (isset($ SERVER['HTTP_ACCESS_CONTROL_REQUEST_METHOD']))
        header("Access-Control-Allow-Methods: GET, POST, OPTIONS");
    if (isset($ SERVER['HTTP_ACCESS_CONTROL_REQUEST_HEADERS']))
        control allow-Methods: GET_HEADERS']))

                        header("Access-Control-Allow-Headers: {$ SERVER['HTTP'ACCESS CONTROL REQUEST HEADERS']}");
17
18
19
20
21
22
23
24
25
26
27
28
29
30
         $postdata = file get contents("php://input");
         // function untuk menghapus selain huruf dan angka
function filter($data)
                $data = preg_replace('/[^a-zA-Z0-9]/', '', $data);
return $data;
                 unset($data);
        }
              ($_SERVER['REQUEST_METHOD'] == 'POST')
$data = json_decode($postdata);
                 $id barang = $data->id_barang;
                 $nama barang = $data->nama barang;
                $aksi = $data->aksi;
31
32
33
35
37
33
30
41
42
44
44
44
40
55
55
55
55
55
55
55
55
55
55
55
55
               $abc->tambah_data($data2);
elseif ($aksi == 'ubah')
                       $data2=array('id_barang' => $id_barang,
'nama_barang' => $nama_barang
                   $abc->ubah_data($data2);
elseif ($aksi == 'hapus')
                }
{
}
                        $abc->hapus_data($id_barang);
            unset($postdata,$data,$data2,$id_barang,$nama_barang,$aksi,$abc);
elseif($_SERVER['REQUEST_METHOD'] == 'GET')
if(($_GET['aksi']=='tampil') and (isset($_GET['id_barang'])))
{ $id_barang = filter($_GET['id_barang']);
    $data=$abc->tampil_data($id_barang);
    obc_incm_arrand(fdata($id_barang);
                        echo json_encode($data);
                       $data = $abc->tampil_semua_data();
echo json_encode($data);
                unset($postdata,$data,$id barang,$abc);
        ?>
```

Gambar 2. Source code server.php di Debian Server

Akses RESTful menggunakan web browser http://192.168.56.xx/restful-json-toko/server/server.php

| localhost/restful-js            | -toko/se× +                                                                                            |                    |     |
|---------------------------------|----------------------------------------------------------------------------------------------------|--------------------|-----|
| $\leftrightarrow \rightarrow G$ | Q http://192.168.56.2/restful-json-toko/server/server.php                                              | Q Search           | ⊚ ≡ |
| [{"id_bara<br>{"id_baraı        | ng":"111","nama_barang":"Pensil"},{"id_barang":"222","nama_ba<br>ng":"333","nama_barang":"Penghapus"}] | rang":"Bolpoint"}, |     |

Gambar 3. RESTful format json di Debian Server

## 8.2.3 Source code Client.php di Windows

|          | <pre><?pnp error reporting(1): // error ditampilkan</pre></pre>                                       |
|----------|----------------------------------------------------------------------------------------------------|
|          | class Client                                                                                          |
|          | { private \$url;                                                                                      |
|          |                                                                                                    |
|          | public function construct(\$url)                                                                      |
|          | unset(\$url);                                                                                         |
| 10       |                                                                                                    |
| 12       |                                                                                                    |
|          | <pre>public function filter(\$data)</pre>                                                             |
| 14       | <pre>{ \$data = preg_replace('/[^a-zA-Z0-9]/','',\$data); return \$data;</pre>                        |
| 16       | unset(\$data);                                                                                        |
|          |                                                                                                    |
| 10       | <pre>public function tampil semua data()</pre>                                                        |
| 20       | <pre>{ \$client = curl init(\$this-&gt;url);</pre>                                                    |
| 21       | <pre>scurl_setopt(sclient,CORLOPI_RETORNTRANSFER,1); sresponse = curl_exec(sclient):</pre>            |
|          | <pre>curl_close(\$client);</pre>                                                                      |
| 24       | <pre>\$data = json_decode(\$response); (/ mencembalikan_data</pre>                                    |
| 26       | return \$data;                                                                                        |
| 27       | // menghapus variabel dari memory                                                                     |
| 28<br>29 | unset(sdata,sclient,sresponse);                                                                       |
| 30       |                                                                                                    |
| 31       | <pre>public function tampil data(\$id barang) {     fid barang = \$this_stilter(\$id barang); }</pre> |
| 33       | <pre>\$client = curl init(\$this-&gt;url."?aksi=tampil&amp;id barang=".\$id barang</pre>              |
| 34       | <pre>curl_setopt(\$client,CURLOPT_RETURNTRANSFER,1);</pre>                                            |
| 35<br>36 | <pre>sresponse = curl_exec(sclient); curl_close(\$client):</pre>                                      |
| 37       | <pre>\$data = json_decode(\$response);</pre>                                                          |
| 38       | return \$data;                                                                                        |
| 39       | <pre>unset(\$id_barang,\$client,\$response,\$data);</pre>                                             |
| 41       |                                                                                                    |
| 42       | <pre>public function tambah_data(\$data)</pre>                                                        |
| 43<br>44 | { \$data = `{ "10_barang":"',\$data['10_barang'].'",<br>"nama barang":"',\$data['nama barang'].'",    |
|          | "aksi":"'.\$data['aksi'].'"                                                                           |
| 46       | }';<br>fo = curl init();                                                                              |
| 48       | curl setopt(\$c,CURLOPT URL, \$this->url);                                                            |
|          | <pre>curl_setopt(\$c,CURLOPT_RETURNTRANSFER,true);</pre>                                              |
| 50       | <pre>curl_setopt(\$c,CURLOPT_POST,true); curl_setopt(\$c,CURLOPT_POSTETELDS_stdata);</pre>            |
|          | <pre>\$response = curl exec(\$c);</pre>                                                               |
|          | <pre>curl_close(\$c);</pre>                                                                           |
| 54<br>55 | Unset(\$data,\$c,\$response);                                                                         |
|          |                                                                                                    |
| 57       | public function ubah data(\$data)                                                                     |
| 59       | "nama barang": "'\$data['nama barang'] '",                                                            |
|          | "aksi":"'.\$data['aksi'].'"                                                                           |
| 61<br>62 | <pre>\$c = curl init():</pre>                                                                         |
| 63       | <pre>curl_setopt(\$c,CURLOPT_URL,\$this-&gt;url);</pre>                                               |
| 64       | <pre>curl_setopt(\$c,CURLOPT_RETURNTRANSFER,true);</pre>                                              |
| 66       | curl_setopt(\$c,CURLOPT_POST,Crue);<br>curl_setopt(\$c,CURLOPT_POSTFIELDS.\$data);                    |
|          | <pre>\$response = curl_exec(\$c);</pre>                                                               |
| 68<br>69 | curl_close(\$c);<br>unset(\$data_\$c_\$response);                                                     |
| 70       | }                                                                                                    |
|          | public function hopus data(fdata)                                                                     |
| 72       | <pre>std barang = \$this-&gt;filter(\$data['id barang']);</pre>                                       |
|          | <pre>\$data = '{ "id_barang":"'.\$id_barang.'",</pre>                                                 |
| 75       | "aksi":"'_\$data['aksi'].'"                                                                           |
|          | <pre>\$c = curl init():</pre>                                                                         |
|          | <pre>curl_setopt(\$c,CURLOPT_URL,\$this-&gt;url);</pre>                                               |
| 79<br>80 | <pre>curl setopt(\$c,CURLOPT_RETURNTRANSFER,true); curl setopt(\$c,CURLOPT_ROST_true);</pre>          |
| 81       | <pre>curl_setopt(\$c,CURLOPT_POSTFIELDS,\$data);</pre>                                                |
| 82       | <pre>\$response = curl_exec(\$c);</pre>                                                               |
| 83<br>84 | unset(\$id barang,\$data,\$c,\$response):                                                             |
|          |                                                                                                    |
| 86<br>87 |                                                                                                    |
| 88       | public function destruct()                                                                            |
| 89       | <pre>{ // hapus variable dari memory</pre>                                                            |
| 90       | unset( <i>\$this</i> ->url);                                                                          |
| 92       | }                                                                                                    |
| 93<br>94 | <pre>\$url = 'http://192 168 56 2/restful-icon_toko/cerver/cerver.php!.</pre>                         |
| 95       | // buat objek baru dari class Client                                                                  |
| 96       | <pre>\$abc = new Client(\$url); 2&gt;</pre>                                                           |
|          |                                                                                                    |

Gambar 4. Source code Client.php di Windows

8.2.4 Source code proses.php di Windows

```
1
   <?php
   include "Client.php";
   if ($ POST['aksi']=='tambah')
       {
                     "aksi"=>$ POST['aksi']);
       $abc->tambah data($data);
       header('location:index.php?page=daftar-data');
   } else if ($ POST['aksi']=='ubah')
10
       $data = array("id barang"=>$ POST['id barang'],
11
   {
                     "nama barang"=>$ POST['nama_barang'],
12
                     "aksi"=>$ POST['aksi']);
13
14
       $abc->ubah data($data);
15
       header('location:index.php?page=daftar-data');
   } else if ($ GET['aksi']=='hapus')
16
       $data = array("id barang"=>$ GET['id barang'],
17
   {
                     "aksi"=>$ GET['aksi']);
18
19
       $abc->hapus data($data);
20
       header('location:index.php?page=daftar-data');
21
   }
22
   unset($abc,$data);
23
   ?>
```

Gambar 5. Source code proses.php di Windows

## 8.2.5 Source code index.php di Windows

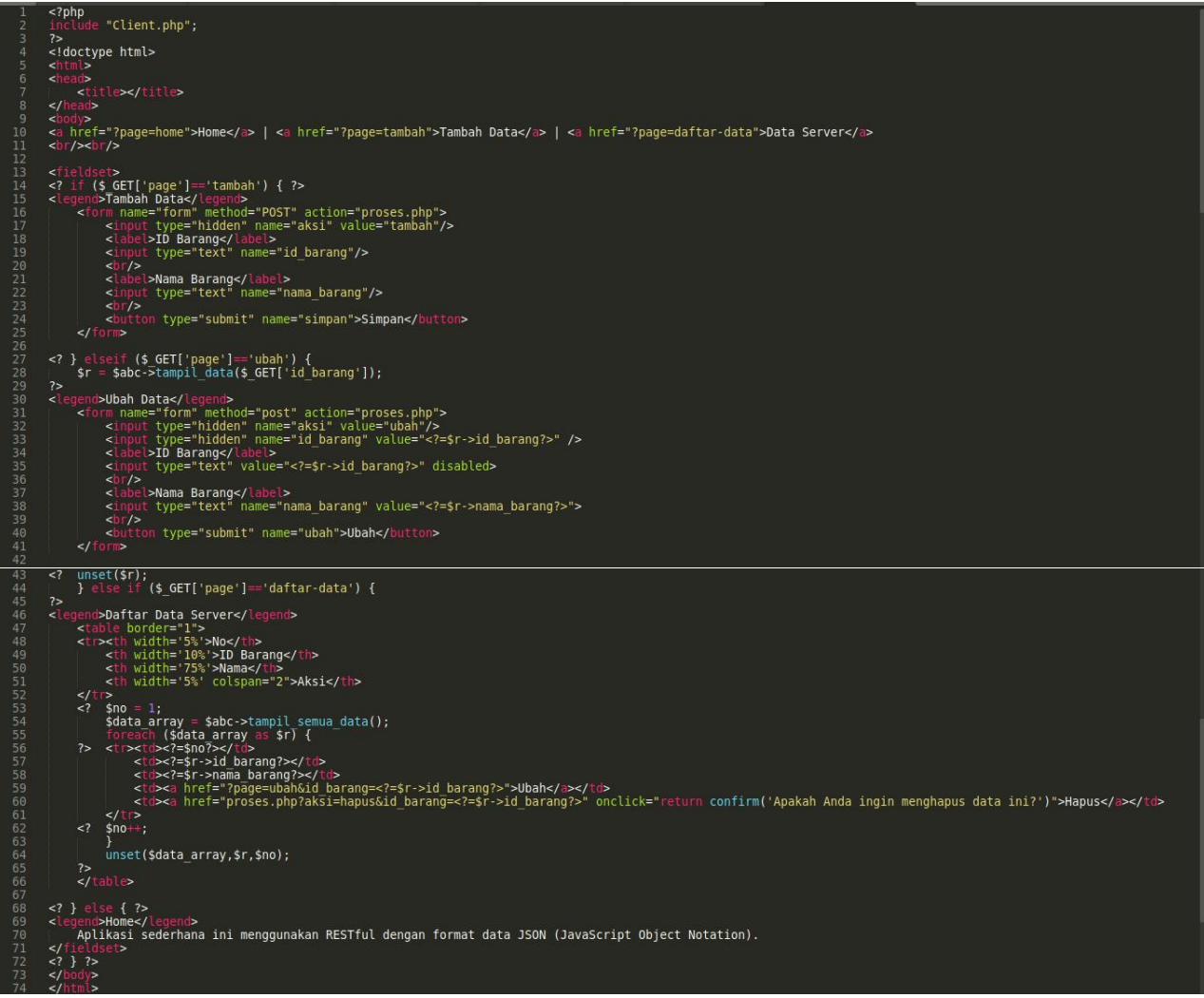

Gambar 6. Source code index.php di Windows

Akses melalui web browser http://localhost/restful-json-toko/client/index.php di Windows. Coba jalankan aplikasi sederhana ini dengan menambah, menampilkan, mengubah dan menghapus datanya. Data akan dikirim dari Windows ke Debian Server dan data hanya disimpan di database Debian Server. Data yang tersimpan tersebut akan ditampilkan ke Client di Windows.

| $\leftarrow \  \  \rightarrow \  \   G$ | O D localhost/restful-json-toko/client/                 | 150% 公  | 3  | Q Search                    | ${igodot}$ | ≡ |
|-----------------------------------------|---------------------------------------------------------|---------|----|-----------------------------|------------|---|
| Home   Tambah Data   Data Server        |                                                         |         |    |                             |            |   |
| Home-<br>Aplikas                        | si sederhana ini menggunakan RESTful dengan format data | JSON (J | Ja | avaScript Object Notation). |            |   |

Gambar 8. Laman Client

#### MODUL 9

## JSON Web Token (JWT)

#### 9.1 Pengertian

JSON Web Token, yang berarti token ini menggunakan JSON (Javascript Object Notation) berbentuk string panjang yang sangat random, lalu token ini memungkinkan kita untuk mengirimkan data yang dapat diverifikasi oleh dua pihak atau lebih.

#### Bagaimana cara JWT bekerja ?

Seperti password jadi ketika users berhasil melakukan Login maka server akan memberikan sebuah Token. Nanti Token tersebut akan disimpan oleh users pada Local Storage atau Cookies Browser dan bila users ingin mengakses halaman halaman tertentu maka harus menyertakan token tersebut. Untuk itu users akan mengirim balik token yang dikasih diawal tadi sebagai bukti bila user ini sudah melakukan login. Sekarang kita akan lihat struktur dasarnya, dimana token terdiri dari tiga bagian yaitu yang pertama *header* lalu kedua bagian *payload* atau data dan yang ketiga adalah bagian *verify signature*.

#### Struktur JWT

#### • Header

Header biasanya terdiri dari dua bagian: jenis token, yaitu JWT, dan algoritma penandatanganan yang digunakan, seperti HMAC SHA256 atau RSA.

Contoh :

{ "alg": "HS256", "typ": "JWT"}

## • Payload

Payload merupakan infomasi atau data yang ingin kita kirimkan. Dalam penerapannya di otentikasi atau pun otorisasi, biasanya data ini berupa data yang sifatnya unik bagi user, seperti: email, id/uuid, dan juga data yang berkaitan dengan otorisasi seperti role, karena data tersebut akan digunakan sebagai tanda pengenal si pengirim token.

## Contoh :

{ "sub": "1234567890", "name": "Minpo", "admin": true }

## • Verify Signature

*Verify Signature* adalah hasil dari Hash atau gabungan dari isi encode Header dan Payloadnya lalu ditambahkan kode secretnya. Signature ini berguna untuk memverifikasi bahwa header maupun payload yang ada dalam token tidak berubah dari nilai aslinya (karena untuk membuat payload dan header palsu itu cukup mudah).

Signature-nya sendiri tidak mungkin dapat diakali, karena sudah dalam berbentuk hash; yang mana adalah fungsi satu arah (tidak dapat dikembalikan ke nilai semula), dan meski kita tahu algoritma hashing-nya, kita juga memerlukan secret key yang mana hanya si pembuat aplikasi yang tahu.

## HMACSHA256( base64UrlEncode(header) + "." + base64UrlEncode(payload), secret)

Jika kita satukan semuanya, hasil ketiga bagian tersebut akan digabung dan otomatis di encode menjadi Token string random panjang seperti berikut

## eyJhbGciOiJIUzI1NiIsInR5cCI6IkpXVCJ9.ey JzdWIiOiIxMjM0NTY30DkwIiwibmFtZSI6Ikpva G4gRG91IiwiaWF0IjoxNTE2MjM5MDIyfQ.SflKx wRJSMeKKF2QT4fwpMeJf36P0k6yJV\_adQssw5c

Jika isi Header atau Payload diubah, maka isi Signature menjadi tidak valid. Satu hal lagi, JWT ini tidak tergantung sama bahasa program tertentu sehingga kita dapat mengimplementasikan di semua bahasa pemrograman.

## 9.2 Aplikasi

Aplikasi Toko menggunakan *JWT* - *CRUD* sederhana, dimana **data akan dikirim dari** *Client* (*Windows* dengan *IP Address* 192.168.56.1) ke *Server* (*Debian Server* dengan *IP Address* 192.168.56.xx) dan data hanya disimpan pada *database Debian Server*. *Database* tetap menggunakan *database* "toko" dan tabel "barang" pada *Debian Server*. Langkah selanjutnya adalah sebagai berikut:

- Pada *database* toko, buat tabel pengguna yang terdiri dari id\_pengguna (*char 20, Primary Key*), nama (*varchar 50*), pin (*char 32*). Isi data pengguna dan pin tanpa dienkripsi.
- 2. Buat folder /opt/lampp/htdocs/jwt-toko/server/ pada Debian Server lalu buat file Database.php, core.php dan server.php. Buat juga folder lib yang berisi library firebase/php-jwt v5.5.1, download di https://github.com/firebase/php-jwt/archive/refs/tags/v5.5.1.zip lalu ekstrak file zip tersebut pada folder lib dan rename folder php-jwt-5.5.1 menjadi php-jwt sehingga path library firebase/php-jwt berada di /opt/lampp/htdocs/jwt-toko/server/lib/php-jwt. Library firebase/php-jwt v5.5.1 mendukung PHP v5.6 yang kita gunakan. Untuk mendukung PHP yang terbaru, gunakan library firebase/php-jwt yang terbaru.
- 3. Pada web browser firefox, install add ons "RESTED".

#### 9.2.1 Source code Database.php di Debian Server

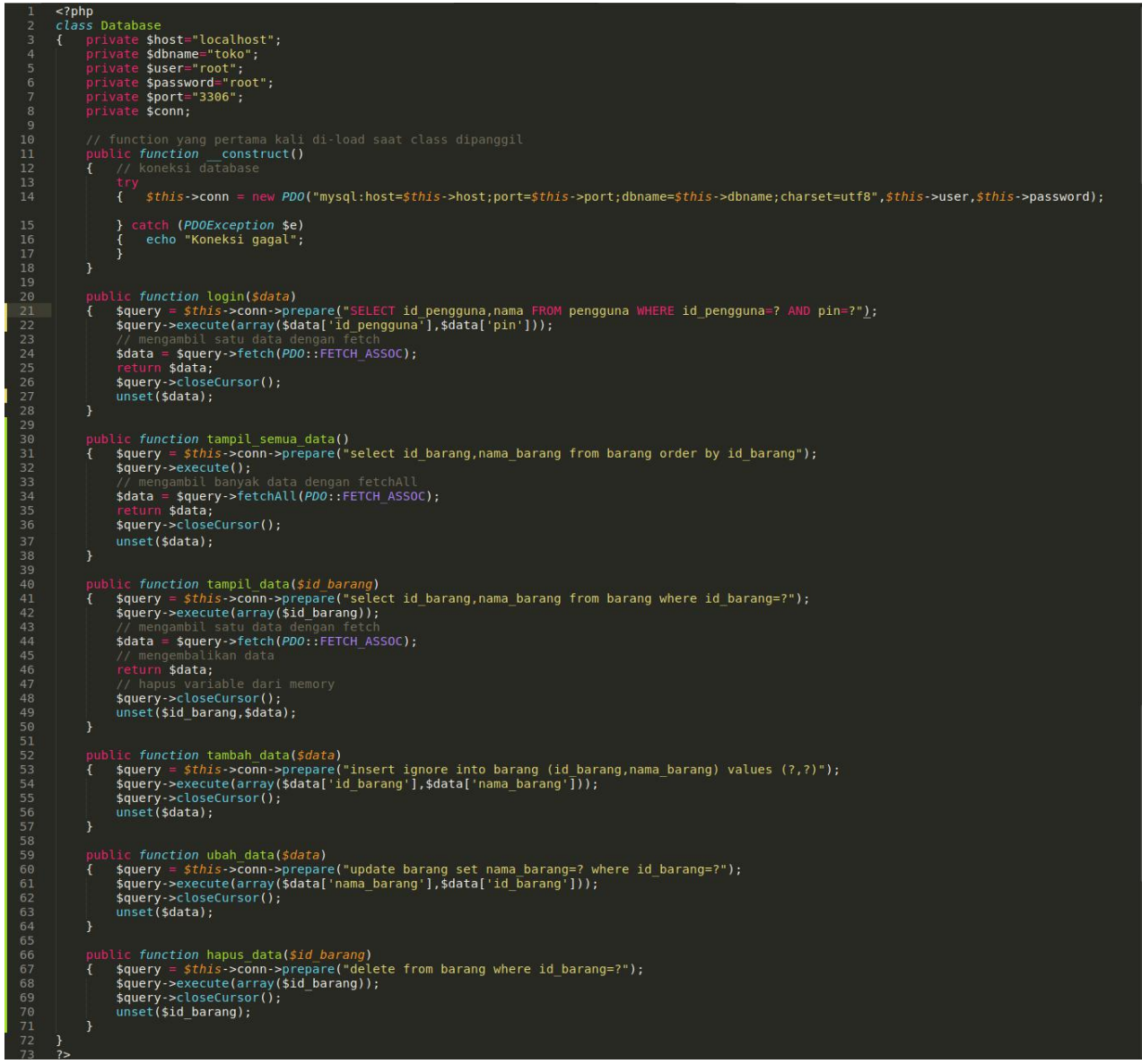

Gambar 1. Source code Database.php di Debian Server

9.2.2 Source code core.php di Debian Server

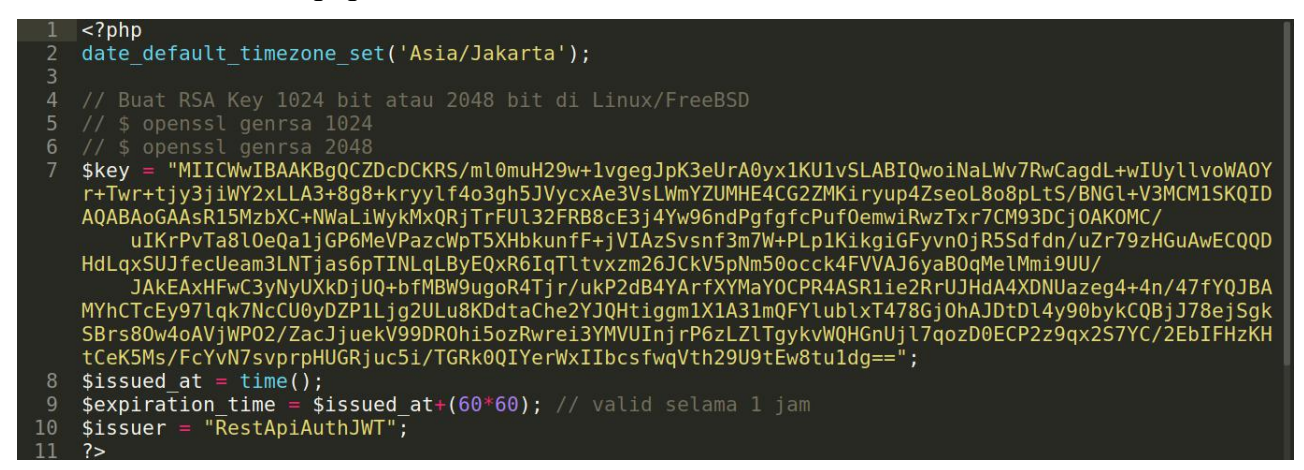

Gambar 2. Source code core.php di Debian Server

Buat *RSA Key 1024 bit atau 2048 bit* di *Debian Server* dengan perintah di *console/terminal* sebagai berikut dan masukkan ke *variable \$key*:

\$ openssl genrsa 1024

atau

\$ openssl genrsa 2048
#### 9.2.3 Source code server.php di Debian Server

```
<?php
error_reporting(1);</pre>
            include_once 'core.php';
include_once 'lib/php-jwt/src/BeforeValidException.php';
include_once 'lib/php-jwt/src/ExpiredException.php';
include_once 'lib/php-jwt/src/SignatureInvalidException.php';
include_once 'lib/php-jwt/src/JWT.php';
use \Firebase\JWT\JWT;
           include_once "Database.php";
$abc = new Database();
            if (isset($_SERVER['HTTP_ORIGIN'])) {
    header("Access-Control-Allow-Origin: {$_SERVER['HTTP_ORIGIN']}");
    header("Content-Type: application/json; charset=UTF-8");
    header('Access-Control-Allow-Credentials: true');
    header('Access-Control-Max-Age: 3600'); // cache selama 1 jam
            if ($_SERVER['REQUEST_METHOD'] == 'OPTIONS') {
    if (isset($_SERVER['HTTP_ACCESS_CONTROL_REQUEST_METHOD']))
        header("Access-Control-Allow-Methods: GET,POST,OPTIONS");
    if (isset($_SERVER['HTTP_ACCESS_CONTROL_REQUEST_HEADERS']))
        header("Access-Control-Allow-Headers: {$_SERVER['HTTP_ACCESS_CONTROL_REQUEST_HEADERS']});
        header("Access-Control-Allow-Headers: {$_SERVER['HTTP_ACCESS_CONTROL_REQUEST_HEADERS']});
    }

            $postdata = file_get_contents("php://input");
$data = json_decode($postdata);
             function filter($data)
{ $data = preg_replace('/[^a-zA-Z0-9]/', '', $data);
                  return $data;
unset($data);
if ($_SERVER['REQUEST_METHOD']=='POST' and isset($data->id_pengguna) and isset($data->pin))
{ $data2['id_pengguna'] = $data->id_pengguna;
    $data2['pin']= $data->pin;
                  if ($abc->login($data2)){
                            (sabc->Login(sata2)){
   // generate json web token (jwt)
   $token = array(
        'iat" => $issued_at,
        ''exp" => $expiration_time,
        'iss" => $issuer,
        'data" => array(
        ''id_pengguna" => $data2['id_pengguna'],
        "pin" => $data2['pin']
                            $jwt = JWT::encode($token,$key);
echo json_encode(
                                  array(
"message" => "Login sukses",
"jwt" => $jwt
                             http response code(401);
```

```
echo json_encode(array("message" => "Login gagal"));
                !!seif ($ SERVER['REQUEST_METHOD']=='POST')
$jwt = $data->jwt;
$aksi = $data->aksi;
$id_barang = $data->id_barang;
$nama_barang = $data->nama_barang;
                             $decoded = JWT::decode($jwt,$key,array('HS256'));
                            if ($aksi == 'tambah')
{ $data2=array( 'aksi' => $aksi,
 'id_barang' => $id_barang,
 'nama_barang' => $nama_barang
                            );

$abc->tambah_data($data2);

} elseif ($aksi == 'ubah')

{ $data2=array( 'aksi' => $aksi,
 'id_barang' => $id_barang,
 'nama_barang' => $nama_barang
                            );

$abc->ubah_data($data2);

} elseif ($aksi == 'hapus')

{ $data2=array( 'aksi' => $aksi,

'id_barang' => $id_barang
                            echo json_encode($data2);
100
101
102
103
104
105
106
107
108
109
110
111
112
113
114
115
116
117
118
                 // jika decode gagal, berarti jwt tidak valid
catch (Exception Se)
                         http:response_code(401);
echo json_encode(array(
    "message" => "Access denied"
                     eif ($_SERVER['REQUEST_METHOD']=='GET')
jwt = $_GET['jwt'];
ry { // decode jwt
                             $decoded = JWT::decode($jwt,$key,array('HS256'));
                            if ( ($_GET['aksi']=='tampil') and (isset($_GET['id_barang'])) )
{ $id_barang = filter($_GET['id_barang']);
    $data=$abc->tampil_data($id_barang);
                            } else //menampilkan semua data
{ $data = $abc->tampil_semua_data();
}
119
120
121
122
123
124
125
126
127
128
129
130
131
132
                             echo json encode($data);
                  // jika decode gagal, berarti jwt tidak valid
catch (Exception $e)
                         http:response_code(401);
echo json_encode(array(
     "message" => "Access denied"
133
134
                        ));
                 http_response_code(401);
echo json_encode(array("message" => "Access denied"));
          unset($abc,$postdata,$data,$data2,$token,$key,$issued_at,$expiration_time,$issuer,$jwt,$decoded,$id_barang,$nama_barang,$aksi,$
          ?>
```

Gambar 3. Source code server.php di Debian Server

# 9.2.4 Login di RESTED

Pada *web browser firefox*, buka *add ons "RESTED"* yang sudah terinstall. Cobalah untuk login di *RESTED* dengan memasukkan beberapa item sebagai berikut:

Request: POST

Type: JSON

url: http://192.168.56.xx/jwt-toko/server/server.php

Parameter: *id\_pengguna*, *pin* 

| POST v http://192.                                | 168.56.2/jwt-toko/server/server.php | Send request |
|---------------------------------------------------|-------------------------------------|--------------|
| leaders >                                         |                                     |              |
| asic auth >                                       |                                     |              |
| Request body ~                                    |                                     |              |
| Type JSON                                         |                                     | ~            |
| id_pengguna                                       | 111                                 | ŵ            |
| pin                                               | 222                                 | ŵ            |
| + Add parameter                                   |                                     |              |
|                                                   |                                     |              |
| lesponse (0.024s) - http://localhost/jwt-toko/ser | ver/server.php                      |              |
|                                                   |                                     |              |
| 200 ок                                            |                                     |              |
| leaders >                                         |                                     |              |
| Toddoro -                                         |                                     |              |

Gambar 4. Login di RESTED

Catat *output jwt* yang ada di paling bawah. *jwt* tersebut akan digunakan untuk proses selanjutnya.

## 9.2.5 Tambah data di RESTED

Cobalah untuk tambah data di *RESTED* dengan memasukkan beberapa item sebagai berikut:

Request: POST

Type: JSON

url: http://192.168.56.xx/jwt-toko/server/server.php

Parameter: jwt (output hasil login), id\_barang, nama\_barang, aksi (tambah)

| OST v http://192.168.56.2/jwt-                            | toko/server/server.php                                   | Send request |
|-----------------------------------------------------------|----------------------------------------------------------|--------------|
| adere                                                     |                                                          |              |
| auers /                                                   |                                                          |              |
| augest beduits                                            |                                                          |              |
| Time IRON                                                 |                                                          |              |
| 19be 330N                                                 | •                                                        |              |
| vt                                                        | pbiI6MjIyfX0.6aQvyaEr60a05WuVOGjusbi1HaSZVbXXi6H2EfI4zrk | Û            |
| i_barang                                                  | 777                                                      | ŵ            |
| ima_barang                                                | Penggaris                                                | ŵ            |
| si                                                        | tambah                                                   | Û            |
| dd parameter                                              |                                                          |              |
|                                                           |                                                          |              |
| ponse (0.0575) - http://dcamos/jwi-toko/server/server.php |                                                          |              |
|                                                           |                                                          |              |
|                                                           |                                                          |              |
| aders >                                                   |                                                          |              |
|                                                           |                                                          |              |

Gambar 5. Tambah data di RESTED

Kemudian lihat data di tabel barang menggunakan SQLYog atau PHPMyAdmin.

# 9.2.6 Ubah data di *RESTED*

Cobalah untuk ubah data di RESTED dengan memasukkan beberapa item sebagai berikut:

Request: POST

*Type: JSON* 

url: http://192.168.56.xx/jwt-toko/server/server.php

Parameter: jwt (output hasil login), id\_barang, nama\_barang, aksi (ubah)

|                                                               |                                                          | A REPORT OF A REPORT OF A |
|---------------------------------------------------------------|----------------------------------------------------------|---------------------------|
| POST v http://192.168.56.2/jw                                 | rt-toko/server/server.php                                | Send request              |
| aders >                                                       |                                                          |                           |
| all and a                                                     |                                                          |                           |
| sic autri >                                                   |                                                          |                           |
| equest body ~                                                 |                                                          |                           |
| Type JSON                                                     | ×                                                        |                           |
| 72                                                            |                                                          | m .                       |
| WL                                                            | pb110Hj1y1A0.0dQVydE100d03WUV0GJUSD1Ind52VDAA10H2E11421K |                           |
| d_barang                                                      | 777                                                      | Û                         |
|                                                               | Duranti Daritan                                          | ŵ                         |
| ama_barang                                                    | Penggaris Panjang                                        |                           |
| ksi                                                           | ubah                                                     | Û                         |
| Add parameter 1                                               |                                                          |                           |
| Aug parameter                                                 |                                                          |                           |
|                                                               |                                                          |                           |
| sponse (0.055s) - http://localhost/jwt-toko/server/server.php | )                                                        |                           |
|                                                               |                                                          |                           |
|                                                               |                                                          |                           |
| OO OK                                                         |                                                          |                           |
| aders >                                                       |                                                          |                           |
|                                                               |                                                          |                           |
| "skci": "ubsh"                                                |                                                          |                           |

Gambar 6. Ubah data di RESTED

Kemudian lihat data di tabel barang menggunakan SQLYog atau PHPMyAdmin.

# 9.2.7 Hapus data di RESTED

Cobalah untuk hapus data di RESTED dengan memasukkan beberapa item sebagai berikut:

Request: POST

*Type: JSON* 

url: http://192.168.56.xx/jwt-toko/server/server.php

Parameter: jwt (output hasil login), id\_barang, aksi (hapus)

| Headers ><br>Basic auth ><br>Request body ~                                                                                                    |          |
|----------------------------------------------------------------------------------------------------|----------|
| Type     JSON       jwt     pbi16Mj1yfX0.6aQvyaEr60a05WuV06jusbi1HaSZVbXXi6H       id_barang     777       aksi     hapus       +Add parameter     Response (0.055s) - http://localhost/jwt-toko/server/server.php |          |
| jwt pbi16MjJyfX0.6aQvyaEr60a05WuV0Gjusbi1HaSZVbXXi6H<br>id_barang 777<br>aksi hapus<br>+Add parameter                                                                                                    |          |
| id_barang 777 aksi hapus Add parameter esponse (0.055s) - http://localhost/jwt-toko/server/server.php 200 OK                                                                                                    | ŵ        |
| aksi hapus  Add parameter  esponse (0.055s) - http://localhost/jwt-toko/server/server.php  200 oK                                                                                                    | <b>Ö</b> |
| Add parameter esponse (0.055s) - http://localhost/jwt-toko/server/server.php 200 oK                                                                                                    | ŵ        |
| esponse (0.055s) - http://localhost/jwt-toko/server/server.php                                                                                                    |          |
| <b>200</b> ok                                                                                                    |          |
| 200 ok                                                                                                    |          |
|                                                                                                    |          |
| eaders >                                                                                                    |          |

Gambar 7. Hapus data di *RESTED* 

Kemudian lihat data di tabel barang menggunakan SQLYog atau PHPMyAdmin.

# 9.2.8 Tampil semua data di *RESTED*

Cobalah untuk menampilkan semua data di *RESTED* dengan memasukkan beberapa item sebagai berikut:

Request: GET

login)

| Request                                                                      |                                                                                                    | 2 <b>o</b> +          |
|------------------------------------------------------------------------------|----------------------------------------------------------------------------------------------------|-----------------------|
| GET v                                                                        | http://192.168.56.2/jwt-toko/server/server.php?jwt=eyJ                                                    | Send request          |
| Headers >                                                                    |                                                                                                    |                       |
| Basic auth >                                                                 |                                                                                                    |                       |
| Response (0.022s)<br>/server.php?jwt=ey.                                     | - http://localhost/jwt-toko/server<br>l0eXAiOiJKV1QiLCJhbGciOiJIUzI1NiJ9.eyJpYXQiOjE2Njg5NzQwNzcsImV4cCl6 | 6MTY2ODk3NzY3NywiaXNz |
| Response (0.022s)<br>/server.php?jwt=ey.<br>200 OK                           | - http://localhost/jwt-toko/server<br>l0eXAiOiJKV1QiLCJhbGciOiJIUzI1NiJ9.eyJpYXQiOjE2Njg5NzQwNzcsImV4cCl6 | 6MTY2ODk3NzY3NywiaXNz |
| Response (0.022s)<br>/server.php?jwt=ey、<br>200 OK<br>Headers >              | - http://localhost/jwt-toko/server<br>l0eXAiOiJKV1QiLCJhbGciOiJIUzI1NiJ9.eyJpYXQiOjE2Njg5NzQwNzcsImV4cClf | 6MTY2ODk3NzY3NywiaXNz |
| Response (0.022s)<br>/server.php?jwt=ey.<br>200 OK<br>Headers ><br>Preview > | - http://localhost/jwt-toko/server<br>l0eXAiOiJKV1QiLCJhbGciOiJIUzI1NiJ9.eyJpYXQiOjE2Njg5NzQwNzcsImV4cCK  | 6MTY2ODk3NzY3NywiaXNz |

Gambar 8. Tampil semua data di RESTED

# 9.2.9 Tampil salah satu data di RESTED

Cobalah untuk menampilkan salah satu data di *RESTED* dengan memasukkan beberapa item sebagai berikut:

Request: GET

url:

http://192.168.56.xx/jwt-

toko/server/server.php?aksi=tampil&id\_barang=333&jwt=xxxxxxxxxxx (output hasil login)

| Request                                                     |                                                                                                    | 2 0 +                      |
|-------------------------------------------------------------|----------------------------------------------------------------------------------------------------|----------------------------|
| GET 🗸                                                       | http://192.168.56.2/jwt-toko/server/server.php?ak                                                                                        | Send request               |
| Headers >                                                   |                                                                                                    |                            |
| Basic auth >                                                |                                                                                                    |                            |
| <mark>Response (0.023s)</mark><br>wt=eyJ0eXAiOiJK           | ) - http://localhost/jwt-toko/server/server.php?aksi=tampil&id_barang=333<br>V1QiLCJhbGciOiJIUzI1NiJ9.eyJpYXQiOjE2Njg5NzQwNzcsImV4cCI6MT | &<br>Y2ODk3NzY3NywiaXNzIj  |
| Response (0.023s)<br>wt=eyJ0eXAiOiJK<br>200 OK<br>Headers > | ) - http://localhost/jwt-toko/server/server.php?aksi=tampil&id_barang=333<br>V1QiLCJhbGciOiJIUzI1NiJ9.eyJpYXQiOjE2Njg5NzQwNzcsImV4cCl6MT | i&<br>Y2ODk3NzY3NywiaXNzIj |

Gambar 9. Tampil salah data data di RESTED

#### MODUL 10

### JSON Web Token (JWT) - II

10.1 Aplikasi

Aplikasi Toko menggunakan *JWT* - *CRUD* sederhana, dimana **data akan dikirim dari** *Client* (*Windows* dengan *IP Address* 192.168.56.1) ke *Server* (*Debian Server* dengan *IP Address* 192.168.56.xx) dan data hanya disimpan pada *database Debian Server*. *Database* tetap menggunakan *database* "toko", tabel "barang" dan tabel "pengguna" pada *Debian Server*. Langkah selanjutnya adalah sebagai berikut:

 Pada tabel "pengguna", masukkan data pengguna dan pin dienkripsi menggunakan md5, misalnya:

INSERT INTO pengguna (id\_pengguna,nama,pin) VALUES ('111', 'Muhammad',MD5('222'));

- 2. Untuk server menggunakan folder /opt/lampp/htdocs/jwt-toko/server/ pada Debian Server lalu ubah source code Database.php, core.php dan server.php. Pada aplikasi ini masih menggunakan library firebase/php-jwt v5.5.1 yang berada di /opt/lampp/htdocs/jwt-toko/server/lib/php-jwt, seperti pada modul sebelumnya. Library firebase/php-jwt v5.5.1 mendukung PHP v5.6 yang kita gunakan. Untuk mendukung PHP yang terbaru, gunakan library firebase/php-jwt yang terbaru.
- 3. Buat *folder /opt/lampp/htdocs/jwt-toko/client/* pada *Debian Server* lalu buat *file Client.php*, *proses.php* dan *index.php*.

#### 10.1.1 Source code Database.php di Debian Server

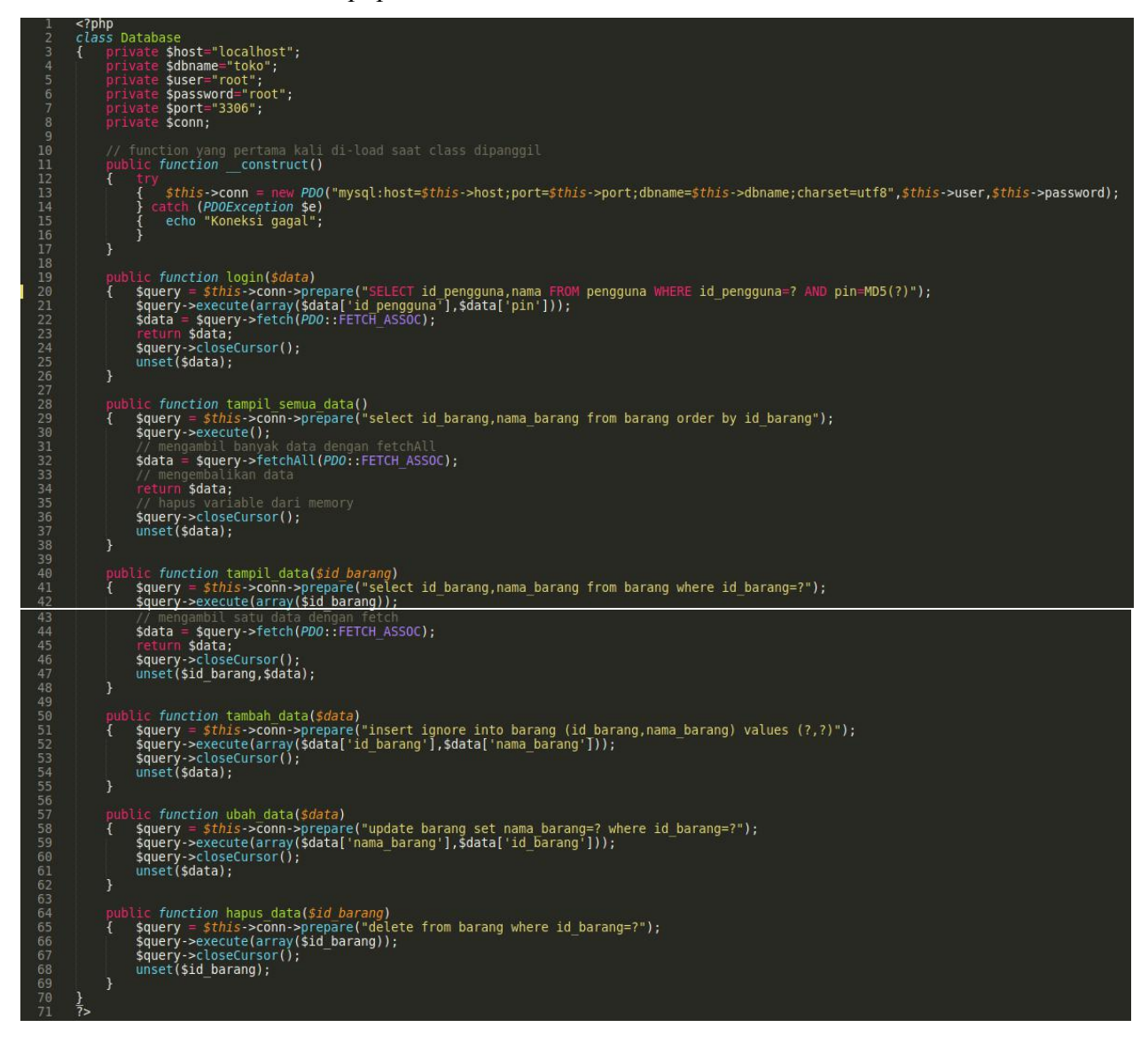

Gambar 1. Source code Database.php di Debian Server

10.1.2 Source code core.php di Debian Server

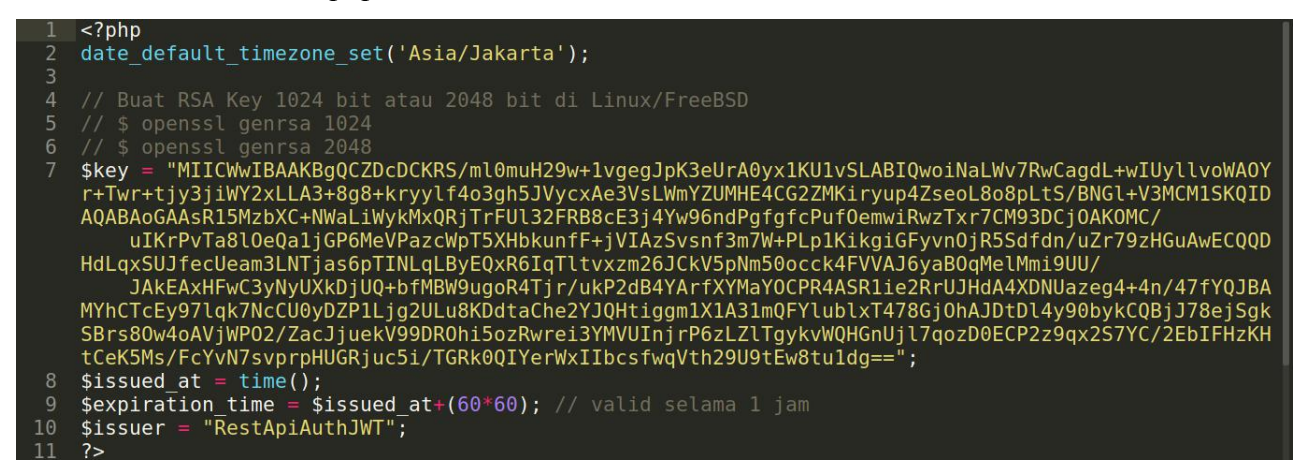

Gambar 2. Source code core.php di Debian Server

Buat *RSA Key 1024 bit atau 2048 bit* di *Debian Server* dengan perintah di *console/terminal* sebagai berikut dan masukkan ke *variable \$key*:

\$ openssl genrsa 1024

atau

\$ openssl genrsa 2048

10.1.3 Source code server.php di Debian Server

```
<?php
error reporting(1);
include_once 'core.php';
include_once 'lib/php-jwt/src/BeforeValidException.php';
include_once 'lib/php-jwt/src/ExpiredException.php';
include_once 'lib/php-jwt/src/SignatureInvalidException.php';
include_once 'lib/php-jwt/src/JWT.php';
use \Firebase\JWT\JWT;
include_once "Database.php";
$abc = new Database();
if (isset($ SERVER['HTTP ORIGIN'])) {
   header("Access-Control-Allow-Origin: {$ SERVER['HTTP_ORIGIN']}");
header("Content-Type: application/json; charset=UTF-8");
header('Access-Control-Allow-Credentials: true');
   header('Access-Control-Max-Age: 3600'); // cache selama 1 jam
if ($ SERVER['REQUEST_METHOD'] == 'OPTIONS') {
    if (isset($ SERVER['HTTP_ACCESS_CONTROL_REQUEST_METHOD']))
        header("Access-Control-Allow-Methods: GET,POST,OPTIONS");
    $postdata = file get contents("php://input");
$data = json decode($postdata);
function filter($data)
{ $data = preg_replace('/[^a-zA-Z0-9]/', '', $data);
return $data;
   unset($data);
if ($_SERVER['REQUEST_METHOD']=='POST' and isset($data->id_pengguna) and isset($data->pin))
{ $data2['id_pengguna'] = $data->id_pengguna;
    $data2['pin'] = $data->pin;
   // cek login pengguna
$data3 = $abc->login($data2);
 $data3 = $abc->login(;aa
if ($data3){
    // generate json web token (jwt)
    $token = array(
        "iat" => $issued_at,
        "exp" => $expiration_time,
        "iss" => $issuer,
        "data" => array(
        "id_pengguna" => $data3['id_pengguna'],
        "nama" => $data3['nama']
          );
// set response code
pse code(2
          $jwt = JWT::encode($token,$key);
          echo json encode(
                                "message" => "Login sukses",
"id_pengguna" => $data3['id_pengguna'],
"nama" => $data3['nama'],
"jwt" => $jwt
          http_response_code(401);
echo json_encode(array("message" => "Login gagal"));
      lseif ($_SERVER['REQUEST_METHOD']=='POST')
$jwt = $data->jwt;
$aksi = $data->aksi;
```

```
$id_barang = $data->id_barang;
$nama barang = $data->nama barang;
                  if ($aksi == 'tambah')
{ $data2=array( 'aksi' => $aksi,
    'id_barang' => $id_barang,
    'nama_barang' => $nama_barang
                 );

$abc->tambah_data($data2);

} elseif ($aksi == 'ubah')

{ $data2=array( 'aksi' => $aksi,
 'id_barang' => $id_barang,
 'nama_barang' => $nama_barang
                 );
$abc->ubah_data($data2);
} elseif ($aksi == 'hapus')
{ $data2=array( 'aksi' => $aksi,
'id_barang' => $id_barang
                      $abc->hapus_data($id_barang);
                  // set response code
http_response_code(200);
echo json_encode($data2);
      // jika decode gagal, berarti jwt tidak valid
} catch (Exception $e)
{ // set response code
             http:response_code(401);
echo json_encode(array(
    "message" => "Access denied"
      lseif ($_SERVER['REQUEST_METHOD']=='GET')
$jwt = $_GET['jwt'];
      try { JWT::decode($jwt,$key,array('HS256'));
                  if ( ($_GET['aksi']=='tampil') and (isset($_GET['id_barang'])) )
{ $id barang = filter($_GET['id_barang']);
  $data=$abc->tampil_data($id_barang);
                  } else //menampilkan semua data
{ $data = $abc->tampil semua data();
                  http_response_code(200);
echo json_encode($data);
      // jika decode gagal, berarti jwt tidak valid
/catch (Exception $e)
{ // set response
              // set response code
http_response_code(401);
echo json_encode(array(
    "message" => "Access denied"
      http response_code(401);
echo json_encode(array("message" => "Access denied"));
unset($abc,$postdata,$data,$data2,$data3,$token,$key,$issued_at,$expiration_time,$issuer,$jwt,$id_barang,$nama_barang,$aksi,$e);
```

Gambar 3. Source code server.php di Debian Server

#### 10.1.4 Source code Client.php di Windows

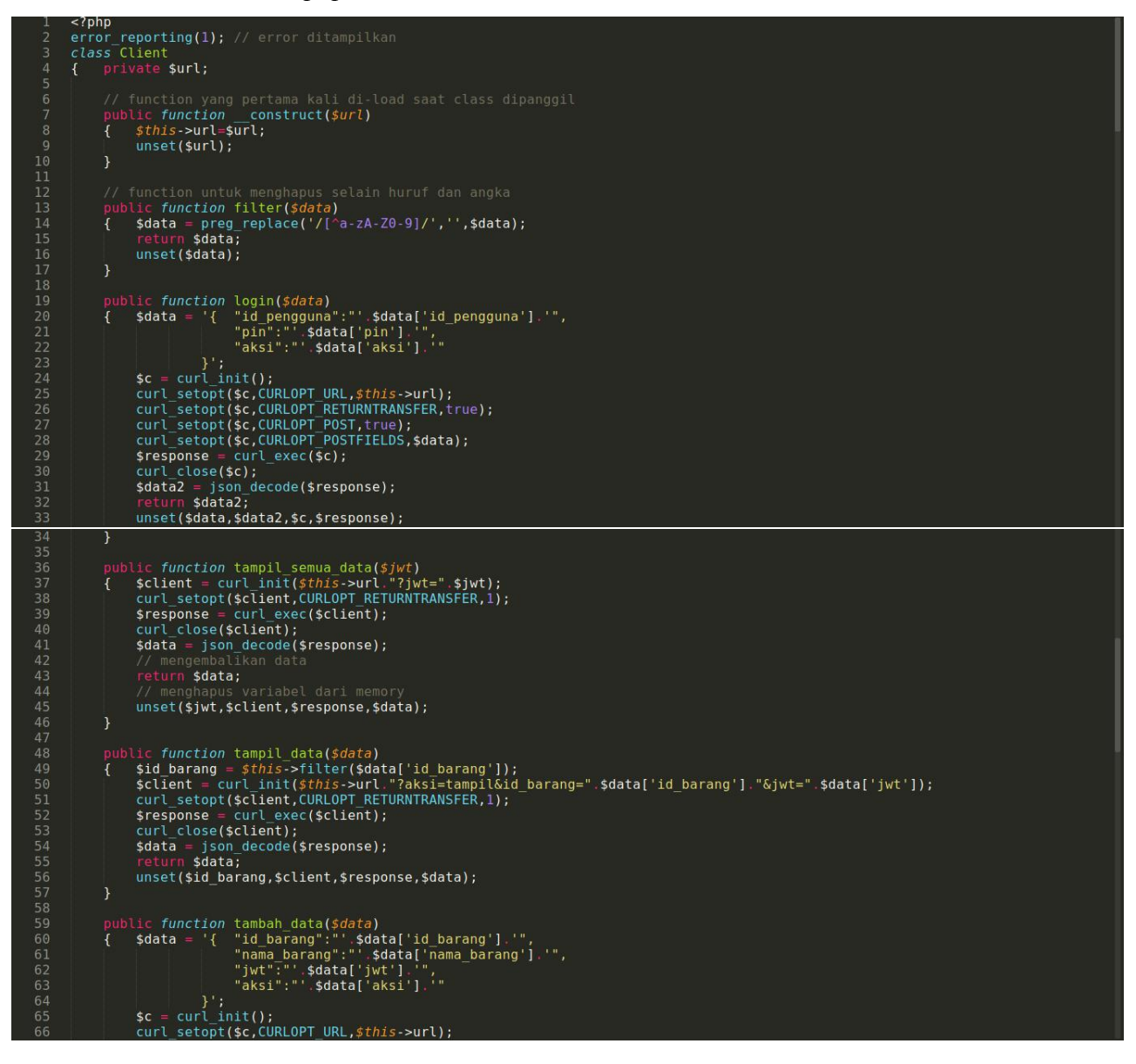

| 67  | <pre>curl setopt(\$c,CURLOPT RETURNTRANSFER,true);</pre>        |
|-----|-----------------------------------------------------------------|
|     | curl_setopt(sc.CURLOPT_POST.true):                              |
| 69  | curl setont (sc. CURLOPT POSTETELDS, sdata):                    |
| 70  | fragnance = (url ever(fc))                                      |
| 71  |                                                                 |
| /1  |                                                                 |
| 12  | unset(sdata,sc,sresponse);                                      |
| 73  | }                                                               |
| 74  |                                                                 |
| 75  | public function ubah_data(\$data)                               |
|     | {    \$data = '{ "id barang":"'.\$data['id barang'].'",         |
| 77  | "nama barang":"' \$data['nama barang'].'",                      |
| 78  | "iwt":"' \$data['iwt'].'".                                      |
| 79  | "aksi"."' \$data['aksi'] '"                                     |
| 80  |                                                                 |
| 01  |                                                                 |
| 01  | $\mathcal{F}_{\mathcal{F}}$                                     |
| 82  | curt_setopt(sc,custopt_okt,stniss-surt);                        |
| 83  | curl_setopt(\$c,CURLOPI_RETURNIRANSFER,True);                   |
| 84  | curl_setopt(\$c,CURLOPT_POST,true);                             |
| 85  | <pre>curl_setopt(\$c,CURLOPT_POSTFIELDS,\$data);</pre>          |
| 86  | <pre>\$response = curl exec(\$c);</pre>                         |
| 87  | curl close(sc);                                                 |
|     | unset(\$data.\$c.\$response):                                   |
| 89  | }                                                               |
| QA  |                                                                 |
| 01  | public function basus data(\$data)                              |
| 02  | f id harang - this silts (data['id harang']).                   |
| 02  | tdata = 1 ( jid barnagi jid barnagi ji                          |
| 95  | success $=$ 1 to bottom $g$ : studiating, ,                     |
| 94  | njwtni na saatalijwtiji na                                      |
| 95  | "aks1":"',\$data['aks1'],'"                                     |
|     |                                                                 |
| 97  | <pre>\$c = curl_init();</pre>                                   |
| 98  | <pre>curl_setopt(\$c,CURLOPT_URL,\$this-&gt;url);</pre>         |
| 99  | <pre>curl_setopt(\$c,CURLOPT_RETURNTRANSFER,true);</pre>        |
| 100 | curl setopt(sc,CURLOPT POST,true);                              |
| 101 | curl setopt(sc.CURLOPT POSTFIELDS.sdata):                       |
| 102 | $s_{response} = curl exec(s_c)$ :                               |
| 103 | curl close(sc):                                                 |
| 104 | unset(sid barang sdata sc sresponse):                           |
| 105 |                                                                 |
| 105 |                                                                 |
| 107 |                                                                 |
| 107 | public function gang terakhir kati ul-tudu saat class ulpanggit |
| 108 | provide function destruct()                                     |
| 109 | 7/ napus variance dati memory                                   |
| 110 | unset(stats-surt);                                              |
| 111 |                                                                 |
| 112 |                                                                 |
| 113 |                                                                 |
| 114 | <pre>\$url = 'http://192.168.56.2/jwt-toko/server.php';</pre>   |
| 115 |                                                                 |
| 116 | <pre>\$abc = new Client(\$url);</pre>                           |
| 117 |                                                                 |

Gambar 4. Source code Client.php di Windows

#### 10.1.5 Source code proses.php di Windows

```
<?php
     include "Client.php";
     if ($ POST['aksi']=='login')
          $data = array("id pengguna"=>$ POST['id pengguna'],
                           "pin"=>$ POST['pin'],
"aksi"=>$ POST['login']);
          $data2 = $abc->login($data);
//echo "";
11
12
13
          if ($data2) {
               setcookie('jwt',$data2->jwt,time()+3600); // hilang dalam 1 jam
               setcookie('id pengguna',$data2->id pengguna,time()+3600);
15
               setcookie('nama',$data2->nama,time()+3600);
17
               header('location:index.php?page=daftar-data');
          } else {
               header('location:index.php?page=login');
          }
21
22
23
24
25
26
27
28
             if ($ POST['aksi']=='tambah')
          $abc->tambah data($data);
       header('location:index.php?page=daftar-data');
else if ($_POST['aksi']=='ubah')
          $data = array("id_barang"=>$_POST['id_barang'],
                           "nama barang"=>$ POST['nama barang'],
                           "jwt"=>$_POST['jwt'],
"aksi"=>$_POST['aksi']);
31
          $abc->ubah data($data);
       header('location:index.php?page=daftar-data');
else if ($_GET['aksi']=='hapus')
34
          36
38
          $abc->hapus data($data);
      header('location:index.php?page=daftar-data');
else if ($_GET['aksi']=='logout')
setcookie('jwt','',time()-3600);
setcookie('id_pengguna','',time()-3600);
setcookie('nama','',time()-3600);
         header('location:index.php?page=login');
     }
47
    unset($abc,$data,$data2);
     ?>
```

Gambar 5. Source code proses.php di Windows

10.1.6 Source code index.php di Windows

```
<?php
include "Client.php";
                  ?>
                 <!doctype html>
           <html>
<html>
<html>
<title></title>
</or>
</re>
</re>
</re>
</re>
</re>
</re>
</re>
</re>
</re>
                cooys($ <</pre>($ ($ <</pre> ($ <</pre> ($ <<pre>$ <<pre>$ 
                                                      <duty>
<duty>
cho '<strong>'.$ COOKIE['nama'] ' ('.$ COOKIE['id_pengguna'].')</strong>'; ?>
lse { ?> <a href="?page=home">Home</a> | <a href="?page=login">Login</a> <?php } ?>
                <?php } el
                 <br/><br/>
               <fieldset>
<fieldset>
<f if ($_GET['page']=='login' and 'isset($_COOKIE['jwt'])) { ?>
<legend>Login</legend>
<form name="form" method="POST" action="proses.php">
<input type="hidden" name="aksi" value="login"/>
<label>ID Pengguna</label>
<input type="text" name="id_pengguna"/>
<br/><label>PIN</label>
alabel>PIN</label>
alabel>PIN</label>
<br/><br/><br/>subutton type="submit" name="login">Login</button>
</form>
               33
34
                              $r = $abc->tampit_ustor;

>

<legend>Ubah Data</legend>

<form name="form" method="post" action="proses.php">

<input type="hidden" name="aksi" value="ubah"/>

<input type="hidden" name="id barang" value="<?=$r->id_barang?>" />

<input type="hidden" name="jwt" value="<?=$r->id_barang?>" />

<label>ID Barang</label>

<input type="text" value="<?=$r->id_barang?>" disabled>

<ir/>
<label>Nama Barang</label>

<label>Nama Barang</label>

<input type="text" name="nama_barang" value="<?=$r->nama_barang?>">

<or/>
<or/>
<utton type="submit" name="ubah">Ubah</button>

</form>
</or>
                <? unset($data,$r,$abc);
    } else if ($_GET['page']=='daftar-data' and isset($_COOKIE['jwt'])) {</pre>
```

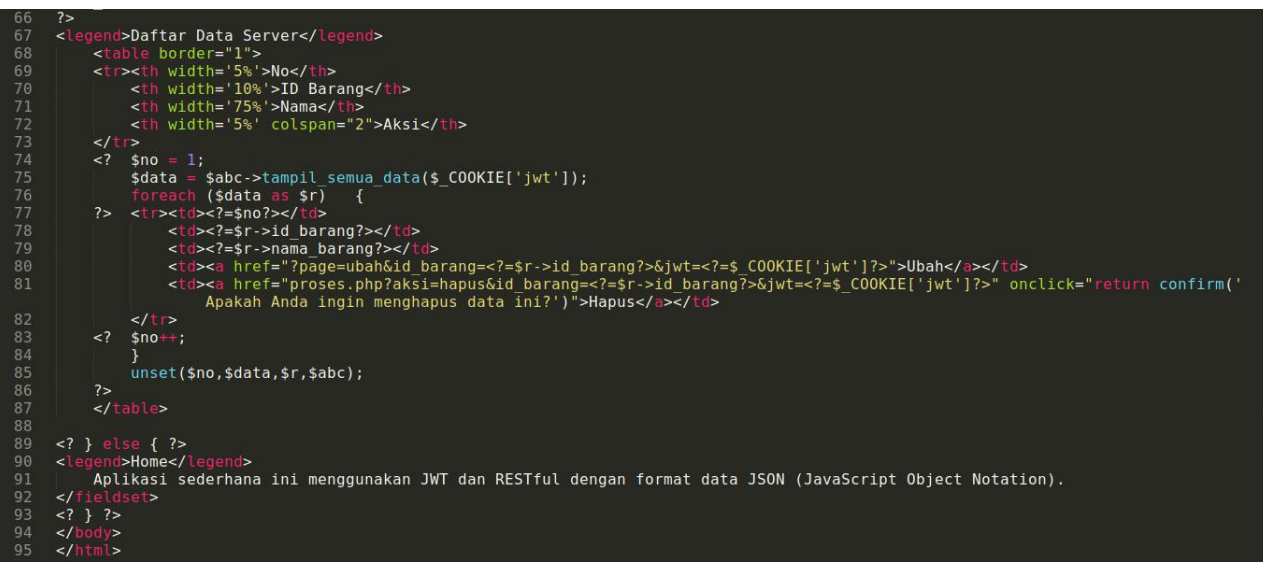

Gambar 6. Source code index.php di Windows

Akses melalui *web browser* http://localhost/jwt-toko/client/index.php di Windows. Coba jalankan aplikasi sederhana ini dengan *login* pengguna, menambah, menampilkan, mengubah dan menghapus datanya. Data akan dikirim dari Windows ke Debian Server dan data hanya disimpan di *database Debian Server*. Data yang tersimpan tersebut akan ditampilkan ke *Client di Windows*.

| $\leftrightarrow$ $\rightarrow$ C O D localhost/jwt-toko/client/index.php | 120% 🖒             | Q Search            | $\bigtriangledown$ $\langle \rangle \equiv$ |
|---------------------------------------------------------------------------|--------------------|---------------------|---------------------------------------------|
| Home   Login                                                              |                    |                     |                                             |
| Home                                                                      |                    |                     |                                             |
| Aplikasi sederhana ini menggunakan JWT (JSON Web Token) dan RESTful       | l dengan format da | ata JSON (JavaScrip | ot Object Notation).                        |

## Gambar 7. Laman Utama Client sebelum pengguna login

| ← → ♂ O D localhost/jwt-toko/client/index.php?page=login | 120% 🏠 | Q Search | ${igsidential}$ | ♦ ≡ |
|----------------------------------------------------------|--------|----------|-----------------|-----|
| Home   Login                                             |        |          |                 |     |
| Login<br>ID Pengguna<br>PIN<br>Login                     |        |          |                 |     |

## Gambar 8. Laman Login pada Client

| ÷      | > (                                                                               | C 🗘 🗅 local | host/jwt-toko/client/index.php?page=daftar-data | 120% ☆ Q Search | $\bigtriangledown$ (b) $\equiv$ |  |
|--------|-----------------------------------------------------------------------------------|-------------|-------------------------------------------------|-----------------|---------------------------------|--|
| H<br>M | Home   Tambah Data   Data Server   Logout<br>Muhammad (111)<br>Daftar Data Server |             |                                                 |                 |                                 |  |
|        | No                                                                                | ID Barang   | Nan                                             | na              | Aksi                            |  |
|        | 1                                                                                 | 22222       | Bolpoint                                        |                 | Ubah Hapus                      |  |
|        | 2                                                                                 | 33333       | Penghapus                                       |                 | Ubah Hapus                      |  |
|        | 3                                                                                 | 44444       | Penggaris                                       |                 | Ubah Hapus                      |  |

Gambar 9. Laman Client setelah pengguna login